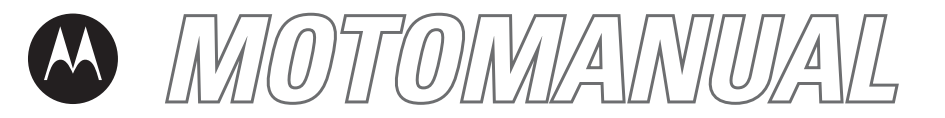

# MOTOMING<sup>TM</sup>A1200i

motorola.com

# HELLOMOTO

Apresentando seu novo telefone celular Motorola MOTOMING™ A1200i GSM.

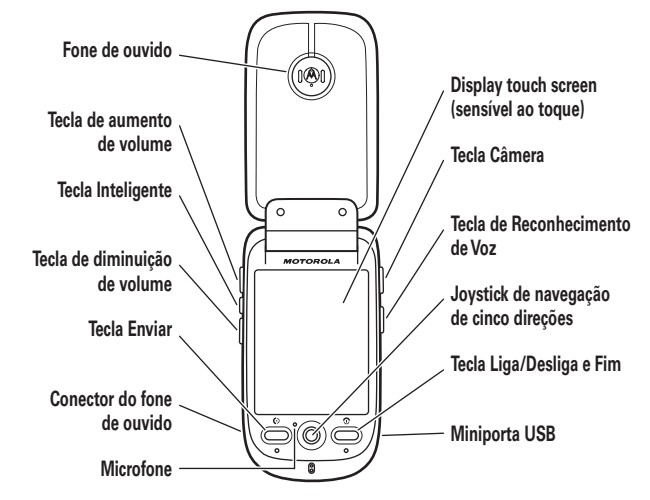

P/N: 68095 05A61 / SJJN 7596C

#### Tecla de aumento de volume

Aumente o volume do fone de ouvido ou do alto-falante durante uma ligação, defina o perfil de alerta no display externo (flip fechado).

#### Tecla Inteligente

Abrir o menu rápido no display externo (flip fechado).

#### Tecla de diminuição de volume

Diminua o volume do fone de ouvido ou do alto-falante durante uma ligação, defina o perfil de alerta no display externo (flip fechado).

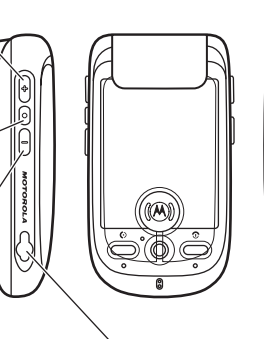

ê

#### Conector do fone de ouvido

Remova a tampa, insira o conector de fone de ouvido estéreo para ouvir músicas e videoclipes.

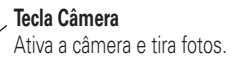

# Tecla de Reconhecimento de Voz

Use os comandos de voz para fazer ligações e executar as funções básicas do telefone.

#### Miniporta USB

Remova a tampa, insira o carregador de bateria e outros acessórios do telefone.

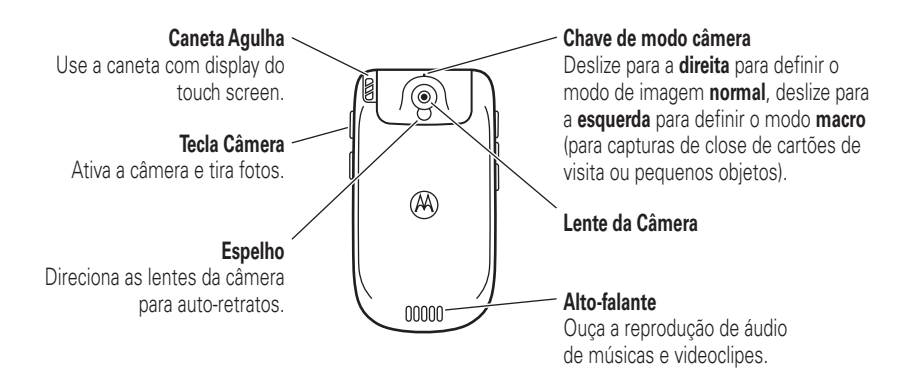

Motorola Industrial Ltda. Rodovia SP-340 - km 128,7 - Bairro Tanquinho CEP 13820-000 - Jaguariúna - SP

Central de Atendimento Motorola: Para Capitais e Regiões Metropolitanas ligue 4002-1244 Demais Localidades ligue 0800 773 1244

#### www.motorola.com

Algumas funções do telefone celular dependem da capacidade e das configurações da rede de seu provedor de serviços. Além disso, é possível que algumas funções não estejam ativadas por seu provedor de serviços e/ou também que as configurações do seu provedor de serviços limitem o funcionamento da função. Entre sempre em contato com seu provedor de serviços para obter informações sobre disponibilidade e funcionalidades. Todas as funções, funcionalidades e outras especificações do produto, bem como as informações contidas neste guia de usuário baseiam-se nas informações mais recentes disponíveis e consideradas como precisas quando o material foi impresso. A Motorola se reserva o direito de alterar ou modificar quaisquer informações ou especificações sem notificação prévia ou obrigação. O nome MOTOROLA e a logomarca Estilizada M estão registrados no Escritório de Marcas e Patentes dos EUA. Todos os demais nomes de serviços ou produtos pertencem aos seus respectivos proprietários. As marcas Bluetooth são registradas por seu proprietário e utilizadas pela Motorola, Inc. sob licença. Java e todas as outras marcas baseadas em Java são marcas comerciais ou marcas registradas da Sun Microsystems, Inc. nos Estados Unidos e em outros países. Microsoft e Windows são marcas registradas da Microsoft Corporation; e Windows XP é marca comercial da Microsoft Corporation.

© Motorola, Inc., 2007.

**Cuidado:** alterações ou modificações efetuadas no telefone celular, que não sejam expressamente aprovadas pela Motorola, anularão a autoridade do usuário de operar o equipamento.

# sumário

#### informações de segurança ..... 8 uso e cuidados ..... 13 itens principais . . . . . . 14 sobre este guia..... 14 cartão SIM ..... 14 cartão de memória .... 16 bateria..... 17 ligando e desligando o telefone ..... 20 fazer uma ligação . . . . 21 atender uma ligação ..... 22 o seu número de telefone ..... 23 itens básicos ..... 24 display ..... 24

| barra de navegação     |    |
|------------------------|----|
| global                 | 25 |
| menu principal         | 25 |
| barra de botões        | 27 |
| barra de status        | 27 |
| entrada de texto       | 29 |
| menu POP-UP            | 31 |
| volume                 | 32 |
| joystick de            |    |
| navegação              | 32 |
| tecla inteligente      | 33 |
| funções com flip       |    |
| fechado                | 33 |
| alto-falante           | 36 |
| códigos e senhas       | 36 |
| impressão de voz       | 37 |
| bloquear e desbloquear |    |
| o telefone             | 38 |

| compartilhar      |    |
|-------------------|----|
| informações       | 39 |
| personalizar      | 42 |
| perfis            | 42 |
| papel de parede   | 43 |
| estilo de cores   | 44 |
| luz de fundo      | 44 |
| atender com flip  | 45 |
| igações           | 46 |
| últimas ligações  | 46 |
| rediscar          | 47 |
| ligação em espera |    |
| ou mudo           | 48 |
| ligação em espera | 48 |
| ID de chamada     | 49 |
| cancelar ligação  |    |
| recebida          | 49 |
|                   |    |

ligações de emergência . . . . . . . . . 50 ligações internacionais ..... 50 discagem turbo ..... 51 discar o ramal ou o número do correio discar um número de ramal durante uma chamada ..... 52 agenda ..... 53 visualizar uma lista de contatos . . . . . . . . . 53 adicionar um novo contato ..... 54 criar grupo . . . . . . . . . . . 55 ligar ou enviar mensagem ..... 56 classificar 57

| apagar contato 57  |
|--------------------|
| local de           |
| armazenamento 58   |
| copiar contatos 58 |
| categorias 59      |
| verificar a        |
| capacidade60       |
| compartilhar       |
| contato61          |
| sincronizar        |
| contatos62         |
| informações do     |
| proprietário 62    |
| mensagens 63       |
| centro de          |
| mensagens 63       |
| assinatura 64      |
| enviar mensagem    |
| de texto 65        |
| enviar mensagem    |
| de multimídia 66   |

| mensagens não         |
|-----------------------|
| enviadas              |
| dicas para enviar     |
| mensagens 70          |
| receber               |
| mensagens 70          |
| ler e responder 72    |
| armazenar objeto      |
| de mensagem 72        |
| ordenar               |
| mensagens 72          |
| rascunhos 73          |
| apagar mensagens 73   |
| mensagens no          |
| cartão SIM 73         |
| criar pasta 73        |
| mover mensagens 74    |
| configurar a caixa de |
| entrada de            |
| mensagens 75          |

mensagens de servicos de informações . . . . . . . 79 aplicativos de bloco de notas ..... 95 visualizador (Picsel)... 95 calculadora 96 despertador ..... 97 gerenciador de arguivos ..... 98 leitor de cartão de visita ..... 103 aplicativos de mídia. . 107 navegador.... 107 media player 

| câmera           | 116 |
|------------------|-----|
| gravador de voz  | 121 |
| filmadora        | 123 |
| editor de fotos  | 123 |
| rádio FM         | 125 |
| aplicativos      |     |
| adicionais       | 127 |
| comandos de voz  | 127 |
| conexões sem fio |     |
| Bluetooth™       | 130 |
| sincronizar as   |     |
| informações do   |     |
| telefone         | 134 |
| modem            | 147 |
| hora mundial     | 148 |
| outras funções   | 149 |
| ligação avançada | 149 |
| configurar       | 151 |
| tempo e custo    |     |
| das ligações     | 153 |
| viva-voz         | 155 |
|                  |     |

| segurança         | 156 |
|-------------------|-----|
| de memória        | 157 |
| serviço e reparos | 160 |
| dados SAR         | 161 |
| conformidade da   |     |
| União Européia    | 162 |
| garantia          | 163 |
| informações       |     |
| da OMS            | 166 |
| licença GNU       | 167 |
| índice            | 168 |
|                   |     |

Esta seção contém informações importantes sobre como operar seu celular de forma segura e eficiente. Leia essas informações antes de utilizar seu celular.\*

### Exposição à Energia de Radiofreqüência (RF)

Seu celular contém um receptor e um transmissor. Quando está LIGADO, recebe e transmite energia de radiofreqüência (RF). Quando você se comunica pelo celular, o sistema que gerencia suas ligações controla o nível de energia no qual o aparelho faz transmissões.

Seu celular Motorola foi desenvolvido em conformidade com as exigências reguladoras locais de seu país relacionadas à exposição de seres humanos à energia de radiofreqüência.

\* As informações fornecidas neste documento anulam as informações de segurança gerais que estão nos guias do usuário publicados antes de 01.05.06.

### Precauções operacionais

Siga sempre estas instruções e precauções para obter um desempenho adequado do celular e certificar-se de que a exposição humana à RF não ultrapassa as diretrizes estabelecidas pelos padrões relevantes.

#### Cuidados com a antena externa

Se o seu celular tiver uma antena externa, use somente a antena fornecida ou uma antena de substituição aprovada. O uso de antenas não autorizadas, modificações ou conexões podem danificar o celular e/ou fazer com que seu celular não esteja dentro das leis do seu país.

NÃO segure a antena externa enquanto o celular estiver "EM USO". Segurar a antena externa afeta a qualidade da ligação e pode fazer com que o celular opere em um nível de energia maior que o necessário.

### Operação do Produto

Ao fazer ou receber uma ligação, segure seu celular como se estivesse segurando um telefone comum.

Se você usar o celular junto ao corpo, coloque-o em um clipe, um suporte, um suporte para cinto ou um estojo fornecido ou aprovado pela Motorola. Se você não utilizar um acessório fornecido ou aprovado pela Motorola, mantenha o celular e a antena a uma distância mínima de 2,5 centímetros (1 polegada) do seu corpo ao fazer uma transmissão.

Ao usar qualquer recurso de dados do celular, com ou sem um cabo acessório, posicione o celular e a antena a pelo menos 2,5 centímetros (1 polegada) do seu corpo.

O uso de acessórios não fornecidos ou aprovados pela Motorola pode fazer com que seu celular ultrapasse as diretrizes de exposição à energia RF. Para obter uma lista de acessórios fornecidos ou aprovados pela Motorola, visite nosso site em www.motorola.com

# Compatibilidade/interferência da energia de radiofreqüência

Quase todos os dispositivos eletrônicos são sujeitos à interferência eletromagnética (EMI) se blindados, projetados ou configurados de modo inadequado para compatibilidade eletromagnética. Em algumas circunstâncias, seu celular poderá causar interferência com outros dispositivos.

Este dispositivo está em conformidade com a Parte 15 das Normas da FCC. A operação está sujeita às duas condições a seguir: (1) este dispositivo não pode causar interferência perigosa e (2) este dispositivo deve aceitar qualquer interferência recebida, incluindo aquelas que possam causar operação indesejada.

# Siga as Instruções para Evitar Problemas de Interferência

Desligue o celular em qualquer local onde haja instruções para agir dessa forma. Esses locais incluem hospitais ou clínicas de saúde que podem manter em uso equipamentos que sejam sensíveis à energia de RF externa.

Em um avião, desligue seu celular sempre que for solicitado pela tripulação. Se seu celular tiver a opção Vôo ou recurso semelhante, consulte a tripulação sobre seu uso durante o vôo.

#### Marca-passos

Se você possui um marca-passo, consulte seu médico antes de utilizar este dispositivo.

Pessoas com marca-passos devem obedecer as precauções a seguir:

- SEMPRE manter mais de 20 centímetros (8 polegadas) de distância entre o celular e o marca-passo quando o telefone estiver LIGADO.
- NÃO carregar o celular no bolso junto ao peito.
- Usar o ouvido oposto ao marca-passo para minimizar o potencial para interferência.
- DESLIGAR o celular imediatamente se tiver qualquer motivo para suspeitar que há interferência.

#### Aparelhos auditivos

Alguns celulares digitais podem interferir em aparelhos auditivos. No caso de ocorrer tal interferência, convém consultar o fabricante do aparelho auditivo ou seu médico para discutir alternativas.

#### Outros dispositivos médicos

Se você usa qualquer outro dispositivo médico pessoal, consulte seu médico ou o fabricante do dispositivo para determinar se está adequadamente protegido contra energia de RF.

### Cuidados ao Dirigir

Verifique as leis e regulamentações sobre o uso de celulares na região onde dirige. Sempre as obedeça.

Ao utilizar o celular enguanto dirige:

- Preste atenção ao trânsito e à rodovia. O uso do celular ٠ poderá causar distração. Não use o celular enquanto estiver dirigindo.
- Utilize o viva-voz, se disponível. ٠
- Saia da rodovia e estacione o carro antes de fazer . ou receber uma ligação se as condições de trânsito assim exigirem.

As práticas recomendadas para dirigir com responsabilidade podem ser encontradas na seção "Práticas Inteligentes Enquanto Dirige" no final deste manual e/ou no site da Motorola: www.motorola.com/callsmart

### Avisos operacionais

Obedeca a todas as recomendações quando utilizar celulares em áreas públicas, como hospitais ou áreas de explosão.

#### Air Bags de Automóveis

Não coloque um celular na área de liberação do air bag.

### Atmosferas Potencialmente Explosivas

Áreas com atmosferas explosivas normalmente, mas não sempre. são indicadas e incluem áreas de abastecimento, como a região abaixo do convés principal em barcos, instalações de armazenamento ou transferência de produtos guímicos ou combustível, áreas onde o ar contém partículas ou elementos químicos, como fibras, poeira ou pós metálicos.

Quando estiver em alguma dessas áreas, desligue seu celular e não remova, instale ou recarreque baterias. Nessas áreas, podem ocorrer faíscas que causam explosão ou fogo.

### Produtos Danificados

Se o celular ou a bateria for perfurado, colocado dentro d'água ou, ainda, se tiver caído, você não deve utilizá-lo até que seia levado a uma Central de Servico Autorizado da Motorola. Não o segue em microondas, por exemplo.

#### Baterias e Carregadores

Se jóias, chaves, rosários ou outros materiais condutores entrarem em contato com terminais expostos da bateria, poderá completar um circuito elétrico (curto-circuito) e esquentar, causando danos ou ferimentos. Tenha cuidado ao manusear

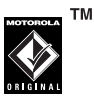

qualquer bateria carregada, principalmente, ao colocá-la dentro de um bolso, bolsa ou qualquer outro recipiente ou local com objetos de metal. Use apenas baterias e carregadores Motorola Original.

**Cuidado:** Para evitar riscos de danos físicos, não jogue a bateria no fogo.

A bateria, o carregador ou o dispositivo móvel podem conter símbolos, definidos a seguir:

| Símbolo  | Definição                                                                                                    |
|----------|----------------------------------------------------------------------------------------------------|
| $\wedge$ | A seguir, informações importantes sobre segurança.                                                                                                    |
| 8        | Nunca jogue a bateria ou o dispositivo<br>móvel no fogo.                                                                                                    |
| 0        | A bateria ou o celular pode exigir a<br>reciclagem de acordo com as leis locais.<br>Entre em contato com as autoridades<br>reguladoras locais para obter mais<br>informações. |

| Símbolo         | Definição                                                                                   |
|-----------------|---------------------------------------------------------------------------------------------|
| X               | Não jogue sua bateria ou seu celular<br>no lixo.                                            |
| ⊖ Li Ion BATT ⊕ | Seu celular contém uma bateria de íon<br>de lítio interna.                                  |
| Ť               | Não molhe a bateria, o carregador<br>ou o dispositivo móvel.                                |
|                 | Ouvir música ou voz no volume máximo<br>do fone de ouvido poderá prejudicar<br>sua audição. |

### Risco de Choque

O celular ou seus acessórios podem conter peças destacáveis que podem apresentar um risco de choque para crianças. Mantenha-os, portanto, longe das crianças.

## Partes de Vidro

Algumas partes do seu celular podem ser feitas de vidro. O vidro poderá quebrar se o produto for derrubado em uma superfície rígida ou receber um impacto considerável. Em caso de quebra do vidro, não toque nem tente removê-lo. Não utilize seu celular até que o vidro seja substituído em um centro de serviço especializado.

### Ataques/desmaios

Algumas pessoas podem ser suscetíveis a ataques epiléticos ou desmaios quando expostas a luzes que piscam, como ao jogar videogames. Isso pode ocorrer mesmo que uma pessoa nunca tenha tido um ataque ou um desmaio anteriormente.

Caso você já tenha tido algum ou se tiver histórico na família de tais ocorrências, consulte seu médico antes de jogar videogames ou de ativar o recurso de luzes que piscam (se disponível) em seu celular. Interrompa o uso e consulte um médico se ocorrer qualquer dos sintomas a seguir: convulsão, contração de músculos ou dos olhos, perda de consciência, movimentos involuntários ou desorientação. É sempre aconselhável manter a tela a uma certa distância dos seus olhos, manter as luzes do local acesas, fazer um intervalo de 15 minutos a cada uma hora e interromper o uso se estiver muito cansado.

### Cuidado com o Uso de Volume Muito Alto

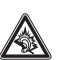

Ouvir música ou voz no volume máximo do fone de ouvido poderá prejudicar sua audição.

### Movimentos Repetitivos

Ao realizar ações repetidamente, como pressionar teclas ou digitar caracteres, talvez você sinta um desconforto ocasional nas mãos, braços, ombros, pescoço ou em outras partes do corpo. Se você continuar tendo desconforto durante ou após o uso, pare de utilizar o aparelho e consulte um médico.

## uso e cuidados

Para cuidar de seu telefone Motorola, mantenha-o longe de:

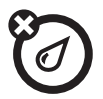

#### líquidos

Não exponha seu telefone à água, à chuva, à umidade extrema ou ao suor.

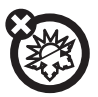

#### calor ou frio excessivo

Evite temperaturas abaixo de -10°C ou acima de 45°C.

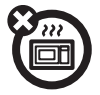

#### microondas

Não tente secar seu telefone em um forno de microondas.

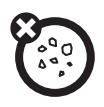

#### poeira e sujeira

Não coloque seu telefone em contato com sujeira, pó, areia, alimentos ou outros materiais inadequados.

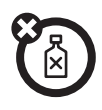

#### produtos de limpeza

Utilize apenas um pano macio e seco para limpar seu telefone. Não utilize álcool ou outros produtos de limpeza.

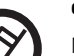

#### o solo

Não deixe seu telefone cair.

# itens principais

## sobre este guia

Este guia descreve as funções básicas do seu telefone celular Motorola

#### símbolos

| <b>*</b>    | Isto indica que uma função depende<br>da rede, cartão SIM ou assinatura e<br>pode não estar disponível em todas<br>as áreas. Entre em contato com o<br>provedor de serviços para obter<br>mais informações. |
|-------------|----------------------------------------------------------------------------------------------------|
| <b>(</b> 1) | Indica que uma função requer um                                                                                                    |

acessório opcional.

# cartão SIM

O cartão do Módulo de identificação do assinante (SIM) contém informações pessoais, por exemplo, número do telefone e lista de contatos.

Cuidado: não amasse nem arranhe seu cartão SIM. Mantenha-o longe de eletricidade estática, líquidos e sujeira. Desligue o telefone e retire a bateria antes de instalar ou remover o cartão SIM.

1 Para remover a porta da bateria, pressione-a para baixo, afastando-a da lente da câmera.

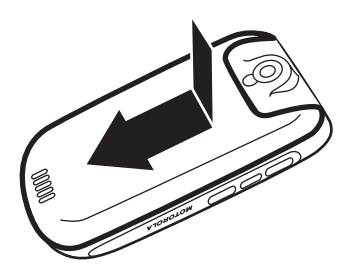

2 Segure o cartão SIM com o entalhe no canto inferior esquerdo e a placa dourada voltada para baixo. Deslize o cartão SIM sob as abas metálicas e em direção ao slot do cartão, conforme mostrado.

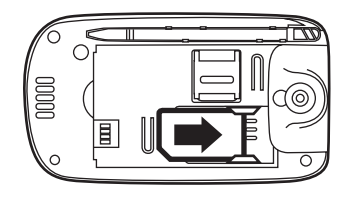

# cartão de memória

Você pode utilizar um cartão de memória removível MicroSD opcional com o telefone para armazenar e recuperar conteúdo multimídia (como fotos, videoclipes e arquivos de música).

**Cuidado:** não amasse nem arranhe seu cartão de memória. Mantenha-o longe de eletricidade estática, líquidos e sujeira.

 Deslize a porta do compartimento de memória para cima para destravá-la, em seguida, levante a porta para abri-la.

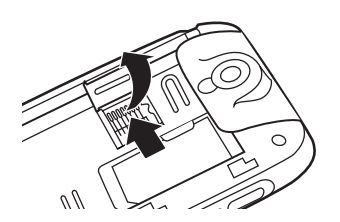

2 Insira o cartão de memória na bandeja.

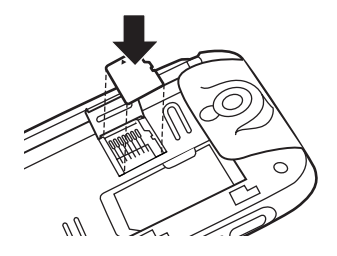

 Feche a porta do compartimento de memória e deslize-a para baixo para travá-la.

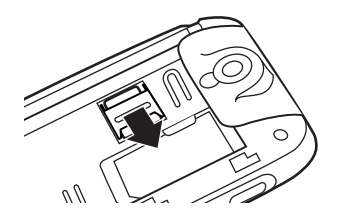

# bateria

### dicas sobre a bateria

A vida útil da bateria depende da rede, da intensidade do sinal, da temperatura, das funcões e dos acessórios utilizados.

 Sempre use baterias e carregadores Motorola Original.

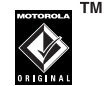

A garantia não cobre danos decorrentes do uso de baterias e/ou carregadores que não sejam da Motorola.

- Baterias novas ou guardadas por muito tempo podem demorar mais tempo para carregar.
- Carregue a bateria em temperatura ambiente.

- Ao armazenar a bateria, mantenha-a descarregada em um local fresco, escuro e seco.
- Nunca exponha as baterias a temperaturas inferiores a -10°C ou superiores a 45°C. Sempre leve seu telefone com você ao sair do carro.
- É normal as baterias ficarem cada vez mais fracas e exigirem um tempo de carga maior. Se você notar uma alteração na vida útil da bateria, provavelmente será o momento de comprar uma nova.

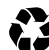

Entre em contato com o centro de reciclagem mais próximo para conhecer os métodos adequados de descarte de bateria.

**Aviso:** nunca jogue as baterias no fogo, pois elas poderão explodir.

Antes de usar o telefone, leia as informações sobre segurança da bateria na seção "informações gerais e de segurança", incluídas no início deste guia.

### instalação da bateria

**Cuidado:** sempre desligue o telefone antes de remover a bateria.

1 Deslize a porta da bateria para baixo e retire-a do telefone.

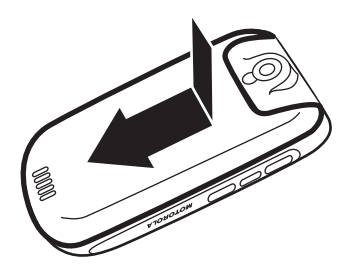

 Insira a bateria sob a aba na parte superior do compartimento da bateria. Empurre a bateria para cima, sob a aba, e encaixe-a no compartimento.

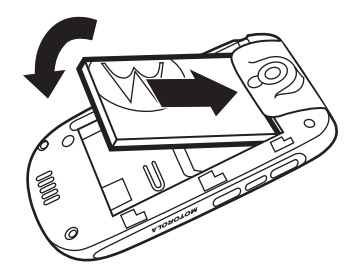

 Deslize a bateria para a parte inferior do compartimento da bateria para travar no lugar.

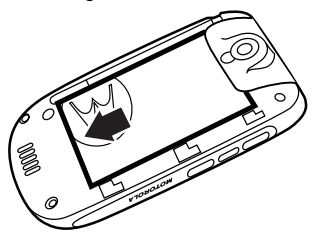

4 Coloque a porta da bateria no telefone e deslize-a para cima, encaixando-a no lugar.

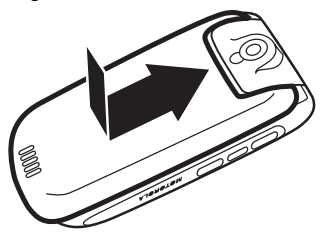

### carregando a bateria

Bateria novas não estão completamente carregadas. Abra a tampa protetora da porta mini-USB do telefone e conecte o carregador de

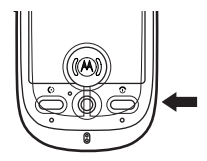

bateria ao telefone, conforme mostrado. Conecte a outra extremidade a uma tomada elétrica. O telefone pode levar alguns segundos para começar a carregar a bateria e pode levar algumas horas para carregá-la totalmente. O telefone exibirá a mensagem **Carga completa** quando o carregamento estiver concluído.

**Dica:** não se preocupe; não há como sobrecarregar uma bateria. A bateria apresentará um melhor desempenho depois de carregada e descarregada algumas vezes. **Nota:** você pode carregar a bateria com o telefone desligado ou quando ela estiver totalmente descarregada.

**Nota:** é possível carregar a bateria conectando um cabo da porta mini-USB do seu telefone a uma porta USB de um computador.

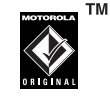

É necessário que o seu telefone e o computador estejam ligados e que seu computador tenha os drivers de software corretos instalados. Os cabos e os drivers estão disponíveis em kits de dados Motorola Original comercializados separadamente.

# ligando e desligando o telefone

**Cuidado:** ao ligar, o telefone poderá solicitar o código PIN do cartão SIM para desbloqueá-lo. Se você digitar um código PIN incorreto três vezes seguidas, o cartão SIM será desabilitado e o display exibirá **SIM Bloqueado**. Entre em contato com o provedor de serviços.

Para ligar o telefone, abra o flip e mantenha pressionada a tecla liga/desliga ⑦ por alguns segundos. Se

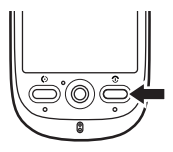

solicitado, digite o código PIN do cartão SIM de seis dígitos e/ou o código de desbloqueio de quatro dígitos.

Se você não inserir um cartão SIM, o telefone mostrará **Sem cartão SIM**. Selecione **Antena Ativada** (para fazer uma ligação de emergência) ou **Antena Desativada** (para usar as funções do telefone que não sejam de chamada).

Você pode desligar a antena do telefone em locais em que o uso do telefone é proibido ou quando apenas desejar usar as funções do telefone que não sejam de chamada (jogos, organizador pessoal, multimedia player).

Para ativar/desativar a antena quando o telefone estiver ligado: selecione a barra de status na parte superior do display para abrir a tela de status do dispositivo e, em seguida, selecione o menu suspenso Antena e escolha Ligada ou Desligada.

Para desligar o telefone, mantenha pressionada a tecla 💿 por dois segundos.

# fazer uma ligação

- Pressione na barra de navegação global superior para abrir o teclado do telefone
- Pressione as teclas do teclado para discar o número do telefone.

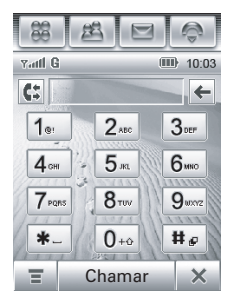

- 3 Pressione **Chamar** ou a tecla enviar 🕑 para fazer a ligação.
- 4 Quando terminar, pressione Encerrar, feche o flip ou pressione a tecla fim para encerrar a ligação.

**Nota:** fechar o flip encerra uma chamada quando o alto-falante viva-voz está ligado (para obter mais informações sobre o alto-falante viva-voz, consulte a página 36). **Dica:** pressione 🖭 para selecionar um número de uma lista de chamadas recebidas e feitas recentemente.

Dica: se precisar usar o teclado do telefone durante a ligação (por exemplo, para discar um ramal ou fazer uma conferência), pressione o botão do teclado III na tela de chamada ativa. Pressione ← para retornar à tela de chamada ativa.

# atender uma ligação

Quando você recebe uma ligação, o telefone toca e/ou vibra e exibe uma mensagem de ligação recebida.

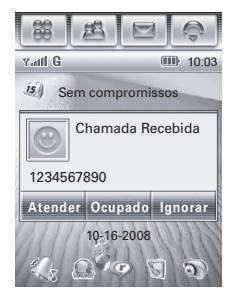

**Quando o flip estiver fechado:** abra o telefone para atender. (Para ativar ou desativar essa função, consulte a página 45)

**Dica:** você pode pressionar as teclas de volume para desativar a campainha antes de atender a ligação.

**Quando o flip estiver aberto:** pressione **Atender** para atender a ligação.

Quando terminar, pressione **Encerrar**, feche o flip ou pressione a tecla fim <a>This</a> para encerrar a ligação.

**Dica:** se não desejar atender a ligação, pressione **Ignorar** para desligar a chamada ou pressione **Ocupado** para transmitir um sinal de ocupado para a pessoa que está ligando (se pressionar **Ocupado** a ligação recebida poderá ser desviada para o correio de voz).

# o seu número de telefone

Para **ver** o número do seu telefone:

- Pressione 
   na barra de navegação global superior para abrir o teclado do telefone.
- 3 Pressione Meu Número para ver o número do seu telefone.

Para ver o número do seu telefone durante uma ligação, pressione = e, em seguida, **Meu Número**.

Para **armazenar** ou editar o seu nome e número de telefone no cartão SIM:

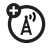

- Pressione 
   na barra de navegação global superior para abrir o teclado do telefone.
- 2 Pressione **∓** e **Configuração** para abrir o menu de configuração do telefone.
- **3** Pressione **Meu número** para abrir o editor de números.
- 4 Digite o seu nome e número (na linha 1 e linha 2, se aplicável) e pressione **Concluído** para armazenar as informações.

Se você não souber seu número de telefone, entre em contato com o provedor de serviços.

# itens básicos

Consulte a página 1 para ver um diagrama básico do telefone.

# display

A *tela inicial* é exibida quando você liga o telefone.

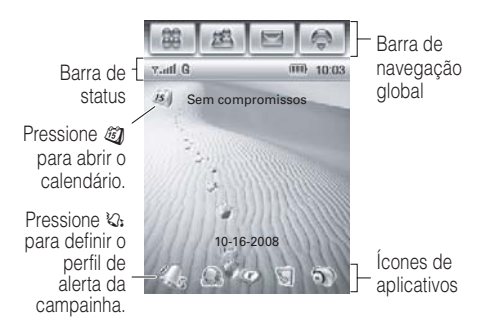

A tela inicial mostra o próximo evento do calendário (se houver) programado para o dia atual. Os ícones na parte inferior da tela fornecem os atalhos para aplicativos mais utilizados.

Você pode usar todas as funções do telefone pressionando os ícones da barra de navegação global, os ícones de aplicativos, os botões e o texto com a caneta agulha fornecida.

**Nota:** Nota: A função Estilo de Cores muda a aparência e o comportamento da interface de usuário do telefone, incluindo os ícones mostrados na barra de navegação global superior. A interface deste manual segue a linha padrão. Para mais informações veja página 44). Para alterar as opções exibidas na tela inicial, pressione para ir à tela de Menu, pressione Configuração e, em seguida, Config. Tela Inicial.

**Dica:** pressione uma área não usada da tela inicial para ver uma exibição de tela inteira livre da imagem (fundo) do papel de parede. Pressione a imagem do papel de parede de tela inteira para retornar à exibição da tela inicial.

# barra de navegação global

Os ícones da *barra de navegação global* superior permitem fácil acesso às principais funções do telefone:

| Г | 2 | -  | 1  |  |
|---|---|----|----|--|
| н | u | ۰, |    |  |
| н | С | r  | ٦. |  |
|   | - |    | •  |  |

 $\boxdot$ 

- Menu Principal
- 👪 Agenda
  - Mensagens
- Telefone

Além disso, o telefone mostra o ícone de nova mensagem 💽 na barra de navegação global para notificar a existência de uma nova mensagem ou ligação perdida. Pressione 💽 para ver as informações sobre a mensagem ou a ligação perdida.

# menu principal

Pressione o ícone do Menu 🛞 na barra de navegação global para abrir a tela de Menu Principal.

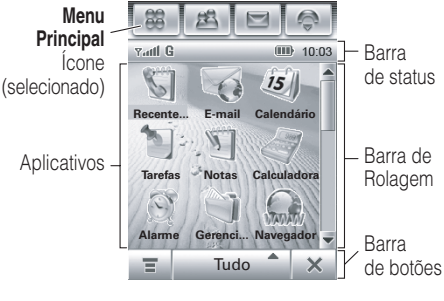

Pressione o botão da parte central inferior da tela **Tudo** para ver todos os ícones do Menu ou para ver os ícones do menu de categorias predefinidas. Se necessário, pressione a barra de rolagem à direita da tela para ver os ícones do menu adicionais. Pressione um ícone do menu para selecioná-lo.

Os seguintes ícones identificam os aplicativos disponíveis nas telas do menu principal:

### menu de ferramentas

(

| Ë  | Chamadas<br>Recentes | Ø        | Calculadora                   |
|----|----------------------|----------|-------------------------------|
| Ś  | E-mail               | Ø        | Despertador                   |
| E) | Calendário           | ð        | Gerenciador<br>de Arquivos    |
| E  | Tarefas              | ٩        | Visualizador (Picsel          |
|    | Bloco de Notas       | <b>S</b> | Leitor de Cartão<br>de Visita |

### menu multimídia

|   | Navegador |   | Filmadora       |
|---|-----------|---|-----------------|
| Ø | Player    | 5 | Editor de Fotos |
| 5 | Câmera    |   | Rádio FM        |
| 8 | Gravador  |   |                 |

#### menu extra

| *        | Configuração | ¢         | Sinc.                        |
|----------|--------------|-----------|------------------------------|
| <b>F</b> | Modem        |           | Aplicativos do<br>Cartão SIM |
| 8        | Bluetooth    | <b>()</b> | Hora Mundial                 |

### menu jogos

Seu telefone pode conter jogos ou aplicativos Java™ que agregam funções e funcionalidade ao telefone. As instruções estão incluídas em cada jogo. Selecione Jogos na tela do menu principal.

# barra de botões

A barra de botões mostra as funções que podem ser selecionadas no aplicativo ativo. Os botões típicos são:

- Menu Pressione para abrir o menu relativo ao contexto.
- RetornarPressione para retornar à tela anterior.
- ➤ Sair Pressione para sair do aplicativo atual.

# barra de status

**Dica:** pressione a barra de status para abrir a tela de status do dispositivo e ver as respectivas informações. Os seguintes indicadores podem aparecer na barra de status:

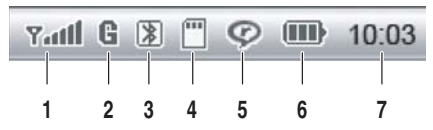

- intensidade do sinal as barras verticais mostram a intensidade da conexão da rede. Você não pode fazer nem receber ligações quando for exibido o indicador ▼ (sem sinal) ou ▼× (sem transmissão).
- 2 **GPRS** mostra que o telefone está usando uma conexão de rede *GPRS* (General Packet Radio Service, Serviço Geral de Rede de Rádio) de alta velocidade. Um indicador esmaecido mostra que não está disponível uma conexão GPRS.
- Bluetooth mostra que a energia Bluetooth™ está ativada. Quando a
- 28 itens básicos

energia Bluetooth está ativada, o telefone pode fazer uma conexão sem fio com um acessório de fone de ouvido ou outro dispositivo externo:

- 4 cartão de memória é exibido quando um cartão de memória está instalado no telefone.
- 5 Player RealOne é exibido quando o media player RealOne está reproduzindo conteúdo de mídia.
- 6 nível de bateria as barras verticais mostram o nível de carga da bateria. Recarregue a bateria quando seu telefone exibir a mensagem **Bateria Fraca**.
- 7 relógio mostra a hora atual.

# entrada de texto

Vários métodos de entrada de texto facilitam a digitação de nomes, números e mensagens. O método selecionado permanecerá ativo até que você selecione outro método.

Pressione uma área de entrada de texto da tela para que seja exibida a janela de entrada de texto. Se necessário, pressione o menu suspenso de métodos de entrada, na parte inferior da tela, para selecionar um método de entrada de texto.

Pressione I no canto inferior direito da tela para ocultar o teclado de entrada de texto, quando você terminar ou quando desejar usar as funções da barra de botões.

## caligrafia

Você pode usar caneta agulha como uma caneta para escrever letras, números e pontuações diretamente na tela.

Em uma janela de entrada de texto, pressione o menu suspenso de métodos

| †A  |  | +   |
|-----|--|-----|
| 中文  |  | 4   |
| abc |  | _   |
| 123 |  | %#+ |

de entrada e selecione **Caligrafia** para abrir o teclado de escrita (mostrado à direita). Pressione um botão no teclado de escrita para selecionar textos em português (PRT), inglês (ENG) ou números (123) como o tipo de texto que deseja inserir.

Use caneta agulha para escrever um dos dois espaços de escrita. Para obter melhor desempenho, alterne entre os espaços de escrita, de forma que o reconhecimento ocorra em um enquanto você escreve em outro. Escreva um caractere de texto e espere o telefone reconhecê-lo e colocá-lo na janela de entrada de texto. Se o telefone colocar um caractere incorreto, pressione o caractere que deseja substituir na área da opção.

O telefone pode usar uma função de texto previsível para antecipar a palavra que você está escrevendo. Selecione uma palavra na área de previsão para colocá-la na janela de entrada de texto. Para ativar a entrada de texto previsível, consulte a página 31.

Para inserir caracteres especiais ou editar texto, use os botões de funções descritos na página 30.

### teclado inglês

Use o teclado inglês (mostrado à direita) para digitar letras e

| 1               | 2    | 3 | 4 | 5 | 6 | 7  | 8  | 9  | 0 | @  |
|-----------------|------|---|---|---|---|----|----|----|---|----|
| q               | w    | е | 1 | t | У | u  | 1. | 0  | P | &  |
| а               | S    | d | f | g | h | j. | k  | d. | + |    |
| ۲A              | z    | х | С | v | b | n  | m  | 1  | 4 |    |
| 1 <sub>Sł</sub> | nift | ł | ? | - |   |    |    | 1  | % | #+ |

números no local do cursor na janela de entrada de texto.

### teclado numérico

Use o teclado numérico (mostrado à direita) para digitar números e/ou símbolos

numéricos no local do cursor na janela de entrada de texto.

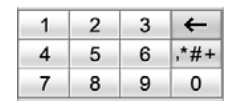

### botões de funções

Pressione Interference in the second de la construction de la construction de la construc

Para excluir o caractere à esquerda do cursor, pressione 🗲.

Para mover o cursor para a linha seguinte, pressione 🛥.

Para inserir um espaço no local do cursor, pressione 🖃.

**Dica:** selecione um local na janela de entrada de texto para mover o cursor para esse local.

### ajustar configurações de entrada de texto

Você pode definir o método de entrada preferencial, as preferências de idioma principal e secundário, especificar a escrita (esquerda ou direita) e a velocidade de escrita, ativar a antecipação e conclusão de palavra, ativar um dicionário do usuário e aplicar uma marca d'água ao texto inserido.

Pressione **% Configuração** na tela do menu principal, em seguida, selecione **Config. de Entrada** para abrir a tela de configuração da entrada. Ajuste as configurações e pressione **Salvar** para salvar as configurações e retornar à tela de configuração.

# menu POP-UP

Ao usar os aplicativos do telefone, em muitos casos, você pode manter pressionado um ícone, um arquivo ou um campo para abrir um menu pop-up e executar várias operações no item selecionado. Se uma tarefa específica que deseja executar em um aplicativo ainda não estiver na lista do display, tente usar o recurso de manter pressionado para ver se a função desejada está disponível em um menu pop-up.

# volume

Pressione as teclas de volume para:

 desativar um alerta de ligação recebida ou

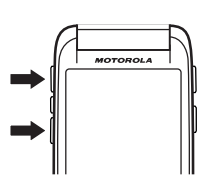

alerta de evento (flip aberto ou fechado)

- alterar o volume do fone de ouvido ou do alto-falante durante uma ligação (flip aberto ou fechado)
- alterar o volume do alto-falante durante uma reprodução de música ou videoclipe (flip aberto ou fechado)

Quando o flip estiver fechado, pressione as teclas de volume para definir o perfil de alerta da campainha do telefone. Para obter mais informações, consulte a página 34. Quando o flip estiver aberto, pressione 🕃 na tela inicial para definir o perfil de alerta da campainha. Para obter mais informações, consulte a página 42.

# joystick de navegação

Pressione o joystick de navegação de cinco direções • or para a esquerda, para a direita, para cima ou para baixo para acessar e destacar

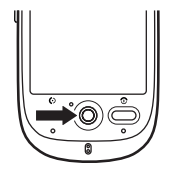

os itens de menu. Pressione o joystick 🔶 para selecionar um item destacado.

# tecla inteligente

A tecla inteligente fornece uma outra maneira de fazer as coisas. Ao navegar até um item de menu, você pode pressionar a tecla inteligente para s

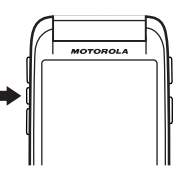

# funções com flip fechado

Quando o flip do telefone está fechado, o display mostra a data e a hora e indica o status do telefone, as ligações recebidas e outros eventos. Para obter uma lista de indicadores de status, veja a página 27. Você pode usar as teclas de volume e a tecla inteligente para acessar algumas funções do telefone quando o flip está fechado. As funções descritas nesta seção estão disponíveis com funcionalidade adicional quando o flip está aberto.

### desbloquear teclas do telefone

Quando o flip está fechado, o telefone bloqueia automaticamente as teclas laterais após um período de inatividade para evitar pressionamentos acidentais de teclas (por exemplo, ao transportar o telefone na bolsa ou bolso). Para desbloquear essas teclas, pressione uma tecla duas vezes seguidas por quatro segundos.

### definir o perfil de alerta da campainha

- Pressione as teclas de volume (veja a ilustração na página 2) para navegar até um perfil de alerta da campainha.
- 2 Pressione a tecla inteligente para selecionar o perfil de alerta da campainha.

Para obter mais informações sobre como definir e usar perfis de alerta de campainha, consulte a página 42.

### retornar ligação não atendida

**Nota:** para retornar uma ligação quando o flip está fechado, é necessário que um fone de ouvido esteja conectado ou emparelhado com o seu telefone.

O telefone mantém um registro das ligações não atendidas e exibe **X Perdidas** no display externo. Para **retornar** uma ligação perdida:

34 itens básicos

- Pressione a tecla inteligente (veja a ilustração na página 2) para abrir uma lista de Chamadas Recentes.
- 2 Pressione as teclas de volume (veja a ilustração na página 2) para navegar até as Chamadas Perdidas.
- **3** Pressione a tecla inteligente para chamar o número.

Para **encerrar** a ligação, pressione o botão Enviar/Fim no fone de ouvido ou pressione a tecla inteligente do telefone.

Para **sair** da lista de ligações perdidas, use as teclas de volume e a tecla inteligente para navegar e selecionar **Voltar**.
#### usar o menu rápido

Para abrir o menu rápido no display externo, pressione a tecla inteligente quando a tela inicial for exibida. Você pode selecionar as seguintes funções no menu rápido:

- Reproduzir Músicas
- Câmera
- Ocultar Menu

Para selecionar uma função, pressione as teclas de volume (veja a ilustração na página 2) para navegar até ela e, em seguida, pressione a tecla inteligente para selecioná-la.

Quando o media player RealOne (Reproduzir Músicas) estiver ativo, pressione a tecla inteligente para abrir o menu de controles e, em seguida, use as teclas de volume e a tecla inteligente para navegar e selecionar opções de menu. Para sair do media player, pressione a tecla central e selecione **Sair do realone player**  no menu de controles. Para obter mais informações sobre como usar o media player RealOne, consulte a página 112.

Quando a câmera estiver ativa, pressione a tecla câmera ou selecione **Capturar** no visor ativo para tirar uma foto. Para sair da câmera, selecione **Voltar** no visor ativo. Para obter mais informações sobre como usar a câmera, consulte a página 107.

**Nota:** quando um fone de ouvido estiver conectado ou emparelhado com o seu telefone, você poderá também selecionar a lista de **Chamadas Recentes** no menu rápido. Para obter informações sobre como chamar um número da lista das chamadas recentes, consulte "retornar ligação não atendida" na página 34.

#### alto-falante

Quando você ativa o alto-falante viva-voz do telefone, pode falar com a outra pessoa sem segurar o telefone próximo ao ouvido.

Pressione **Voz** para ativar ou desativar o alto-falante viva-voz durante uma ligação. O alto-falante viva-voz permanece ativado até você pressionar **Voz** novamente ou desligar o telefone.

O alto-falante viva-voz é desabilitado quando você conecta o telefone a um kit veicular viva-voz ou acessório de fone de ouvido.

**Nota:** O flip deve permanecer aberto enquanto o alto-falante viva-voz estiver sendo utilizado. Se você fechar o flip enquanto estiver utilizando o viva-voz, a ligação será finalizada.

## códigos e senhas

O código de desbloqueio de quatro dígitos do seu telefone é originalmente definido para **1234**. O código de segurança de seis dígitos é originalmente definido para **000000**. Se o provedor de serviços não alterar esses códigos, você deve fazê-lo.

É possível também alterar o **PIN do SIM** ou as senhas de bloqueio de ligação.

Para alterar um código ou senha, pressione **% Configuração** na tela do Menu principal e selecione **Segurança** e **Alterar Senhas** para abrir a tela de alteração de senhas.

#### Se você esquecer seu código de

**bloqueio:** no prompt **Inserir Código de Desbloqueio**, digite 1234 ou os últimos quatro dígitos do número do seu telefone. Se isso não funcionar, pressione **=** para abrir a tela de anulação do código de desbloqueio. Digite o seu código de segurança e pressione **OK** para enviá-lo.

#### Se você se esquecer de outros códigos:

se você esquecer seu código de segurança, código PIN do SIM, código PIN2 ou a senha de bloqueio de ligações, entre em contato com seu provedor de serviços.

#### impressão de voz

A função de impressão de voz solicita que você fale uma *frase-senha*, com várias palavras, para desbloquear o telefone ao ligá-lo.

**Dica:** para garantir um desempenho ideal, a frase-senha de impressão de voz deve conter, pelo menos, cinco palavras em chinês ou três palavras em inglês.

Para **gravar** a sua frase-senha: faça a gravação em um local tranqüilo. Pressione

**☆ Configuração** na tela do Menu Principal e selecione **Segurança** e **Impressão de Voz** para abrir a tela de impressão de voz. Pressione **Treinando** e siga as instruções da tela para gravar a frase-senha.

Para **ativar ou desativar** a impressão de voz. Pressione **% Configuração** na tela do Menu Principal e selecione **Segurança** e **Impressão de Voz** para abrir a tela de verificação de voz. Pressione o menu suspenso **Impressão de Voz** e selecione **Ligado** ou **Desligado**. O telefone solicitará que você fale a frase-senha para confirmar a sua identidade.

Quando a verificação de voz está ativada, toda vez que você liga o telefone, deve pressionar a tecla de reconhecimento de voz (veja a ilustração da página 2) e falar a frase-senha para desbloqueá-lo.

Se você esquecer a frase-senha de verificação de voz: quando for solicitada a frase-senha,

pressione Entre Cód. Desbloq., digite sua senha de desbloqueio e selecione OK para abrir a tela inicial.

**Dica:** altere o seu código de bloqueio para garantir que usuários não autorizados violem a segurança de IMPRESSÃO de voz digitando o código de bloqueio padrão.

**Nota:** é possível fazer ligações de emergência com o telefone bloqueado (para obter mais informações, consulte a página 50).

#### bloquear e desbloquear o telefone

É possível bloquear o telefone para evitar que outras pessoas utilizem-no. Para bloquear ou desbloquear o telefone, é necessário um código de desbloqueio de quatro dígitos ou uma frase-senha de impressão de voz. Para obter instruções sobre como bloquear ou desbloquear o telefone usando a impressão de voz, consulte a seção anterior.

Para **bloquear automaticamente** o telefone após um determinado tempo de inatividade: pressione **% Configuração** na tela do menu principal e selecione **Segurança** e uma definição de contador **Bloqueio Telefone**. O telefone solicitará o código de bloqueio. Digite o código de bloqueio para ativar o bloqueio do telefone. Para bloquear automaticamente o telefone sempre que ele for desligado: pressione **% Configuração** na tela do menu principal e selecione **Segurança** e defina **Bloqueio Telefone** como **Ligado.** 

Para **desbloquear** o telefone: no prompt **Entre Cód. Desbloq.** digite o código de desbloqueio para desbloquear o telefone.

**Dica:** o código de desbloqueio do telefone é originalmente definido como 1234.

**Nota:** é possível fazer ligações de emergência com o telefone bloqueado (para obter mais informações, consulte a página 50).

#### compartilhar informações

É possível compartilhar informações com outro telefone, PC ou dispositivo portátil. Você pode compartilhar contatos da agenda, eventos do calendário, tarefas, entradas do bloco de notas, gravações de voz, imagens, fotos e arquivos de som, enviando ou recebendo os dados por meio de uma conexão sem fio Bluetooth ou em uma mensagem de e-mail ou MMS.

**Dica:** em alguns casos, a opção de compartilhamento está disponível apenas com o recurso de manter pressionado o menu pop-up.

#### enviar dados

 Localize os dados que deseja compartilhar (por exemplo, detalhes de contato ou lista de arquivos do gerenciador de arquivos), pressione = e Compartilhar para selecionar um ou mais itens a ser compartilhado.

#### ou

Alguns ítens possuem a função de pop-up. Mantenha pressionado um item para abrir um menu pop-up e selecione **Compartilhar** para ver uma lista de opções de compartilhamento.

2 Pressione Bluetooth e OK para trocar dados por meio de uma conexão sem fio Bluetooth.

#### ou

Pressione **Mensagem** ou **E-mail** e selecione **OK** para enviar os dados em uma mensagem de e-mail ou MMS.

- Conclua o procedimento de configuração relativo ao método de transferência selecionado.
- 4 Pressione **OK** para enviar os dados.

Para obter mais informações sobre como usar a conexão sem fio Bluetooth, consulte a página 130.

#### receber dados

O dispositivo de envio deve estabelecer um vínculo de transmissão com o seu telefone por meio de uma conexão Bluetooth, Mensagem ou e-mail.

Se necessário, ative a função Bluetooth no telefone para permitir que o outro dispositivo estabeleça um vínculo sem fio (para ativar a energia Bluetooth, consulte a página 130.

O telefone emite um alerta ao receber uma solicitação de transferência de dados do outro

dispositivo. Se necessário, pressione  $\ensuremath{\text{OK}}$  para aceitar os dados.

O telefone notificará você quando a transferência de dados tiver sido concluída. Se a transferência não for bem-sucedida, o telefone exibirá a mensagem de falha.

## personalizar

#### perfis

Você pode alterar rapidamente o perfil de alerta da campainha do telefone para que ele combine com sua atividade, ambiente ou necessidades pessoais. Cada perfil usa um conjunto de sons ou vibrações diferente para ligações recebidas e outros eventos. O perfil **Silencisso** emudece o telefone até você definir outro perfil. Estes são os perfis que você pode escolher:

| 🕼 Alta               | 🐼 Vibra depois Alta |
|----------------------|---------------------|
| 🐼 Vibra e Alta       | <₽s Baixa           |
| 🖏 Vibra depois Baixa | 🛛 Silencioso        |
| 🛇 Vibrar             |                     |

O indicador de perfil aparece no canto inferior esquerdo da tela inicial.

#### definir o perfil de alerta da campainha

Quando o flip estiver fechado: pressione as teclas de volume para navegar até o perfil de alerta da campainha desejado e, em seguida, pressione a tecla inteligente para selecioná-lo.

**Quando o flip estiver aberto:** pressione **C**; (variando conforme o perfil selecionado) na tela inicial para definir o perfil de alerta da campainha.

#### editar o perfil de alerta da campainha

Você pode mudar o alerta que um perfil usa para notificá-lo sobre ligações recebidas ou outros eventos.

**Nota:** você não poderá definir um alerta para o perfil **Silencioso** ou alterar algumas configurações de alguns perfis.

- Pressione X Configuração na tela do menu principal, em seguida, selecione Estilos de Campainhas.
- 2 Selecione um perfil e pressione Editar para ajustar as configurações do alerta e personalizar o perfil. Você pode alterar os alertas usados para notificá-lo de ligações e mensagens recebidas, pode definir IDs de campainha e ajustar o volume do alerta, do touch screen e do teclado. Todas as alterações feitas são salvas no perfil.

## papel de parede

Defina uma foto, imagem ou animação como um papel de parede (imagem de fundo) no display do telefone. A imagem do papel de parede será exibida como uma marca d'água falsa no texto e displays do menu.

- 1 Pressione 💥 Configuração na tela do menu principal e selecione Papel de Parede.
- 2 Selecione uma imagem em miniatura de foto/imagem para defini-la como papel de parede. Selecione a visualização da imagem em tela inteira para retornar ao menu de papel de parede.
- **3** Pressione **OK** para salvar a configuração.

**Dica:** pressione uma área não usada da tela inicial para ver uma exibição de tela inteira livre da imagem do papel de parede. Pressione a imagem do papel de parede de tela inteira para retornar à tela inicial.

## estilo de cores

Defina as cores usadas nos botões, destaques e barra de status do telefone.

**Nota:** essa função muda a aparência e o comportamento da interface de usuário do telefone, incluindo os ícones mostrados na barra de navegação global superior.

- 1 Pressione 💥 Configuração na tela do menu principal e selecione Estilo de Cores.
- Selecione uma imagem em miniatura para selecioná-la como esquema de cores. O telefone mostrará uma breve visualização do esquema de cores selecionado.
- **3** Pressione **OK** para salvar a configuração.

## luz de fundo

- 1 Pressione 💥 Configuração na tela do menu principal e selecione Config. Luz de Fundo.
- 2 Pressione ◀ e ► para diminuir ou aumentar o brilho da luz de fundo.
- **3** Pressione **Desligar luz de fundo em:** para definir o tempo que a luz de fundo permanece ligada.
- 4 Pressione **Salvar** para salvar as configurações.

**Dica:** mantenha pressionada a tecla enviar em qualquer tela para maximizar o brilho da luz de fundo. Mantenha pressionada a tecla novamente para retornar à configuração de brilho padrão. **Nota:** geralmente, o display do seu telefone só é visível quando a luz de fundo está ligada ou quando o display é visto na luz do dia. Para economizar bateria, a luz de fundo desliga automaticamente quando nenhuma atividade é detectada durante um certo período de tempo. A luz de fundo será novamente ligada quando você selecionar a tela ou quando pressionar qualquer tecla.

#### atender com flip

Configure o telefone para que atenda automaticamente as ligações recebidas quando você abrir o flip.

- Pressione na barra de navegação global para abrir o teclado do telefone.

- 3 Marque a caixa de seleção □ em Abrir Para Atender. A marca de seleção ☑ indica que o atendimento com flip está ativado.
- 4 Pressione ← para sair do menu de configuração do telefone.

## ligações

Para fazer e receber ligações, consulte a página 21.

## últimas ligações

Seu telefone mantém listas das ligações feitas e recebidas, mesmo que as ligações não tenham sido conectadas. As ligações mais recentes aparecem no topo da lista. As ligações mais antigas são excluídas à medida que novas ligações são adicionadas.

Atalho: pressione a tecla enviar () para acessar a lista das Chamadas Recentes. Pressione o joystick de navegação de cinco direções . para navegar até um número e selecione () para chamá-lo. Para **discar** um número da lista de Chamadas Recentes:

- Pressione 
   na barra de navegação global para abrir o teclado do telefone.
- 2 Pressione 🗈 para abrir o menu das Chamadas Recentes.
- 3 Pressione Discadas, Atendidas ou Perdidas para selecionar uma lista de ligações.
- 4 Selecione uma entrada para chamar o respectivo número.

Para **ver** os detalhes ou executar outras operações em uma entrada da lista de Chamadas Recentes:

- Pressione I Chamadas Recentes na tela do menu principal para abrir a tela de Chamadas Recentes.
- 2 Pressione Discadas, Atendidas ou Perdidas para selecionar uma lista de ligações.
- Selecione uma entrada para ver os detalhes da ligação (hora, data, duração).

| Opções     |                                                                                                    |
|------------|----------------------------------------------------------------------------------------------------|
| Armazenar  | Cria uma entrada no catálogo de<br>endereços com o número<br>armazenado no campo de tipo<br>de número especificado. |
| Enviar SMS | Abre uma nova mensagem<br>texto com um número no<br>campo <b>Para</b> .                                             |

# Opções Enviar MMS Abre uma nova mensagem de multimídia com o número do campo Para. Excluir Apaga a entrada.

#### rediscar

- Pressione na barra de navegação global para abrir o teclado do telefone.
- 2 Pressione 🖻 e selecione **Discadas** para abrir a lista de ligações feitas.
- **3** Selecione o número que deseja rediscar.

Para **ativar** a função de rediscagem automática:

- Pressione 
   na barra de navegação global para abrir o teclado do telefone.
- 3 Marque a caixa de seleção □ em Rediscar Automático. A marca de seleção ☑ indica que a rediscagem automática está ativada.
- 4 Pressione ← para sair do menu de configuração do telefone.

## ligação em espera ou mudo

Para colocar todas as ligações ativas em espera, pressione **(Espera) Reter**. Pressione **(Espera) Reter** novamente para retornar à ligação. Para desativar o microfone do telefone durante uma ligação, pressione **Mudo**. Pressione **Mudo** novamente para retornar à ligação.

## ligação em espera

Quando você estiver em uma ligação, ouvirá um alerta caso receba uma segunda ligação.

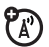

Para colocar a primeira ligação em espera e atender a segunda, pressione **Atender**.

Para alternar entre as ligações, clique em cima da chamada em espera ou selecione **=** em seguida **Alternar**.

Para conectar as duas ligações, pressione Link.

## ID de chamada

A *identificação da linha de chamada* (ID de chamada) exibe o número de telefone de uma ligação recebida no display.

O telefone exibe o nome e a imagem da pessoa que está ligando quando essas informações estiverem armazenadas na agenda ou exibirá **Chamada Recebida** quando as informações do ID de chamada não estiverem disponíveis.

Você pode configurar o telefone para emitir um alerta de campainha exclusivo para uma entrada armazenada na agenda (para obter mais informações, consulte a página 54).

Para ocultar ou mostrar o **seu número de telefone** para as ligações que você faz:

 Pressione 
 na barra de navegação global para abrir o teclado do telefone.

- Pressione Mostrar ID e Ativado ou Desativado para que o seu ID de chamada seja mostrado ou ocultado nas ligações feitas.
- 4 Pressione ← para sair do menu de configuração do telefone.

**Dica:** selecione **Controlada por Rede** para permitir que a rede determine o status do seu ID de chamada.

## cancelar ligação recebida

Enquanto o telefone está vibrando ou tocando, pressione **Ignorar** para cancelar a ligação recebida.

Dependendo das configurações de seu telefone e/ou da assinatura do serviço, a

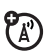

chamada pode ser encaminhada a outro número ou quem está ligando pode ouvir um sinal de ocupado.

## ligações de emergência

O provedor de serviços programa um ou mais números de telefones de emergência, para os quais você pode ligar em qualquer circunstância, mesmo quando o telefone está bloqueado ou o cartão SIM não está inserido.

**Nota:** os números de emergência variam de acordo com o país. Os números de emergência pré-programados do seu telefone podem não funcionar em todas as localidades e, algumas vezes, uma ligação de emergência pode não ser feita por causa de problemas ambientais, na rede ou de interferência.

**Nota:** a antena do telefone deve estar ativada para fazer uma ligação de emergência.

- Pressione 
   na barra de navegação global para abrir o teclado do telefone.
- 2 Pressione as teclas do teclado para discar o número de emergência.
- **3** Pressione **Chamar** para fazer a ligação.

#### ligações internacionais

Abra o teclado do telefone, pressione = e **Inserir**, em seguida, selecione **Inserir** + para inserir o código de acesso internacional local (indicado pelo sinal +). Pressione as teclas para discar o código do país e o número do telefone.

**Atalho:** mantenha pressionada a tecla **0** do teclado do telefone para inserir o código de acesso internacional.

## discagem turbo

Você pode armazenar até nove números de telefone na lista de discagem turbo e discar os números mantendo pressionada uma única tecla numérica do teclado.

Para fazer uma **discagem turbo** para um número de telefone:

- Pressione 
   na barra de navegação global para abrir o teclado do telefone.
- 2 Mantenha pressionada uma tecla para discar o número de telefone atribuído a ela.

Se não houver nenhum número armazenado, o telefone solicitará que seja armazenado um número na lista de números de discagem turbo. Para **configurar** a lista de números de discagem turbo:

- Pressione na barra de navegação global para abrir o teclado do telefone.
- 2 Pressione **च** e **Configuração** para abrir o menu de configuração do telefone.
- **3** Selecione **Discagem Turbo** para abrir a lista de discagem turbo.
- 4 Insira os números de telefone na lista de discagem turbo.

#### discar o ramal ou o número do correio de voz

Para fazer uma **discagem direta** de um número de ramal ou de correio de voz, você pode inserir um caractere de pausa (**P**) na seqüência de discagem.

- 1 Use as teclas do teclado para discar o número do telefone.
- 3 Disque o número do ramal.
- 4 Pressione Chamar para fazer a ligação.

O telefone disca o número do telefone, aguarda a ligação ser conectada e, em seguida, disca os dígitos restantes.

**Dica:** use o mesmo procedimento para inserir um caractere de espera (**W**) na seqüência de discagem. O telefone disca o número, aguarda a ligação ser conectada e, em seguida, solicita sua confirmação antes de discar os dígitos restantes.

#### discar um número de ramal durante uma chamada

- 1 Pressione o botão do teclado III para abrir o teclado do telefone.
- 2 Disque o número do ramal.
- Pressione ← para retornar à tela de chamada ativa.

## agenda

Você pode armazenar uma lista de nomes, números de telefone e endereços de e-mail de contatos na agenda.

#### visualizar uma lista de contatos

Pressione 🛋 na barra de navegação global para abrir o catálogo de endereços. Para alterar o modo de exibição da sua lista de contatos, pressione 🖀 e Configuração, em seguida, selecione o menu suspenso Exib. Lista Padrão para escolher Exibir Lista ou Exibir Miniatura.

#### Usar visualizações por categoria

Defina categorias para os contatos para gerenciar melhor as informações da agenda. Você pode classificar os contatos em diferentes categorias, de acordo com suas necessidades de comunicação, e ver os contatos por categoria. O telefone fornece as seguintes categorias básicas:

**Tudo** – lista todos os contatos armazenados no telefone e no cartão SIM.

Não arquivados – lista os contatos armazenados no telefone que não estão atribuídos a uma categoria definida pelo usuário. Essa é a configuração de categoria padrão para novos contatos. **Cartão SIM** – lista os contatos armazenados no cartão SIM.

Na lista de contatos, pressione o botão de categoria na barra de botões inferior e selecione o nome da categoria para ver apenas os contatos pertencentes a ela.

# visualizar e editar os detalhes do contato

- 1 Na lista de contatos, selecione o nome do contato para ver seus detalhes.
- 2 Pressione **Editar** para editar o contato. O telefone mostrará os detalhes completos do contato.
- Para editar as informações do contato, pressione a linha direta no campo que deseja editar.

4 Quando terminar de editar as informações do contato, pressione Concluído para armazenar as alterações e retornar à lista de contatos.

### adicionar um novo contato

Os contatos podem ser armazenados na memória do telefone ou na memória do cartão SIM. Para definir o local padrão de armazenamento, consulte a página 58.

**Nota:** você pode inserir apenas um nome e número de telefone para cada contato armazenado no cartão SIM.

- Pressione 
   na barra de navegação global para abrir a agenda.
- 2 Pressione = e selecione Novo Contato.

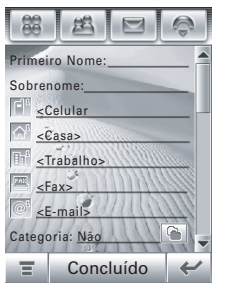

3 Na tela de novo contato (mostrada

à direita), selecione o campo **Foto** para atribuir um ID de imagem à entrada. O telefone exibe a imagem quando você recebe uma ligação desse contato.

- Pressione a linha direta de um campo para inserir detalhes do contato.
   Pressione a barra de rolagem para ver os campos adicionais.
- 5 Para definir uma campainha diferente para o contato, pressione o campo Campainha e selecione Navegar. Vá até o tom desejado

para selecioná-lo, em seguida, pressione **OK**. O telefone reproduz o tom ao receber uma ligação desse contato.

6 Quando terminar de inserir as informações, pressione **Concluído** para armazenar o contato.

#### criar grupo

Você pode criar uma lista de distribuição de grupo com vários contatos armazenados na agenda. Os grupos tornam mais fácil enviar uma mensagem para vários destinatários simultaneamente.

- Pressione an abarra de navegação global para abrir o catálogo de endereços.

- 3 Pressione Para Mensagem ou Para E-mail para especificar o tipo padrão de mensagem a ser enviado para o grupo, em seguida, selecione OK. Você deve inserir um nome para o grupo e o grupo deve conter pelo menos um membro.
- 4 Quando terminar de inserir as informações, pressione Salvar para armazenar o grupo.

#### ligar ou enviar mensagem

- Pressione an a barra de navegação global para abrir o catálogo de endereços.
- 2 Selecione o nome do contato para ver seus detalhes.
- 3 Na lista de detalhes:

- Pressione o indicador de mensagem ⊇ à direita do número do telefone para enviar uma mensagem SMS ou MMS para o número.
- Pressione o endereço de e-mail que acompanha o indicador de e-mail para enviar uma mensagem de e-mail para o endereço. Como alternativa, pressione o indicador de mensagem ☑ à direita do endereço de e-mail para enviar uma mensagem MMS para o endereço.

#### procurar

- 1 Pressione **1** na barra de navegação global para abrir o catálogo de endereços.
- 2 Pressione **=** e selecione **Procurar Contato**.
- 3 Selecione Nome do Contato, Número ou Outro, insira as informações desejadas no campo Procurar por e selecione Procurar.

O telefone mostrará o resultado da busca ou notificará que nenhuma combinação foi encontrada.

Para continuar a busca, pressione Procurar Novo.

Para retornar à lista de contatos, pressione  $\leftarrow$ .

## classificar

- 1 Pressione **a** na barra de navegação global para abrir o catálogo de endereços.
- 2 Pressione **=** e selecione **Configuração**.
- 3 Selecione o menu suspenso Classificar Nomes para classificar a lista de contatos por Primeiro Nome ou Sobrenome.
- 4 Pressione Salvar para salvar a configuração.

#### apagar contato

- Pressione an abarra de navegação global para abrir o catálogo de endereços.
- 2 Pressione **=** e selecione **Excluir Contatos**.
- **3** Selecione o(s) contato(s) que deseja apagar e pressione a tecla **Excluir**.
- 4 Pressione **OK** para confirmar a exclusão.

#### local de armazenamento

Os contatos podem ser armazenados na memória do telefone ou na memória do cartão SIM. É possível definir um local de memória padrão para armazenar os novos contatos da agenda.

**Nota:** você pode inserir apenas um nome e número de telefone para cada contato armazenado no cartão SIM.

- 1 Pressione **1** na barra de navegação global para abrir a agenda.
- 2 Pressione **=** e selecione **Configuração**.
- Selecione o menu suspenso Local Memória Padrão para definir o local de memória padrão.
- 4 Pressione Salvar para salvar a configuração.

#### copiar contatos

Os contatos podem ser copiados entre o telefone e o cartão SIM. Esse procedimento **não** apaga o contato original.

**Nota:** o cartão SIM pode armazenar apenas um nome e um número de telefone por contato. Quando você copia uma entrada do telefone para o cartão SIM, o telefone solicita que seja especificado o número a ser armazenado para o contato.

- 1 Pressione **1** na barra de navegação global para abrir a agenda.
- 3 Selecione Telefone para cartão SIM ou Cartão SIM para Telefone, em seguida, pressione OK.

- 4 Selecione o(s) número(s) que deseja copiar. Se você copiar do cartão sim para a memória do telefone, especifique o tipo de número.
- 5 Pressione Selecionar para copiar os números no novo local.

**Nota:** a capacidade de armazenamento do cartão SIM determina o número máximo de entradas que ele consegue armazenar. Os tipos de entrada que podem ser copiados no cartão SIM podem variar de acordo com a função do cartão SIM.

#### categorias

É possível criar categorias definidas pelo usuário para organizar os contatos.

#### criar uma nova categoria

- Pressione 
   na barra de navegação global para abrir a agenda.
- Pressione o botão de categoria na barra de botões inferior e selecione Editar Categoria.
- 3 Pressione **∓** e selecione **Novo** para criar uma categoria.
- 4 Selecione o campo **Nome** para atribuir um nome à categoria e, em seguida, pressione **OK**.
- 5 Pressione Adicionar Membros e selecione os contatos que deseja adicionar à categoria.
- 6 Pressione Selecionar para adicionar os contatos selecionados à categoria.

# adicionar membros a uma categoria do usuário

- 1 Pressione **1** na barra de navegação global para abrir a agenda.
- Pressione o botão de categoria na barra de botões inferior e selecione Editar Categoria.
- 3 Selecione a categoria, pressione Adicionar Membros e selecione os contatos que deseja adicionar à categoria.
- 4 Pressione **Selecionar** para adicionar os contatos selecionados à categoria.

#### apagar uma categoria do usuário

**Nota:** você **não** pode apagar as categorias predefinidas no catálogo de endereços.

- Pressione an abarra de navegação global para abrir a agenda.
- Pressione o botão de categoria na barra de botões inferior e selecione Editar Categoria.
- 3 Selecione a categoria, pressione **≡** e escolha **Excluir**.
- 4 Pressione **OK** para confirmar a exclusão.

## verificar a capacidade

Você pode ver o número de entradas da agenda atualmente armazenados no telefone e no cartão SIM e o total de entradas que pode ser armazenado no cartão SIM.

- 1 Pressione **1** na barra de navegação global para abrir a agenda.
- Pressione = e selecione Mais e
   Status da Memória. O telefone mostrará

o número de contatos do telefone e do cartão SIM e a capacidade do cartão SIM (*número de contatos*).

Pressione ← para retornar ao catálogo de endereços.

#### compartilhar contato

É possível compartilhar informações do contato os outros enviando os dados como um vCard para outro telefone, PC ou dispositivo portátil.

- 1 Pressione **1** na barra de navegação global para abrir a agenda.
- Selecione o nome do contato que deseja enviar. O telefone mostrará os detalhes do contato.
- 3 Pressione **=** e **Compartilhar**.

4 Pressione Bluetooth e OK para trocar dados por meio de uma conexão sem fio Bluetooth™.

#### ou

Pressione **Mensagem** ou **E-mail** e selecione **OK** para enviar os dados do contato em uma mensagem de e-mail ou MMS.

- Conclua o procedimento de configuração relativo ao método de transferência selecionado.
- 6 Pressione **OK** para enviar as informações do contato.

Para obter mais informações sobre como usar a conexão sem fio Bluetooth, consulte a página 130.

#### sincronizar contatos

Com o MOTOSYNC, você pode sincronizar os contatos da agenda diretamente com um servidor Microsoft Exchange 2003. Para obter mais informações, consulte a página 134.

## informações do proprietário

Armazene informações sobre você na agenda. Assim, se você perder o telefone, a pessoa que o encontrar poderá entrar em contato para devolvê-lo.

- 1 Pressione **1** na barra de navegação global para abrir a agenda.
- 2 Pressione = e selecione Info. do Proprietário.

- 3 Se as informações do proprietário forem armazenadas, o telefone mostrará os detalhes de contato do proprietário. Pressione Editar para editar as informações do proprietário.
- 4 Se as informações do proprietário não forem armazenadas, o telefone mostrará uma tela de entrada das informações do proprietário. Insira as informações como se fosse de um novo contato (consulte a página 54).
- Quando terminar de inserir as informações, pressione Concluído para armazenar as informações do proprietário.

Você pode enviar e receber mensagens SMS baseadas em texto curto e mensagens de multimídia MMS contendo objetos de mídia, como fotos, imagens, animações, sons, gravações de voz e videoclipes.

**Nota:** o telefone envia uma mensagem de texto SMS por padrão, a menos que você insira conteúdo multimídia ou execute uma função reservada às mensagens de multimídia MMS.

O Serviço Instantâneo de Mensagens permite trocar mensagens em tempo real com outros usuários de telefone celular.

#### centro de mensagens

**Nota:** você deve configurar a caixa de entrada de texto **antes** de enviar e receber as mensagens. Geralmente, o seu provedor de serviços já configurou a sua caixa de entrada de e-mail. Para obter instruções de configuração, consulte a página 75.

Pressione 🖂 na barra de navegação global para acessar o centro de mensagens (mostrado à direita).

As mensagens são armazenadas em pastas diferentes no centro de mensagens.

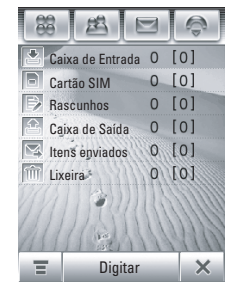

O número à direita de cada nome de pasta indica o número de mensagens contidas nela. Pressione uma pasta para ver o conteúdo.

O centro de mensagens contém as seguintes pastas:

**Cx. Entrada** – armazena mensagens SMS e MMS recebidas.

**Cartão SIM –** contém mensagens SMS armazenados no cartão SIM. Você pode mover essas mensagens para outras pastas.

**Rascunhos** – armazena temporariamente mensagens que você está escrevendo.

**Cx. Saída** – armazena as mensagens que ainda não foram enviadas.

**Itens Enviados –** armazena cópias de mensagens enviadas.

**Lixeira –** armazena as mensagens excluídas. Se você não tiver apagado permanentemente uma mensagem, poderá recuperá-la.

É possível criar pastas pessoais adicionais para organizar e armazenar as suas mensagens.

#### assinatura

Você pode armazenar sua assinatura e anexá-la, manual ou automaticamente, à mensagem a ser enviada.

- 1 Pressione 🖂 na barra de navegação global para acessar o centro de mensagens.
- 2 Pressione **=** e selecione **Edição de Assinatura** para abrir a tela de edição de assinatura.
- Pressione a linha direta do campo Conteúdo da Assinatura para inserir sua assinatura.

- 4 Se desejar que o telefone adicione automaticamente a sua assinatura a todas as mensagens enviadas, pressione a caixa de seleção □ abaixo da assinatura. A marca de seleção ☑ indica que a assinatura automática está ativada.
- 5 Pressione Salvar para salvar a sua assinatura.

#### enviar mensagem de texto

Você pode enviar uma mensagem de texto curto SMS para outros usuários de telefone celular e endereços de e-mail.

Para escrever e enviar uma mensagem SMS:

 Pressione 
 na barra de navegação global para acessar o centro de mensagens.

- 2 Pressione Digitar.
- 3 Pressione o campo de mensagem, selecione o menu suspenso de métodos de entrada, na parte inferior da tela, e escolha um método de entrada para inserir texto no campo de mensagem. Quando você terminar, pressione no canto inferior direito da tela para ocultar o teclado de entrada de texto.

Como alternativa, você pode pressionar **=**, **Carregar** e **Texto Rápido** para inserir uma nota de texto rápido pré-gravada no campo de mensagem.

- 4 Pressione **Para** para selecionar os contatos da agenda ou pressione a linha direta do campo **Para** para inserir um número de telefone ou endereço de e-mail.
- **5** Pressione **Enviar** para enviar a mensagem.

Ao escrever uma mensagem SMS, você pode pressionar = para executar várias operações na mensagem antes de enviá-la. O menu SMS pode incluir as seguintes opções:

#### Opções

| Carregar           | Insere uma nota de texto rápido<br>ou assinatura automática na<br>mensagem              |
|--------------------|-----------------------------------------------------------------------------------------|
| Salvar em          | Salva a mensagem na pasta<br><b>Rascunhos</b> .                                         |
| Opções<br>de Envio | Solicitação de Recebimento: solicita<br>um relatório de entrega da<br>mensagem.         |
|                    | <b>Expirar Após</b> : define o tempo de<br>expiração para uma mensagem<br>não entregue. |
| Excluir            | Apaga a mensagem.                                                                       |

#### enviar mensagem de multimídia

Uma mensagem de multimídia do Multimedia Messaging Service (MMS) contém uma ou mais páginas com texto e objetos de mídia incorporados (incluindo fotos, imagens, animações, sons, gravações de voz e/ou videoclipes). Você pode enviar uma mensagem MMS para outros usuários de telefone celular e endereços de e-mail.

Para escrever e enviar uma mensagem MMS:

 Pressione 
 na barra de navegação global para acessar o centro de mensagens.

- Pressione Digitar para abrir a tela de composição de mensagem (mostrada à direita).
- Pressione o campo de mensagem, selecione o menu suspenso de métodos de

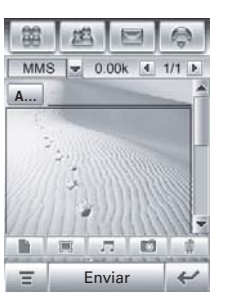

entrada, na parte inferior da tela, e escolha um método de entrada para inserir texto no campo de mensagem. Quando você terminar, pressione III, no canto inferior direito da tela para ocultar o teclado de entrada de texto.

- Pressione um botão na barra de ferramentas de mídia, na parte inferior da tela, para inserir objetos de mídia na página ou para anexar arquivos à mensagem.
  - Pressione 🔳 para inserir uma imagem, um vídeo ou um novo desenho na página.
  - Pressione para inserir um arquivo de som ou uma nova gravação de voz na página.
  - Pressione 
     para ativar a câmera, tirar uma foto ou gravar um videoclipe e inseri-los na página.
  - Pressione D para anexar um contato, evento, tarefa ou arquivo à mensagem.

- 6 Pressione Para para selecionar os contatos do catálogo de endereços ou pressione a linha direta do campo Para para inserir um número de telefone ou endereço de e-mail.
- 7 Pressione Cc, Bcc ou Assunto para inserir destinatários adicionais ou o assunto da mensagem. (Use o menu MMS, descrito a seguir, para mostrar ou ocultar esses campos.)
- 8 Pressione Enviar para enviar a mensagem.

Ao escrever uma mensagem MMS, você pode pressionar **=** para executar várias operações na mensagem antes de enviá-la.

O menu MMS pode incluir as seguintes opções:

| Opções               |                                                                                                    |
|----------------------|----------------------------------------------------------------------------------------------------|
| Carregar             | Insere um cartão rápido, uma<br>nota de texto rápido ou uma<br>assinatura automática na<br>mensagem |
| Salvar em            | Salva a mensagem na pasta<br><b>Rascunhos</b> ou a salva como um<br>cartão rápido.                  |
| Enviar<br>para blog  | Envia a mensagem para o log da Web pessoal.                                                         |
| Duração<br>da página | Define o número de segundos<br>de exibição de cada página.                                          |
| Visualizar           | Visualize a mensagem MMS.                                                                           |

| Opções             |                                                                                                    |
|--------------------|----------------------------------------------------------------------------------------------------|
| Mostrar            | Mostra ou oculta os campos<br>do cabeçalho <b>Cc, Bcc</b> e/ou <b>Assunto</b> .<br>Use <b>Cc</b> ou <b>Bcc</b> para enviar cópia<br>ou cópia oculta da mensagem<br>aos destinatários adicionais.<br>Use <b>Assunto</b> para especificar o<br>assunto da mensagem. |
| Opções<br>de Envio | Solicitação de Recebimento: solicita<br>um relatório de entrega da<br>mensagem.                                                                                                    |
|                    | <b>Expirar após</b> : define o tempo de<br>expiração para uma mensagem<br>não entregue.                                                                                                    |
|                    | Prioridade: define a prioridade da mensagem.                                                                                                    |
|                    | <b>Enviar mais tarde</b> : define a data e a<br>hora em que o telefone deve<br>enviar a mensagem.                                                                                                    |

#### Opções

Excluir Apaga a página atual, um objeto da página ou a mensagem.

## mensagens não enviadas

As mensagens que não puderam ser enviadas ou que ainda não foram enviadas são armazenadas na caixa de saída.

Na tela do centro de mensagens, pressione **Cx. Saída** para ver o conteúdo. Mensagens na caixa de saída são classificadas das mais recentes para as mais antigas.

Selecione uma mensagem a ser lida. Você pode editar a mensagem enquanto ela está aberta.

#### dicas para enviar mensagens

- Quando você digita uma mensagem de texto SMS, um contador no canto superior direito do display mostra o número de caracteres da página atual e o número de páginas escritas (n° de caracteres/ n° de páginas). As taxas da rede têm como base o número de páginas enviadas.
- Quando você insere uma mensagem de multimídia MMS, é exibido um contador na parte superior do display indicando o tamanho da mensagem atual em kilobytes. Um outro contador mostra o número de páginas.
- Ao digitar manualmente números de telefone e/ou endereços de e-mail no

campo **Para**, você deve inserir uma vírgula entre cada entrada.

#### receber mensagens

Ao receber uma nova mensagem, o telefone mostra o ícone de nova mensagem **!** na barra de navegação global e a **Nova mensagem recebida** ou **MMS recebida**, juntamente com o nome ou o número do telefone do remetente.

Pressione Ler para ler uma mensagem SMS ou fazer download de uma mensagem MMS para o telefone. Selecione Ignorar para fechar a tela de notificação de mensagem sem ler a mensagem. A mensagem será armazenada na caixa de entrada.

Para ler a mensagem mais tarde, pressione 💽. Selecione a mensagem para ver os detalhes (remetente, assunto, hora e tamanho).
Pressione **T** para executar várias operações na mensagem. O menu de mensagem recebida pode incluir as seguintes opções:

| Opções     |                                                               |
|------------|---------------------------------------------------------------|
| Responder  | Inclui uma cópia da mensagem                                  |
| com        | original na resposta.                                         |
| Conteúdo   | (Somente SMS.)                                                |
| Voltar     | Liga para o número do                                         |
| Ligação    | cabeçalho da mensagem.                                        |
| Encaminhar | Abre uma cópia da mensagem<br>com um campo <b>Para</b> vazio. |
| Salvar     | Salva o endereço de e-mail                                    |
| endereço   | do remetente.                                                 |

| n | ncões |
|---|-------|
| v | hénea |

| • •                             |                                                                                                    |
|---------------------------------|----------------------------------------------------------------------------------------------------|
| Salvar<br>objeto                | Salva um objeto de mídia na<br>mensagem. (Somente MMS.)                                                                                  |
| Salvar como<br>Página<br>Rápida | Salva a página MMS atual como<br>um cartão rápido. Você pode<br>inserir o cartão rápido nas<br>mensagens MMS escritas.<br>(Somente MMS.) |
| Mover para<br>Pasta             | Move a mensagem para uma<br>outra pasta.                                                                                                 |
| Excluir<br>Mensagem             | Apaga a mensagem.                                                                                                    |

Quando o telefone exibir **Memória Cheia!**, exclua algumas mensagens existentes da caixa de entrada, caixa de saída ou pasta de rascunhos para receber novas mensagens.

## ler e responder

As mensagens recebidas são armazenadas na caixa de entrada.

Na tela do centro de mensagens, pressione **Cx. Entrada** para ver o conteúdo. As mensagens na caixa de entrada são classificadas das mais recentes para as mais antigas.

Selecione uma mensagem a ser lida. O telefone mostrará o número do telefone ou o nome do remetente (se estiver armazenado no catálogo de endereços), o conteúdo da mensagem e a hora em que foi enviada.

- Pressione **Responder** para enviar uma resposta à mensagem.

## armazenar objeto de mensagem

Para armazenar um objeto de mídia contido em uma mensagem de multimídia, mantenha pressionado o objeto para abrir um menu pop-up e selecione **Salvar** para armazenar o objeto em seu telefone.

Se o objeto de mídia estiver contido em um anexo de mensagem, mantenha pressionado o anexo para abrir um menu pop-up e selecione **Salvar** para armazenar o objeto.

## ordenar mensagens

Na tela **Cx. Etrada, Cx. Saída** ou **Lixeira**, pressione **=** e selecione **Ordenar por** para classificar as mensagens por **Hora**, **Assunto** ou **Nome**.

## rascunhos

As mensagens que você ainda está escrevendo são armazenadas na pasta de rascunhos.

Na tela do centro de mensagens, pressione **Rascunhos** para ver o conteúdo. Selecione uma mensagem a ser lida. Você pode editar a mensagem enquanto ela está aberta e enviá-la imediatamente.

## apagar mensagens

As mensagens apagadas são armazenadas na pasta lixeira.

Na tela do centro de mensagens, pressione Lixeira para ver o conteúdo. Selecione uma mensagem a ser lida. Você pode editar a mensagem enquanto ela está aberta. Selecione **Excluir Mensagens** para apagar permanentemente todas as mensagens da pasta lixeira.

## mensagens no cartão SIM

Na tela do centro de mensagens, pressione = em seguida Armazenamento e selecione em Colocar SMS recebido em: como SIM para ver as mensagens armazenadas no cartão SIM. Selecione uma mensagem a ser lida.

## criar pasta

Você pode criar uma ou mais pastas pessoais para armazenar mensagens e bloqueá-las para impedir que outros usuários leiam as mensagens armazenadas nelas. Para criar uma pasta pessoal:

- 1 Pressione 🖂 na barra de navegação global para acessar o centro de mensagens.
- 2 Pressione T e selecione Nova Pasta.
- **3** Pressione a linha direta do campo **Nome** para inserir um nome para a pasta.
- 4 Para bloquear a pasta a fim de impedir o acesso não autorizado, pressione a caixa de seleção □ em Protegido por cód. de bloq.? A marca de seleção ☑ indica que a função de bloqueio de pasta está ativada.
- 5 Pressione **Concluído** para salvar a pasta.

A pasta pessoal será listada na tela do centro de mensagens juntamente com outras pastas. Se a pasta pessoal for bloqueada, o telefone solicitará o código de desbloqueio quando você tentar abrir a pasta ou mover uma mensagem para ela. Digite o código de desbloqueio para abrir a pasta. Para editar uma pasta pessoal, abra-a e pressione , em seguida, selecione Configuração de Pasta. Você pode alterar o nome da pasta e ativar ou desativar a função de bloqueio de pasta, conforme desejado.

**Nota:** você deve remover todas as mensagens da pasta pessoal para apagá-la.

#### mover mensagens

Você pode mover mensagens entre pastas. Por exemplo, mova uma mensagem da caixa de entrada para a pasta do cartão SIM e leve o cartão com você quando usá-lo em outro telefone ou mova a mensagem para uma pasta pessoal bloqueada para impedir que outras pessoas tenham acesso a ela. Para mover mensagens para uma outra pasta:

- Pressione 
   na barra de navegação global para acessar o centro de mensagens.
- 2 Abra a pasta que contém a(s) mensagem(ns) que deseja mover.
- 3 Pressione **T** e Mover.
- 4 Pressione a caixa de seleção □ ao lado de cada mensagem que deseja mover, ou a caixa de seleção ao lado de Tudo para selecionar todas as mensagens. A marca de seleção ☑ indica que a mensagem está selecionada.
- **5** Pressione **0K** para abrir a tela Mover para pasta.
- 6 Selecione a pasta de destino e pressione OK para mover as mensagens.

**Dica:** para mover rapidamente uma única mensagem, mantenha pressionada a mensagem para abrir um menu pop-up e, em seguida, selecione **Mover para Pasta**.

## configurar a caixa de entrada de mensagens

- Pressione 
   na barra de navegação global para acessar o centro de mensagens.
- 2 Pressione  $\blacksquare$  e selecione Config. de Serviço.
- 3 Pressione Mensagem Curta ou Mensagem Multimídia para configurar as definições da caixa de entrada de SMS ou MMS, conforme descrito na seção que segue.
- 4 Quando você terminar, selecione **OK** para salvar as configurações.

#### opções de configuração de mensagem curta

**Nota:** os valores e nomes de campos reais podem variar de acordo com as tecnologias disponíveis ao provedor de serviços. É possível que algumas configurações não estejam disponíveis, dependendo do seu provedor de serviços.

| Opções                                 |                                                                                        |
|----------------------------------------|----------------------------------------------------------------------------------------|
| Nº da<br>Central de<br>Serviços<br>SMS | Número do centro que controla<br>as mensagens de texto<br>enviadas.                    |
| Expirar Após                           | Número de dias em que a rede<br>deve tentar enviar mensagens<br>de texto não enviadas. |
| Usar GPRS                              | Selecione entre <b>Sim</b> ou <b>Não</b><br>para ativar ou desativar a<br>função GPRS. |

#### opções de configuração de multimídia

**Nota:** os valores e nomes de campos reais podem variar de acordo com as tecnologias disponíveis ao provedor de serviços. É possível que algumas configurações não estejam disponíveis, dependendo do seu provedor de serviços.

| Opções        |                                                                                                    |
|---------------|----------------------------------------------------------------------------------------------------|
| Perfil Padrão | Selecione um perfil de rede<br>MMS. (Consulte a próxima<br>seção para editar as<br>configurações do perfil ou para<br>criar um novo perfil de rede.) |
| Expirar após  | Número de dias em que a rede<br>deve tentar enviar mensagens<br>MMS não entregues.                                                                   |

| Opções                              |                                                                                                    |
|-------------------------------------|----------------------------------------------------------------------------------------------------|
| Download<br>automático              | Faz download automático das<br>mensagens MMS para o seu<br>telefone. Você pode configurar<br>essa função de forma a ser<br>desativada em roaming e<br>definir um tamanho máximo<br>de arquivo para mensagens<br>carregadas automaticamente. |
| Mostrar<br>meu número               | Envie o seu número com as<br>mensagens MMS enviadas.                                                                                                    |
| Permitir<br>relatório de<br>entrega | Envia um relatório de entrega<br>de uma mensagem MMS<br>recebida quando solicitado.                                                                                                    |
| Bloq.<br>Remetentes                 | Bloqueia mensagens MMS<br>recebidas de remetentes<br>específicos.                                                                                                    |

#### Opções

| Recuperar  | Tenta automaticamente enviar |  |  |  |
|------------|------------------------------|--|--|--|
| automático | de novo mensagens em caso    |  |  |  |
|            | de falha de entrega.         |  |  |  |

# configuração do perfil de rede MMS

Você pode editar o perfil de rede MMS existente ou criar um novo perfil de rede MMS.

- Pressione 
   na barra de navegação global para acessar o centro de mensagens.
- 2 Pressione  $\blacksquare$  e selecione Config. de Serviço.
- Selecione Mensagem Multimídia para abrir o editor de configuração da caixa de entrada de MMS.

- 4 Pressione o ícone da árvore de pastas □ no campo Perfil Padrão para abrir a lista de perfis de MMS.
- 5 Para editar um perfil de rede MMS existente, destaque o perfil, pressione **च** e selecione **Editar**.

#### ou

Para criar um novo perfil de rede MMS, pressione **T** e selecione **Novo**.

6 Quando você terminar, selecione Salvar para salvar as configurações. Você deve inserir as definições de configuração a seguir. Se necessário, entre em contato com o provedor de serviços para obter as seguintes informações:

| Opções                     |                                                                                                    |
|----------------------------|----------------------------------------------------------------------------------------------------|
| Nome<br>do perfil          | Digite o nome do perfil.                                                                                                    |
| MMSC                       | Selecione o servidor que deseja<br>usar (as informações podem ser<br>somente visualizáveis).                                        |
| Tamanho<br>Envio<br>Máximo | Selecione o tamanho máximo<br>de arquivo a ser usado.                                                                               |
| Perfil<br>de Rede          | Selecione um perfil de conexão<br>de rede para conectar-se à<br>Internet. Para obter mais<br>informações, consulte a<br>página 110. |

## mensagens de browser

O servidor da Web da sua rede pode enviar *mensagens de browser* que podem ser lidas no microbrowser.

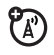

O telefone mostra o ícone de nova mensagem 🚺 na barra de navegação global ao receber uma nova mensagem de browser. Pressione Ler para ler a mensagem.

Você deve ativar a função para receber mensagens do browser.

- Pressione 
   na barra de navegação global para acessar o centro de mensagens.
- 2 Pressione **T** e selecione **Config. de Serviço**.
- 3 Selecione Mensagem Browser para abrir o editor WAP push.

- 4 Selecione Receber Tudo para receber todas as mensagens do browser, ou Restrito, para restringir as mensagens do browser recebidas.
- 5 Pressione Salvar para salvar a configuração.

# serviços de informações

Mensagens dos serviços de informações são mensagens de caráter jornalístico que você pode receber, como o movimento atualizado das ações, as manchetes de notícias ou placares esportivos.

O telefone mostra o ícone de nova mensagem **!** na barra de navegação global ao receber uma nova mensagem dos serviços de informações. Pressione **Ler** para ler a mensagem. **Nota:** a caixa de entrada das mensagens dos serviços de informações deve ser configurada **antes** de as mensagens serem recebidas. Geralmente, seu provedor de serviços configura previamente para você a caixa de entrada de mensagens dos serviços de informações.

- Pressione 
   na barra de navegação global para acessar o centro de mensagens.
- 2 Pressione **T** e selecione **Config. de Serviço**.
- Selecione Serviços de Informações para abrir o editor de configuração da caixa de entrada dos serviços de informações.
- 4 Selecione Serviço ligado para ativar os serviços de informações no telefone.
- 5 Selecione **Canais Ativos** para definir os canais de assinatura.

6 Pressione **T** e Novo Canal para adicionar um novo canal.

#### ou

Pressione **T** e **Excluir Canais** para excluir um ou mais canais.

- 7 Pressione **Salvar** para salvar as configurações.
- 8 Pressione **OK** para sair do menu de canais ativos.
- **9** Pressione **Idiomas** para definir os idiomas nos quais deseja receber difusões celulares.
- 10 Defina o primeiro e o segundo idioma e selecione Salvar para salvar as configurações de idioma.
- 11 Pressione Salvar para salvar as configurações dos serviços de informações.

# aplicativos de ferramentas

## e-mail

Você pode enviar e receber mensagens de e-mail com o seu telefone celular. É preciso ter uma conta de e-mail em um servidor Microsoft™ Exchange 2003 para usar o MOTOSYNC com Trocar ActiveSync. Caso contrário, você precisa ter uma conta de e-mail com um servidor POP3, IMAP ou SMTP na Internet ou na rede do seu provedor de serviços.

Se você estiver usando o MOTOSYNC, a configuração de e-mail será coberta como parte do processo de configuração do MOTOSYNC. Para obter mais informações, consulte a página 135.

Consulte a página 110 para obter informações sobre como configurar um perfil de conexão de rede.

#### caixas de e-mail e pastas

**Nota:** você deve configurar a caixa de mensagens de e-mail **antes** de enviar e receber mensagens de e-mail. Geralmente, o seu provedor de serviços já configurou a sua caixa de mensagens de e-mail. Para obter instruções de configuração, consulte a página 85.

Pressione 😪 E-mail na tela do menu principal para ativar o aplicativo de e-mail.

As mensagens de e-mail são armazenadas em pastas diferentes na sua caixa de mensagens de e-mail:

**Cx. de Entrada –** mensagens de e-mail recebidas.

**Cx. de Saída –** mensagens de e-mail que ainda não foram enviadas.

Pode haver pastas adicionais na caixa de mensagens de e-mail, por exemplo **Rascunhos**, **Itens enviados**, **Lixeira**, ou pastas pessoais que você criar.

Se houver caixas de mensagens separadas para contas de e-mail diferentes, pressione o campo **Conta de Email**, na parte superior da tela de mensagem de e-mail, para selecionar a caixa de e-mail desejada. O telefone mostrará as pastas associadas à caixa de e-mail selecionada.

#### enviar uma mensagem de e-mail

Você pode enviar uma mensagem de e-mail para um ou mais destinatários. Insira manualmente o endereço de e-mail de cada destinatário ou selecione endereços no catálogo de endereços.

Ao digitar endereços de e-mail manualmente, você deve inserir uma vírgula, um ponto-evírgula ou dois-pontos entre cada endereço.

Para escrever e enviar uma mensagem de e-mail:

- 1 Pressione 😪 E-mail na tela do menu principal para ativar o aplicativo de e-mail.
- **3** Pressione a linha direta do campo **Assunto** para inserir o assunto da mensagem.

- Pressione o campo de mensagem, selecione o menu suspenso de métodos de entrada, na parte inferior da tela, e escolha um método de entrada para inserir texto no campo de mensagem. Quando você terminar, pressione ma no canto inferior direito da tela para ocultar o teclado de entrada de texto.
- 5 Pressione Para para selecionar os contatos do catálogo de endereços ou pressione a linha direta do campo Para para inserir um endereço de e-mail.
- 6 Pressione Enviar para enviar a mensagem.

Ao escrever uma mensagem de e-mail, você pode pressionar **=** para executar várias operações na mensagem antes de enviá-la.

O menu de e-mail pode incluir as seguintes opções:

| Opções                |                                                                                                    |  |
|-----------------------|----------------------------------------------------------------------------------------------------|--|
| Salvar em<br>Rascunho | Salva a mensagem na pasta<br><b>Rascunhos</b> .                                                                                                |  |
| Inserir<br>Assinatura | Anexa a sua assinatura no final da mensagem.                                                                                                   |  |
| Opções<br>Cc e Cco    | Mostra os campos do cabeçalho<br><b>C</b> c e/ou <b>B</b> cc para enviar cópia ou<br>cópia oculta da mensagem aos<br>destinatários adicionais. |  |
| Anexos                | Anexa um contato, evento de<br>calendário, tarefa ou objeto de<br>mídia à mensagem.                                                            |  |
| Prioridade            | Define a prioridade da mensagem.                                                                                                    |  |
| Excluir<br>Anexos     | Apaga os anexos da<br>mensagem.                                                                                                    |  |

#### programar uma reunião

É possível enviar uma mensagem de solicitação de reunião para outros endereços de e-mail. A reunião será adicionada ao seu calendário e aos calendários dos destinatários da mensagem.

- 1 Pressione 😪 E-mail na tela do menu principal para ativar o aplicativo de e-mail.
- 3 Pressione a linha direta de um campo para inserir detalhes da reunião. Pressione a barra de rolagem para ver os campos adicionais.
- 4 Quando terminar de inserir as informações, pressione Enviar para enviar a solicitação de reunião e adicionar a reunião ao seu calendário.

**Nota:** para usar o aplicativo de calendário para programar uma reunião, consulte a página 91.

#### receber uma mensagem de e-mail

As mensagens de e-mail recebidas são armazenadas no servidor de e-mail do provedor de serviços até você carregá-las em seu telefone.

Pressione 😪 E-mail na tela do menu principal para ativar o aplicativo de e-mail. Pressione = e selecione Enviar/Receber para fazer download das novas mensagens recebidas para o telefone.

Quando você faz download de mensagem de e-mail:

- Pressione D para ver os detalhes da mensagem (remetente, assunto, hora e tamanho).
- Selecione a mensagem a ser lida.
- Pressione **Responder** para enviar um e-mail de resposta à mensagem.
- Pressione para executar várias operações na mensagem. O menu de mensagem de e-mail recebida pode incluir as seguintes opções:

| Opções     |                          |
|------------|--------------------------|
| Salvar     | Salva um objeto de mídia |
| arquivo    | anexado à mensagem.      |
| Mover      | Move a mensagem para     |
| para pasta | uma outra pasta.         |
| Excluir    | Apaga a mensagem.        |
| Mensagem   |                          |

#### criar uma pasta pessoal

Os procedimentos para criar e usar uma pasta pessoal são semelhantes aos do centro de mensagens correspondentes. Consulte a página 71 para obter mais informações.

#### configurar a caixa de entrada de e-mail

Se o telefone não encontrar a sua caixa de mensagens de e-mail, exibirá a tela de configuração de caixa de e-mail para você fazer as configurações.

#### configuração automática

**Nota:** esse recurso pode não estar disponível em todas as regiões.

- 3
- Selecione o provedor de serviços de e-mail na lista de configurações de recebimento de mensagens e pressione OK.

- 2 Digite o seu Usuário e Senha de usuário nos campos apropriados, confirme a sua senha no campo Redigitar Senha e selecione OK.
- Para editar as opções de envio e recebimento de e-mail, de assinatura e de conexões, selecione o nome da caixa de e-mail desejada. Em seguida, insira as configurações conforme descrito na próxima seção.

#### configuração manual

Se o seu provedor de serviços não estiver na lista de configuração de caixa de e-mail, você poderá configurar manualmente a caixa de e-mail como segue:

- 1 Selecione 😪 E-mail da tela do seu menu principal.
- 2 Pressione o campo **Nome da Conta** e digite o nome da sua caixa de e-mail.
- 86 aplicativos de ferramentas

- 3 Selecione Config. de Envio e Config. de Recebimento para configurar as definições do servidor de envio e de recebimento de e-mail conforme descrito a seguir.
- 4 Pressione Configurar Assinatura. Se desejar que o telefone anexe automaticamente a sua assinatura a todas as mensagens de e-mail enviadas, pressione a caixa de seleção □ ao lado de Adicionar assinatura à todas mensagens enviadas. A marca de seleção ☑ indica que a assinatura automática está ativada.
- **5** Pressione o campo de assinatura e insira a sua assinatura.
- 6 Pressione **OK** para salvar a assinatura.
- 7 Pressione Config. Conexão, selecione o tipo de conexão desejado e escolha OK.
- 8 Selecione **Concluído** para armazenar suas configurações de caixa de e-mail.

#### opções de configuração de envio

**Nota:** os valores e nomes de campos reais podem variar de acordo com as tecnologias disponíveis ao provedor de serviços. É possível que algumas configurações não estejam disponíveis para todos os modelos de telefone.

| Opções   |                                                                      |  |
|----------|----------------------------------------------------------------------|--|
| Servidor | Endereço IP ou nome do host<br>que controla os e-mails<br>enviados.  |  |
| Porta    | Número da porta para o host<br>de envio.                             |  |
| E-mail   | Seu endereço de e-mail.                                              |  |
| Apelido  | Nome a ser inserido antes<br>do endereço de retorno,<br>se desejado. |  |

| ~  |    | ~   |    |
|----|----|-----|----|
| () | nr | 'n. | 20 |
| ~  | PΥ | 5   | 60 |

|                                                                                                    | ) |
|----------------------------------------------------------------------------------------------------|---|
| Defina <b>Mesmo do recebimento</b> se<br>o nome de usuário e senha<br>forem iguais aos usados no<br>servidor de entrada e-mail.                                |   |
| Caso contrário, digite o seu<br><b>Usuário</b> e <b>Senha</b> do servidor de<br>saída de e-mail e confirme a<br>sua senha no campo<br><b>Redigitar Senha</b> . |   |

opções de configuração de recebimento

**Nota:** os valores e nomes de campos reais podem variar de acordo com as tecnologias disponíveis ao provedor de serviços.

É possível que algumas configurações não estejam disponíveis para todos os modelos de telefone.

| Opções          |                                                                                                    |
|-----------------|----------------------------------------------------------------------------------------------------|
| POP3 ou<br>IMAP | Selecione o protocolo para se<br>comunicar com o host de<br>recebimento: <b>POP3</b> ou <b>IMAP</b> . |
| Servidor        | Endereço IP ou nome do host<br>que controla os e-mails<br>recebidos.                                  |
| Porta           | Número da porta para o host<br>de recebimento.                                                        |
| Usuário         | Seu nome de usuário.                                                                                  |
| Senha           | Sua senha de usuário.                                                                                 |

| Opções                                |                                                                                                    |
|---------------------------------------|----------------------------------------------------------------------------------------------------|
| Redigitar<br>Senha                    | Digite novamente a sua senha<br>de usuário.                                                                                                    |
| Manter no<br>Servidor                 | Selecione para salvar cópias das<br>mensagens de e-mail no servidor<br>remoto. (Para POP3, evita a<br>exclusão da mensagem do<br>servidor remoto depois que ela for<br>carregada no telefone. Para IMAP,<br>evita a exclusão da mensagem do<br>servidor remoto depois que ela for<br>apagada do telefone.) |
| Limite de                             | Tamanho máximo de uma                                                                                                    |
| Tamanho das<br>Mensagens<br>Recebidas | mensagem de e-mail a ser<br>carregada em seu telefone.                                                                                                    |
| Usar SSL                              | Selecione para receber<br>mensagens de e-mail por<br>uma conexão de rede segura.                                                                                                    |

# calendário

Você pode usar o calendário do telefone para programar e organizar eventos, como compromissos e reuniões.

Pressione S Calendário na tela do menu principal para programar ou examinar os eventos do calendário.

### exibição de mês

O calendário mostra inicialmente um calendário do mês.

Pressione ◀ ou ► para ir para o mês anterior ou seguinte.

Um indicador no canto inferior esquerdo da caixa de data indica

|    | 88          | 1  | 8   |     | 3  | Ģ  | 9  |
|----|-------------|----|-----|-----|----|----|----|
| •  |             |    | Out | 200 | 6  |    | ₽  |
|    | S           | М  | Т   | W   | Т  | F  | s  |
| 40 |             |    |     | 1   | 2  | 3  | 4  |
| 41 | 5           | 6  | 7   | 8   | 9  | 10 | 11 |
| 42 | 12          | 13 | 14  | 15  | 16 | 17 | 18 |
| 43 | 19          | 20 | 21  | 22  | 23 | 24 | 25 |
| 44 | 26          | 27 | 28  | 29  | 30 | 31 |    |
|    |             |    |     |     |    |    |    |
| ľ  | \Xi Mês 🏝 🗙 |    |     |     |    |    |    |

que um ou mais eventos estão programados

para o dia. Pressione a caixa de data para ver os eventos do dia. Selecione um evento para ver os detalhes.

#### exibição de semana

Pressione o botão Mês na barra de botões inferior e selecione Semana para ver a exibição de semana.

Pressione ◀ ou ► para ir para a semana anterior ou seguinte.

As barras verticais

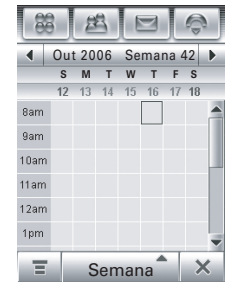

indicam eventos programados para o dia. Uma barra horizontal abaixo da data indica um evento de dia inteiro. Pressione o dia para ver os eventos do dia. Selecione um evento para ver os detalhes.

### exibição de dia

Selecione um dia na exibição de mês ou de semana para ver os eventos desse dia.

Como alternativa, você pode pressionar o botão **Mês** na barra de botões inferior e selecionar **Dia** para ver o dia destacado.

| - 22   | 選        | D       |            |
|--------|----------|---------|------------|
| 4      | Qui 16 o | ut 2006 | 5 <b>•</b> |
| 8am    |          |         | -          |
| 9am    |          |         |            |
| 10am   |          |         |            |
| 11am   |          |         |            |
| 12am 💌 | Data     |         |            |
| 1pm    |          |         |            |
| 2pm    |          |         | -          |
| Ξ      | Dia      | •       | ×          |

Pressione ◀ ou ► para ir para o dia anterior ou seguinte.

Selecione um evento para ver os detalhes.

### adicionar um novo evento

**Nota:** você deve criar um evento para usar o alarme de lembrete.

- 1 Pressione S Calendário na tela do menu principal para abrir o calendário.
- Selecione o dia ao qual deseja adicionar um evento. O telefone listará os eventos do dia.
- Pressione a linha direta de um campo para inserir detalhes do evento.
  Pressione a barra de rolagem para ver os campos adicionais.

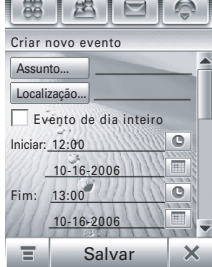

5 Quando terminar de inserir as informações, pressione **Salvar** para armazenar o evento. Pressione ← para sair sem armazenar o evento.

#### programar uma reunião

É possível enviar uma mensagem de solicitação de reunião para outros usuários de telefone celular e para endereços de e-mail. A reunião será adicionada ao seu calendário e aos calendários dos destinatários da mensagem.

- 1 Pressione **Calendário** na tela do menu principal para abrir o calendário.
- 2 Pressione **=** e selecione **Nova Reunião** para abrir o editor de solicitação de reunião.
- Pressione a linha direta de um campo para inserir detalhes da reunião. Pressione a barra de rolagem para ver os campos adicionais.

4 Quando terminar de inserir as informações, pressione Enviar para enviar a solicitação de reunião e adicionar a reunião ao seu calendário.

**Nota:** para usar o aplicativo de e-mail para programar uma reunião, consulte a página 84.

#### editar um evento

- 1 Selecione o evento para ver os detalhes.
- 2 Pressione **Editar** para abrir o editor de eventos.
- Pressione a linha direta de um campo para editar o respectivo conteúdo. Pressione a barra de rolagem para ver os campos adicionais.
- 4 Quando terminar de editar as informações, pressione **Salvar** para armazenar o evento.

#### apagar um evento

- **1** Selecione o evento para ver os detalhes.
- 2 Pressione **T** e selecione **Excluir**.
- **3** Pressione **OK** para confirmar a exclusão.

Como alternativa, para apagar um evento, mantenha pressionado o título do evento e selecione **Excluir** no menu pop-up.

### ignorar alarme de lembrete

Quando um alarme de lembrete é definido para um evento, o telefone exibe um lembrete de evento e emite o som do alarme.

Pressione **Adiar** para desativar o alarme de lembrete por um curto período. O alarme de lembrete emite o som novamente quando termina o tempo de adiar.

Selecione **Ignorar** para ignorar o alarme de lembrete.

Se você possuir mais de um evento definido para a mesma hora, o telefone exibirá cada evento em seqüência. À medida que cada lembrete de evento é exibido e excluído, o evento seguinte é exibido.

### alterar a configuração do calendário

Você pode definir a exibição padrão do calendário (mês, semana, dia),a exibição padrão do dia (hora ou evento), o dia de início semanal, a hora de início diário, o período de soneca do lembrete, o período de armazenamento do evento, o tempo limite do alarme e o calendário lunar.

Quando você seleciona **Tocar quando desligado** na tela de configuração do calendário, o telefone é ligado automaticamente, se necessário, para lembrá-lo dos eventos programados.

- 1 Pressione 😪 Calendário na tela do menu principal para abrir o calendário.
- 2 Pressione **=** e selecione **Configuração**.
- Pressione um campo para alterar sua configuração. Pressione a barra de rolagem para ver os campos adicionais.
- 4 Quando terminar de alterar as configurações, pressione Salvar para armazená-las.

# compartilhar informações do evento

É possível compartilhar eventos do calendário com os outros enviando os dados como uma entrada vCalendar para outro telefone, PC ou dispositivo portátil.

1 Pressione S Calendário na tela do menu principal para abrir o calendário.

- 2 Selecione o nome do evento que deseja enviar. O telefone mostrará os detalhes do evento.
- **3** Pressione **=** e selecione **Compartilhar**.
- 4 Pressione Bluetooth e OK para trocar dados por meio de uma conexão sem fio Bluetooth™.

#### ou

Pressione **Mensagem** ou **E-mail** e selecione **OK** para enviar os dados do evento em uma mensagem de e-mail ou MMS.

- Conclua o procedimento de configuração relativo ao método de transferência selecionado.
- 6 Pressione **OK** para enviar as informações do evento em uma entrada vCalendar.

Para obter mais informações sobre como usar a conexão sem fio Bluetooth, consulte a página 130.

#### sincronizar entradas de calendário

Com o MOTOSYNC, você pode sincronizar as entradas de calendário diretamente com um servidor Microsoft Exchange 2003. Para obter mais informações, consulte a página 134.

## tarefas

Você pode criar e examinar uma lista de verificação das tarefas que precisam ser executadas e configurar o telefone de forma que o notifique quando forem atingidos os prazos das tarefas.

#### adicionar uma nova tarefa

- 1 Pressione 🗐 Tarefas na tela do menu principal para abrir a lista de tarefas.
- **2** Pressione  $\blacksquare$  e selecione Novo.
- **3** Pressione a linha direta de um campo para inserir detalhes da tarefa.
- 4 Quando terminar de inserir as informações, pressione Salvar para armazenar a tarefa.

## visualizar tarefas

Pressione 🗐 **Tarefas** na tela do menu principal para abrir a lista de tarefas. Selecione uma tarefa para ver os detalhes. Pressione a caixa de seleção □ ao lado do nome da tarefa para indicar que você concluiu essa tarefa.

Mantenha pressionada uma tarefa para abrir um menu pop-up a partir do qual você pode **Compartilhar**, **Editar** ou **Excluir** essa tarefa. Para classificar a lista de tarefas, pressione o botão *classificar ordem* na barra de botões inferior. Você pode optar por visualizar **Todas Desmarcadas**, **Expiradas** ou tarefas **Concluídas**.

Pressione **=** para executar várias operações na lista de tarefas.

# bloco de notas

Você pode escrever e armazenar notas no telefone.

- 1 Pressione 🕲 Bloco de Notas na tela do menu principal para abrir o editor de notas.
- 2 Pressione a linha de texto e insira as informações no teclado a serem gravadas.
- Quando terminar de inserir as informações, pressione para fechar o teclado e selecione Salvar.

- 4 Digite o nome, o local de armazenamento e tipo da nota.
- 5 Pressione Salvar para salvar a nota.

Para ler uma nota salva, pressione  $\blacksquare$ , Abrir e selecione a nota que deseja abrir.

# visualizador (Picsel)

O aplicativo de visualização fornece um meio fácil de ler documentos armazenados no telefone.

Pressione () Visualizador (Picsel) na tela do menu principal para abrir o aplicativo de visualização.

O telefone mostra as pastas de arquivos incluídas no telefone (consulte a página 98 para obter descrições das pastas). Pressione uma pasta para ver o conteúdo. Selecione um documento para abri-lo no visualizador (Picsel). Você pode percorrer um documento grande arrastando a caneta na tela e "arrastando" o documento na direção para a qual deseja mover-se.

Para ampliar ou reduzir um documento, pressione o centro da tela, libere e mantenha pressionada rapidamente a tela e arraste a caneta para cima ou para baixo a fim de ajustar o tamanho.

Para obter mais informações sobre como usar o visualizador (Picsel), pressione **=** para abrir o menu e selecione **Ajuda**.

## calculadora

Você pode utilizar o telefone como uma calculadora.

Pressione *(Calculadora*) na tela do menu principal para abrir a calculadora.

Pressione as teclas numéricas e de cálculo para realizar um cálculo.

Pressione = para calcular o resultado.

0 + ÷ 8 9 4 5 6 × 2 3 MR 1 0 1/2 MC + = ×

Pressione **C** para apagar o cálculo. Pressione ← para apagar a última entrada, um dígito por vez, quando estiver executando um cálculo. Pressione X para retornar à tela do menu principal.

Pressione as seguintes teclas para executar as funções descritas:

| Funções |                                               |
|---------|-----------------------------------------------|
| +/-     | Muda o sinal digitado<br>(positivo/negativo). |
| М       | Armazena o número atual<br>na memória.        |
| MR      | Mostra o número<br>armazenado.                |
| MC      | Apaga o número armazenado.                    |

# despertador

Seu telefone tem um despertador com dois alarmes separados que você pode definir de forma que o alerte na(s) hora(s) especificada(s).

- Pressione Despertador na tela do menu principal para abrir a tela de configuração do despertador.
- Pressione a caixa de seleção □ ao lado de um alarme para ativá-lo. A

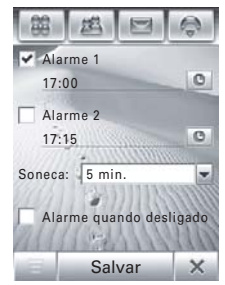

. marca de seleção ⊠ indica que o alarme está ativado.

 Pressione abaixo do nome do alarme para definir a hora do alarme. Defina a hora desejada e selecione OK para armazená-la.

- 4 Pressione Adiar para definir o período de espera.
- 5 Pressione Salvar para armazenar as configurações.

Quando o alarme expirar, o telefone mostrará um lembrete de alarme e emitirá o som do alarme.

Pressione **Adiar** para desativar o lembrete de evento por um curto período. O alarme emitirá um som novamente quando terminar o tempo de soneca.

Selecione Ignorar para desativar o alarme.

Quando você seleciona **Tocar quando desligado** na tela de configuração do despertador, o telefone é ligado automaticamente, se necessário, para alertá-lo quando o alarme expira.

# gerenciador de arquivos

O aplicativo do gerenciador de arquivos facilita a criação de pastas pessoais para armazenar e gerenciar arquivos e aplicativos.

Pressione 🗇 Gerenciador de Arquivos na tela do menu principal para abrir o gerenciador de arquivos.

O telefone lista os dispositivos de armazenamento disponíveis (por exemplo, memória do **Telefone** e um cartão de memória **MicroSD** opcional removível). Selecione um dispositivo de armazenamento para ver o diretório raiz.

O telefone inclui várias pastas predefinidas:

| Minhas  | Armazena as fotos tiradas |
|---------|---------------------------|
| lmagens | com a 🗊 Câmera do seu     |
|         | telefone.                 |

Meus Áudios Armazena as campainhas que são carregadas no telefone e arquivos de som gravados com o aplicativo & Gravador.

- Meus VídeosArmazena os videoclipesgravados com a <br/>do seu telefone.
- Minhas Notas Armazena as notas escritas com o aplicativo 🕎 Notas.
- Meus Armazena os aplicativos que Programas você carrega e instala no telefone.
- Pré-Carregados Armazena os arquivos de mídia pré-carregados instalados no telefone.

**Nota:** os arquivos e pastas do telefone podem ser diferentes desses que acabamos de mencionar.

#### editar arquivos e pastas

Mantenha pressionado um arquivo ou pasta para abrir um menu pop-up e execute várias operações no arquivo/pasta. O menu de edição pode incluir as seguintes opções:

| Opções                                                                        |                                                                                            |
|-------------------------------------------------------------------------------|--------------------------------------------------------------------------------------------|
| Abrir com                                                                     | Especifique o aplicativo que o telefone deve usar para abrir o arquivo (arquivos somente). |
| Compartilhar                                                                  | Envie o arquivo para outro<br>telefone, PC ou dispositivo<br>portátil (arquivos somente).  |
| Instalar/<br>Definir como<br>campainha/<br>Definir como<br>papel de<br>parede | Instala o arquivo selecionado<br>(arquivos somente).                                       |

| Opções                |                                                                                                    |
|-----------------------|----------------------------------------------------------------------------------------------------|
| Copiar ou<br>Recortar | Copia ou recorta o arquivo<br>ou a pasta para a área de<br>transferência. (Pressione =<br>e selecione <b>Colar</b> para colar<br>o conteúdo da área de<br>transferência na pasta atual.) |
| Mover para            | Move o arquivo ou a pasta<br>para um novo local.                                                                                                    |
| Editar                | Editar o arquivo selecinado.                                                                                                    |
| Renomear              | Renomeia o arquivo ou<br>a pasta.                                                                                                    |
| Excluir               | Apaga o arquivo ou a pasta.                                                                                                    |
| Propriedades          | Veja as informações sobre<br>o arquivo ou a pasta.                                                                                                    |

#### criar uma nova pasta

- 1 Pressione 🗊 Gerenciador de Arquivos na tela do menu principal para abrir o gerenciador de arquivos.
- 2 Se necessário, pressione o ícone da árvore de pastas <a>D</a> para selecionar o local (telefone ou cartão de memória) no qual deseja criar a pasta.
- 3 Pressione **T** e selecione **Nova Pasta**.
- 4 Digite um nome para a pasta.
- 5 Pressione Salvar para salvar a pasta.

## exibição

Para alterar o modo como os arquivos e as pastas são mostrados, pressione = e selecione **Exibir Lista** ou **Exibir Miniaturas**.

#### ordenar

Para alterar o modo como os arquivos e as pastas são classificados, pressione = e selecione Ordenar por. Você pode classificar os arquivos e as pastas por Hora, Nome, Tamanho ou Tipo.

#### procurar

Para procurar um arquivo específico:

- 1 Pressione **T** e selecione **Mais** e **Procurar**.
- 2 Digite o nome do arquivo no campo Nome de arquivos.
- 3 Especifique o tipo de arquivo no campo **Tipo do arquivo**.
- 4 Pressione Procurar para iniciar a busca.

Se o arquivo for encontrado, o respectivo nome será listado. Selecione o nome do arquivo para abri-lo. Mantenha pressionado o nome do arquivo para ver o caminho do arquivo.

Se o arquivo não for encontrado, pressione ← para retornar à tela do gerenciador de arquivos ou selecione para fazer outra busca.

#### árvore de pastas

Pressione o ícone da árvore de pastas na tela do gerenciador de arquivos para ver a estrutura e a organização de pastas do seu telefone, ou um dispositivo de armazenamento conectado ao telefone.

#### cartão de memória removível

Você pode utilizar um cartão de memória removível MicroSD opcional com o telefone para armazenar e recuperar objetos de multimídia (como fotos, videoclipes e arquivos de música). Para inserir um cartão de memória no telefone, consulte a página 16.

Pressione (n Gerenciador de Arquivos e selecione o nome do cartão de memória para ver o diretório raiz.

**Dica:** mantenha pressionado o nome do cartão de memória para abrir um menu pop-up e **Formatar** o cartão de memória ou ver suas **Propriedades**.

Pressione **=** para executar várias operações no cartão de memória. O menu de dispositivo de armazenamento pode incluir as seguintes opções:

#### Opções

Nova Pasta Cria uma nova pasta no cartão de memória.

| Opções       |                                                                                                    |
|--------------|----------------------------------------------------------------------------------------------------|
| Exibir       | Veja os arquivos e as pastas<br>do cartão de memória no<br>modo <b>Miniatura</b> baseada<br>em texto ou <b>Slide</b> como<br>ícone gráfico. |
| Compartilhar | Envie um arquivo para outro<br>telefone, PC ou dispositivo<br>portátil.                                                                     |
| Mover        | Move um arquivo para um<br>novo local.                                                                                                    |
| Colar        | Cola o conteúdo da área de<br>transferência no local atual.                                                                                 |
| Ordenar por  | Classifica os arquivos ou as<br>pastas do cartão de memória<br>por <b>Hora, Nome, Tamanho</b> ou <b>Tipo</b> .                              |
| Excluir      | Apaga um arquivo ou uma<br>pasta do cartão de memória.                                                                                      |

#### Opções

| Mais | Procura um arquivo ou pasta            |
|------|----------------------------------------|
|      | do cartão de memória.                  |
|      | Selecione <b>Propriedades</b> para ver |
|      | as informações sobre um                |
|      | arquivo ou uma pasta.                  |

## leitor de cartão de visita

O aplicativo leitor de cartão de visita permite usar a câmera do telefone para capturar uma imagem de cartão de visita e armazenar as informações do cartão como um contato no catálogo de endereços eletrônicos do telefone.

# capturar imagem de cartão de visita

Pressione Schutz Leitor de Cartão de Visita na tela do menu principal para abrir o aplicativo leitor de cartão de visita.

Dica: pressione Ajuda para ver as instruções sobre posição e moldura do cartão de visita que deseja capturar.

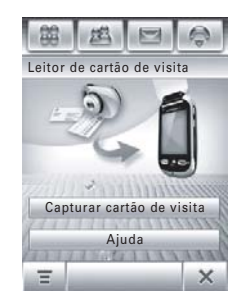

Empurre a chave de modo da câmera para a **esquerda** para colocar a lente da câmera no modo macro.

Selecione Capturar

cartão de visita para

ativar a câmera e

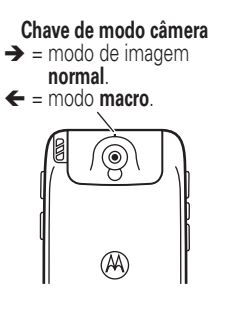

ir para o visor *Reconhecimento ótico de caracteres* (OCR).

Use a borda vermelha do visor OCR para moldurar verticalmente o cartão de visita que deseja capturar. Posicione a câmera de forma que o cartão preencha a moldura sem ultrapassar as bordas. A borda da moldura e o indicador de centro ficam verdes quando o cartão de visita está emoldurado corretamente. O telefone captura automaticamente a imagem do cartão de visita quando o cartão está corretamente moldurado no visor OCR. (Para ativar a função de captura automática, consulte a página 105).

Se a captura automática estiver desativada, pressione a tecla **Captura** para capturar manualmente o cartão de visita. Como alternativa, você pode pressionar a tecla câmera ou o joystick . Para capturar o cartão de visita.

### editar informações do cartão de visita

O telefone interpreta o texto da imagem do cartão de visita capturada e classifica o texto em categorias lógicas.

O software de reconhecimento de caracteres pode interpretar erroneamente uma seqüência de texto ou atribuí-la à categoria incorreta. Na tela de edição de cartão de visita, selecione um nome de categoria para alterar a categoria atribuída. Pressione a linha direta de uma categoria para editar o respectivo conteúdo. Se houver mais categorias disponíveis, pressione a barra de rolagem à direita da tela para ver e editar o conteúdo.

Para **adicionar** uma outra categoria à lista, pressione **=** e selecione **Adicionar itens**.

Para **apagar** uma ou mais categorias da lista, pressione **=** e selecione **Excluir itens**.

Para ver o cartão de visita durante a edição dos detalhes, pressione e selecione Mostrar imagem de cartão. Para mover a imagem do cartão, pressione e arraste a imagem para a direção desejada. Para ampliar ou reduzir a imagem do cartão, pressione e selecione Aumentar zoom ou Diminuir zoom. Na imagem do cartão, pressione a caixa menor à esquerda de uma seqüência de texto com contorno para ver a categoria atribuída e o conteúdo na parte superior da tela.

Quando terminar de editar os detalhes do cartão de visita, selecione **Salvar** para armazenar as informações como um novo contato no catálogo de endereços do seu telefone.

# configurações do leitor de cartão de visita

Pressione **=** e selecione **Configuração** para ajustar as configurações do leitor de cartão de visita.

Selecione **Captura automática** para que o telefone capture automaticamente a imagem do cartão de visita quando o cartão estiver corretamente emoldurado no visor OCR.

Você pode configurar o telefone para automaticamente **Excluir imagem** ou **Salvar imagem** 

de um cartão de visita capturado depois de as informações do contato serem salvas no catálogo de endereços.

Use a lista **Sempre mostrar** para selecionar categorias de informações que devem sempre aparecer na tela de edição de cartão de visita.

#### reconhecer o cartão de visita armazenado
# aplicativos de mídia

# navegador

O navegador permite que você acesse páginas da Web e aplicações para Web em seu telefone. Entre em contato com o provedor de serviços para configurar o acesso, se necessário.

#### iniciar uma sessão de browser

Pressione Reversion iniciar o browser.

Se não conseguir estabelecer uma conexão com o browser, entre em contato com o provedor de serviços.

#### interagir com páginas da Web

Pressione a barra de rolagem para percorrer uma página de texto ou lista de opções. Pressione uma opção para selecioná-la. Pressione ←, a qualquer momento, para retornar à tela anterior.

Algumas páginas da Web podem conter campos de texto para troca de informações com um site da Web. Pressione o campo e insira texto da forma habitual. Pressione **T** para executar várias operações de browser. O menu do browser pode incluir as seguintes opções:

| Opções         |                                                                                                    |
|----------------|----------------------------------------------------------------------------------------------------|
| lr para página | Digite um endereço da Web<br>(URL) para ir para um site<br>da Web.                                                                                         |
| Inicial        | Vai para a página inicial do<br>perfil de browser atual.                                                                                                   |
| Marcadores     | Veja uma lista de marcadores.<br>Pressione 葷 para adicionar<br>um Novo marcador ou para Abrir,<br>Editar, Excluir ou Compartilhar o<br>marcador destacado. |
| Histórico      | Veja uma lista de sites da<br>Web visitados. Pressione <b>=</b><br>para <b>Ahrir</b> ou <b>Excluir</b> o site da<br>Web destacado.                         |

| Opções       |                                                                                                    |
|--------------|----------------------------------------------------------------------------------------------------|
| Arquivo      | Salve um arquivo ou Salve todos<br>os arquivos na janela do<br>browser, Copie um arquivo,<br>pressione Sobre o Opera para ver<br>as informações do browser.                                                                          |
| Pasta        | Defina a exibição do browser<br>como Ajustar na Tela ou Tela cheia,<br>defina o tamanho do texto<br>como Pequeno, Médio, ou Grande,<br>reduza ou amplie a página<br>da Web ou selecione<br>uma configuração de<br>Personalizar Zoom. |
| Página Ativa | Marque a página ativa, mostre<br>o nível de segurança ou altere<br>a codificação da página ativa.                                                                                                    |

#### **Opções**

**Configurações** Adicione e edite perfis de browser, ajuste as preferências de browser, mostre certificados SSL e WTLS, esvazie o cache e apague cookies.

### download de arquivos

É possível fazer download de arquivo, jogo ou aplicativo de uma página da Web para o telefone selecionando o respectivo link.

Você deve especificar o local no qual o arquivo será salvo e o telefone precisa ter espaço suficiente de memória para armazenar o arquivo.

Você pode comprar jogos, aplicativos e conteúdo de multimídia para o telefone. Na maioria dos casos, é possível fazer download

e visualizar o conteúdo antes de comprá-lo. Depois de examinar o conteúdo, opte por descartar ou comprar e instalar o conteúdo no telefone.

#### Notas:

- As ligações são cobradas durante as sessões de download.
- Alguns jogos podem fazer seu telefone vibrar. Alguns tons de campainha vibram automaticamente. Se você utilizar um desses tons, o telefone vibrará mesmo que não esteja configurado para vibrar.

#### fechar o navegador

Pressione  $\mathbf{X}$  para fechar e sair do aplicativo do navegador.

#### perfis de conexão de rede

Você pode usar diferentes contas da Internet para conectar-se à Internet de formas diferentes. Use a função de rede para selecionar ou criar um perfil de conexão de rede para uma conta da Internet.

#### selecionar um perfil

Para selecionar um perfil de conexão de rede, pressione **% Configuração** na tela do menu principal, pressione **Rede de Dados**. Selecione o perfil desejado e escolha **Conexão** para conectar-se à Internet usando o perfil selecionado.

#### criar um novo perfil

Para criar um novo perfil de conexão de rede:

1 Pressione **% Configuração** na tela do menu principal e selecione **Rede de Dados**.

- 3 Insira as definições de configurações conforme descrito na tabela a seguir. Pressione a linha direta de um campo para inserir a configuração. Pressione a barra de rolagem para ver os campos adicionais.
- 4 Quando terminar de inserir as informações, pressione Salvar para armazenar o perfil.

| Opções         |                                                                            |
|----------------|----------------------------------------------------------------------------|
| Nome do perfil | Digite o nome do perfil.                                                   |
| APN            | Nome do ponto de acesso ao<br>GPRS (o nome do provedor<br>de serviço WAP). |
| Usuário (GPRS) | Nome do usuário da conexão<br>GPRS APN.                                    |

#### Opções

| Opções                       |                                                                              |
|------------------------------|------------------------------------------------------------------------------|
| Senha (GPRS)                 | Senha para conexão GPRS<br>APN.                                              |
| Tempo<br>esgotado<br>(GPRS)  | Intervalo de inatividade em<br>que o telefone encerra a<br>conexão GPRS.     |
| Servidor DNS                 | Servidores IP DNS primário<br>e de backup.                                   |
| Discar<br>Número (CSD)       | Número do telefone a ser<br>utilizado na configuração de<br>uma conexão CSD. |
| Usuário (CSD)                | Nome do usuário da conexão<br>CSD.                                           |
| Senha (CDS)                  | Senha para conexão CSD.                                                      |
| Taxa<br>Transmissão<br>(CSD) | Velocidade de conexão CSD.                                                   |
| Tipo de linha<br>(CSD)       | Tipo de linha (modem<br>ou ISDN) da conexão CSD.                             |

| Opções                     |                                                                         |
|----------------------------|-------------------------------------------------------------------------|
| Tempo<br>esgotado<br>(CDS) | Intervalo de inatividade em<br>que o telefone encerra a<br>conexão CSD. |
| Servidor DNS               | Servidores IP DNS primário<br>e de backup.                              |

#### usar perfis de navegador

Para selecionar o perfil de browser ativo:

- 1 Pressione A Navegador na tela do menu principal para iniciar o browser.
- 2 Pressione **च** e **Configuração** para abrir o menu de configuração do browser.
- 3 Pressione **Perfis** e selecione o perfil que deseja usar.
- 4 Selecione Salvar para armazenar o perfil destacado como perfil ativo.

Para criar um novo perfil de navegador:

- 1 Pressione A Navegador na tela do menu principal para iniciar o browser.
- 2 Pressione **च** e **Configuração** para abrir o menu de configuração do browser.
- **3** Selecione **Perfis** para abrir o menu de perfis.

Você deve definir o **Nome do perfil, Homepage** e **Link de rede** (o perfil de conexão de rede que deseja usar) para um perfil de browser.

Para editar um perfil de browser existente, selecione-o e pressione **=**, **Editar** para alterar as configurações descritas anteriormente.

# media player RealOne

Este telefone tem um media player RealOne que pode ser usado para reproduzir arquivos de áudio e de vídeo.

Pressione **Player** na tela do menu principal para ativar o media player.

Quando for exibido o prompt Atualizando "Minha Biblioteca" agora?, pressione Atualizar para adicionar os arquivos de mídia novos localizados no telefone ou no cartão de memória à lista da biblioteca.

#### reproduzir arquivos de mídia

1 Pressione Todas as Mídias, Todos os Áudios ou outra categoria de mídia para ver os arquivos que estão disponíveis no telefone.

**Dica:** pressione  $\mathcal{P}$  e digite uma palavra-chave para pesquisar um arquivo específico por nome.

- 2 Pressione a caixa de seleção □ ao lado de cada arquivo que deseja reproduzir. A marca de seleção ☑ indica que o arquivo está selecionado.
- 3 Pressione **Reproduzir** para começar a reprodução do(s) arquivo(s) selecionado(s).

**Dica:** para salvar sua(s) seleção(ões) como uma lista de músicas, pressione **=** e, em seguida, **Salvar como Lista de Reprod.** Para obter mais informações, consulte a seção seguinte.

**Atalho:** selecione um nome de arquivo específico para reproduzir o arquivo.

Na janela do media player:

- Pressione 

   para
   pausar ou
   reproduzir um
   arquivo ou uma
   lista de músicas.

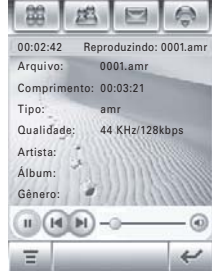

 Pressione 

 para ajustar ou desativar o volume do som. Pressione o controle deslizante de volume para ajustar o volume. (Como alternativa, pressione as teclas de volume laterais para ajustar o volume.) Pressione 

 na barra do controle deslizante para ativar ou desativar o som.

**Dica:** para operar o media player quando o flip está fechado, consulte a página 35.

#### criar e usar listas de músicas

Para **criar** uma nova lista de músicas:

- 1 Selecione os arquivos de mídia conforme descrito na seção anterior.

 Insira o nome da lista de músicas e pressione Salvar para armazenar a nova lista. Para **reproduzir** uma lista de músicas:

- 1 Pressione **Player** na tela do menu principal para ativar o media player.
- 2 Selecione Minhas Listas de Reprod. para ver as listas de músicas armazenadas no telefone.
- Pressione a lista de músicas para selecioná-la e veja a lista de arquivos contidos nela.
- 4 Selecione um arquivo da lista de músicas para começar a reproduzi-lo.

O telefone reproduz os arquivos da lista na seqüência.

### opções da lista de músicas

Pressione **=** para executar várias operações em uma lista de músicas selecionada ou ativa. O menu da lista de músicas pode incluir as seguintes opções:

| Opções      |                                                                                    |
|-------------|------------------------------------------------------------------------------------|
| Editar      | Edite o nome ou o conteúdo<br>de uma lista de músicas.                             |
| Equalizador | Escolha uma configuração de<br>equalizador para otimizar a<br>reprodução de áudio. |
| Misturar    | Mistura a ordem de<br>reprodução dos arquivos<br>da lista de músicas.              |
| Repetir     | Repete a lista de músicas<br>depois que o último arquivo<br>é reproduzido.         |

| Opções         |                                                                                                    |
|----------------|----------------------------------------------------------------------------------------------------|
| Excluir        | Apaga listas de músicas<br>armazenadas.                                                                    |
|                | A exclusão de uma lista<br>de músicas <b>não</b> apaga<br>os arquivos de mídia<br>armazenados no telefone. |
| Usar Bluetooth |                                                                                                    |

# câmera

Este telefone tem uma câmera de 2 megapixels. A câmera inclui um modo macro para tirar fotos em close.

**Atalho:** com o flip aberto ou fechado, pressione a tecla Câmera para ativar a câmera. Pressione a tecla inteligente ou a tecla Câmera novamente para tirar uma foto. Para ativar a câmera a partir da tela do menu principal, pressione 🕤 Câmera.

A imagem ativa do visor aparece no display.

Pressione • para cima ou para baixo para aumentar ou diminuir o zoom. Pressione • para a esquerda ou \ para a direita para diminuir ou aumentar o brilho da imagem.

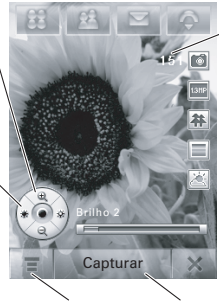

Espaço de armazenamento restante para o número de fotos/minutos de vídeo adicionais

Pressione para abrir o menu de câmera. Pressione para tirar foto ou para gravar vídeo.

#### usar o visor

Abra o flip e direcione as lentes da câmera para o objeto desejado. Pressione •ô• conforme indicado para reduzir ou ampliar e ajuste o brilho da imagem. Como alternativa, pressione as teclas de volume para reduzir ou ampliar.

Pressione a tela para remover os ícones, deixando a exibição livre, ou pressione a tela novamente para exibir os ícones novamente.

Os ícones no visor estão ativos e podem ser usados para alterar as funções mais utilizadas (por exemplo, tamanho da imagem, modo de câmera/vídeo e modo de efeitos).

O número ao lado do indicador de modo de foto/vídeo no visor é o número de fotos restantes, ou os minutos e os segundos de vídeo restantes, que podem ser armazenados no local de armazenamento selecionado atual da memória.

#### tirar uma foto

Pressione **Capturar** para tirar uma foto. Como alternativa, pressione a tecla câmera ou o joystick • para tirar uma foto.

Dica: se a câmera estiver no modo de vídeo, pressione ♣ para colocar a câmera no modo de foto. O indicador de modo no visor muda para ☑ para indicar que a câmera está no modo de foto.

### definir o modo normal ou macro

Deslize a chave de modo da câmera para a **direita** para tirar fotos padrão. Deslize essa chave para a **esquerda** para definir o modo macro, quando desejar tirar fotos em close de

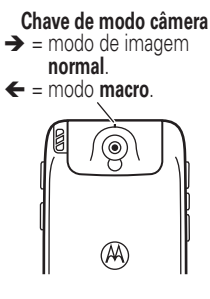

pequenos objetos ou detalhes, ou para capturar uma imagem de cartão de visita com o aplicativo **Leitor de Cartão de Visita**.

#### alterar o local de armazenamento de fotos

As fotos e os videoclipes podem exigir muito espaço de armazenamento. Você pode salvar fotos e videoclipes em um cartão de memória removível opcional MicroSD, para evitar usar o espaço de memória do telefone. Para inserir um cartão de memória no telefone, consulte a página 16.

- 2 Pressione o ícone da árvore de pastas 🗅 no campo Salvar para.
- Selecione a pasta no cartão de memória que deseja usar ou pressione Novo para criar uma nova pasta no cartão de memória.
- 4 Pressione **OK** para definir a pasta como o novo local de armazenamento.

5 Pressione **Salvar** para armazenar o novo local de armazenamento.

#### gravar um videoclipe

Pressione D para colocar a câmera no modo de vídeo. O indicador de modo no visor muda para A para indicar que o telefone está no modo de vídeo.

Pressione **Gravar** para iniciar a gravação de um videoclipe. Pressione **Concluído** para interromper a gravação do vídeo.

### visualizar e apagar fotos ou videoclipes

Para visualizar uma foto ou videoclipe:

2 Selecione uma imagem em miniatura da foto para ver a foto. Pressione ▶ em uma imagem em miniatura do videoclipe para reproduzi-lo.

Para **apagar** fotos ou videoclipes:

- 2 Pressione  $\blacksquare$  e selecione Excluir.
- 3 Pressione a caixa de seleção □ ao lado de cada foto ou videoclipe que deseja apagar, ou a caixa de seleção ao lado de Tudo para selecionar todos os itens. A marca de seleção ☑ indica que o item está selecionado.
- 4 Pressione **OK** para apagar a(s) foto(s) ou o(s) videoclipe(s) selecionado(s).

**Dica:** para apagar rapidamente uma única foto ou videoclipe, mantenha pressionada a imagem em miniatura para abrir um menu pop-up e selecione **Excluir**.

## efeitos

Você pode ajustar o **tamanho** da foto ou do videoclipe pressionando o ícone apropriado no visor. Pressione outros ícones para definir as condições de **iluminação** ou selecione um **estilo** de foto (por exemplo, tons **Preto/Branco** ou **Sépia**).

# opções de configuração

Pressione **=**, **Configuração** e **(19)** para abrir o menu de configuração de fotos.

Você pode definir ou ajustar as seguintes opções:

| Opções               |                                                                                                    |
|----------------------|----------------------------------------------------------------------------------------------------|
| Tamanho<br>da foto   | Defina o tamanho da foto.                                                                                             |
| Qualidade<br>da foto | Defina a qualidade da foto.                                                                                           |
| Nome padrão          | Aplique um carimbo de data<br>e hora ou especifique um<br>prefixo de texto para as<br>fotos e vídeos obtidos.         |
| Som de<br>captura    | Defina o som de captura.                                                                                              |
| Salvar para          | Especifique o local (memória<br>do telefone o cartão de<br>memória) em que as fotos e<br>os videoclipes serão salvos. |

#### temporizador

Pressione **=** e selecione **Temporizador** para ativar o contador regressivo. O indicador de contador aparece no canto superior direito do visor.

Pressione **Iniciar** para ativar o contador. O contador faz a contagem regressiva de 10 segundos e, em seguida, tira a foto. Você pode selecionar **Parar** para interromper o contador, a qualquer momento, durante a contagem regressiva.

**Dica:** para tirar um auto-retrato, ative o contador e use o espelho para direcionar as lentes da câmera.

# gravador de voz

Você pode registrar mensagens pessoais e ligações telefônicas em seu telefone.

**Nota:** a gravação de ligações está sujeita a diferentes leis estaduais e federais sobre privacidade e gravação de conversas telefônicas. Sempre obedeça às leis e aos regulamentos sobre o uso dessa função.

### fazer uma gravação

Atalho: com o flip aberto, mantenha pressionada a tecla de reconhecimento de voz para ativar o gravador de voz.

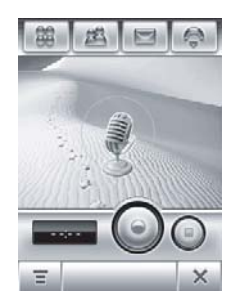

Para ativar o gravador de voz a partir da tela do menu principal, pressione § Gravador.

- Pressione para iniciar a gravação. 1
- 2 Fale no telefone
- 3 Pressione • para interromper a gravação. A gravação de voz é automaticamente salva na pasta Meu áudio do telefone.
- Para reproduzir a gravação de voz que 4 acabou de fazer, pressione O. Para interromper a reprodução, pressione •.

#### reproduzir uma gravação

- Pressione & Gravador na tela do menu 1 principal para ativar o gravador.
- 2 Pressione **T** e selecione **Abrir** para abrir a pasta Meus Áudios.
- Selecione a gravação de voz desejada 3 e pressione Abrir para reproduzi-la.

Dica: o nome da gravação de voz identifica a data e a hora em que o arquivo foi registrado. A data e a hora da gravação também aparecem quando você reproduz a gravação de voz.

#### alterar o local de armazenamento da gravação de voz

- Pressione **=**, selecione **Configuração** e pressione o ícone da árvore de pastas 🗀 no campo Destino.
- Selecione uma pasta e pressione OK 2 para defini-la como o novo local de armazenamento
- Pressione Salvar para armazenar o novo 3 local de armazenamento.

# filmadora

Para ativar a câmera no modo de vídeo, pressione **a Filmadora** na tela do menu principal.

Para obter instruções sobre como utilizar a câmera no modo de vídeo, consulte a página 116.

# editor de fotos

Use o editor de fotos para editar fotos e imagens armazenadas no telefone ou para criar novos desenhos ou ilustrações.

#### Pressione

Seditor de Fotos na tela do menu principal para abrir o editor de fotos.

Para editar uma foto ou imagem existente, pressione = e Abrir, em seguida, selecione a imagem que deseja abrir.

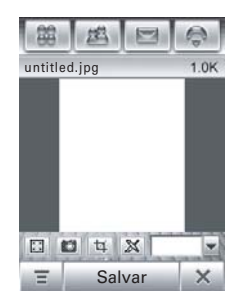

Pressione um botão na barra de ferramentas, na parte inferior da tela, para executar as seguintes operações na imagem:

- Pressione I para ver uma exibição da imagem em tela inteira. Pressione a exibição de tela inteira para retornar à tela do editor de fotos.
- Pressione 🔳 para ativar a câmera, tirar uma foto e abri-la no editor de fotos.

- Pressione 
   para recortar uma parte da foto. Pressione e arraste a caixa de limite para contornar as bordas do corte. Pressione e arraste a extremidade ou o canto da caixa de limite para redimensionar a caixa.
- Pressione I para desenhar uma nova figura ou usar as ferramentas de desenho em uma foto ou imagem existente:
- Pressione uma ferramenta de desenho no canto inferior esquerdo da tela.
- Pressione a caixa à direita da ferramenta de desenho para ajustar as configurações da ferramenta.
- Pressione o selecionador de cores à direita da caixa de configurações da ferramenta para definir uma cor de desenho.

 Pressione o menu suspenso de dimensionamento para reduzir ou ampliar a imagem ou selecione Ajustar para ajustar a imagem à página.

Para **salvar** uma imagem:

- 1 Pressione Salvar.
- 2 Digite o nome, o local de armazenamento e o tipo de arquivo.
- 3 Pressione Salvar para salvar a imagem.

Pressione **T** para executar as seguintes operações:

| Opções                               |                                                               |
|--------------------------------------|---------------------------------------------------------------|
| <b>Desfazer</b> ou<br><b>Refazer</b> | Desfaz ou refaz a última<br>operação de edição ou<br>desenho. |
| Novo                                 | Abre uma tela em branco para<br>criar uma nova imagem.        |

#### Opções

| A1 '         |                                                                                                |
|--------------|------------------------------------------------------------------------------------------------|
| Abrir        | Abre uma foto ou imagem                                                                        |
|              | existente.                                                                                     |
| Salvar como  | Especifique um nome para<br>a imagem a ser salva.                                              |
| Compartilhar | Envie a imagem por uma<br>conexão sem fio Bluetooth ou<br>em uma mensagem de e-mail<br>ou MMS. |
| Sobrepor     | Aplique uma borda, imagem,<br>texto ou data e hora à<br>imagem.                                |
| Girar        | Gira ou inverte a imagem.                                                                      |
| Ajuste       | Ajuste o tamanho, o brilho, o contraste, a nitidez ou a cor da imagem.                         |
| Mais         | Aplique filtros, altere os<br>estilos de imagem e imprima<br>a imagem.                         |

# rádio FM

Você pode usar o telefone para ouvir estações de rádio FM quando um fone de ouvido padrão ou estéreo opcional Motorola Original<sup>™</sup> está ligado ao conector para fone de ouvido do telefone.

**Nota:** você não pode ouvir o rádio FM usando um fone de ouvido sem fio Bluetooth™.

Pressione 📾 Rádio FM na tela do menu principal para ligar o rádio.

## ajustar uma estação

Pressione II ou II para voltar ou avançar no ajuste de freqüência.

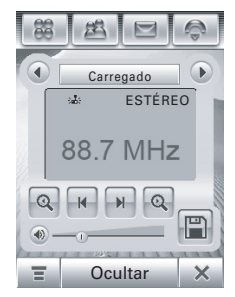

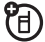

Pressione (a) ou (a) para ir para a estação de FM ativa anterior ou seguinte.

#### usar canais predefinidos

Pressione 
para atribuir um número de canal à estação ajustada no momento.

Pressione  $\odot$  ou  $\odot$  para selecionar o canal anterior ou seguinte.

### ajustar configurações de rádio

Pressione o controle deslizante de volume para ajustar o volume do rádio. Como alternativa, pressione as teclas de volume do telefone para ajustar o volume do rádio.

Pressione € ou ⊕ para ativar ou desativar a função mudo para o rádio.

Pressione **Ocultar** para ocultar o rádio quando desejar usar o display para outros aplicativos. O rádio continuará tocando. Pressione **T** para editar ou limpar os canais de rádio, reproduzir o som do rádio pelo alto-falante interno do telefone ou definir o rádio para tocar em som mono ou estéreo.

### enviar e receber ligações com o rádio ligado

O telefone toca ou vibra normalmente para notificar o usuário de uma chamada, mensagem ou outro evento. Você pode atender a ligação ou ignorá-la e continuar ouvindo o rádio.

Se você atender a ligação, pressione **Encerrar** como faz habitualmente para encerrar a ligação e retome a transmissão FM.

Não é necessário desligar o rádio para fazer uma ligação. O som do rádio é automaticamente desativado quando você faz uma ligação usando o teclado do telefone.

# aplicativos adicionais

# comandos de voz

Você pode usar os comandos de voz para fazer ligações, abrir aplicações e executar funções básicas do telefone. O flip do telefone deve estar aberto para usar comandos de voz.

**Nota:** você pode usar alguns comandos de voz com o flip fechado, quando um fone de ouvido está conectado ou emparelhado com o seu telefone.

**Nota:** nem todos os idiomas do telefone suportam o reconhecimento de voz e os comandos de voz.

# carregar reconhecimento de voz

Para usar comandos de voz com o telefone, é necessário carregar o aplicativo de reconhecimento de voz toda vez que o telefone é ligado.

Pressione e libere a tecla de reconhecimento de voz na lateral do telefone e espere o texto **Carregando RV** ser exibido na tela.

Quando o telefone exibir a mensagem **Carregado com êxito**, você poderá começar a usar os comandos de voz. Se o telefone indicar falha ao carregar, tente carregar novamente o aplicativo de reconhecimento de voz.

# fazer uma ligação

Você pode discar para uma entrada da agenda, falando o nome da entrada, ou pode discar qualquer número de telefone dizendo seus dígitos.

**Dica:** diga os números com uma velocidade e um volume normais, pronunciando cada dígito nitidamente. Evite fazer pausas entre dígitos.

1 Pressione e solte a tecla de voz.

Seu telefone solicita que você diga um comando.

2 Diga o nome de uma entrada da agenda.

#### ou

Diga "Discar para número" e fale os dígitos do número do telefone.

3 O telefone solicitará que você confirme se o comando de voz foi interpretado corretamente. Responda "Sim" para confirmar e fazer a ligação.

#### Notas:

- Quando vários números de telefone estão armazenados para um contato da agenda (por exemplo, residência e escritório), o telefone solicita que você especifique o número desejado.
- O telefone pode solicitar que você repita um nome ou número. Se o nome/ número não for válido, o telefone não fará a ligação.
- Se o telefone não reconhecer o nome ou o número, ele exibirá uma lista de nomes/números e perguntará "Você disse..." seguido pelo primeiro item na

lista. Diga "Sim" para chamar o número destacado ou "Não" para ir ao próximo item da lista.

Para selecionar o nome ou o número manualmente, pressione o nome ou o número que deseja chamar.

#### usar as funções do telefone

Você pode usar comandos de voz para abrir aplicativos (por exemplo, "Abrir relógio") ou executar várias funções básicas do telefone (por exemplo, "Mande mensagem para *<Nome>*").

Para ver uma lista completa de comandos de voz, pressione **% Configuração**, selecione **Comando de Voz** e **Lista de Comandos**. Para executar um comando de voz:

- Pressione e solte a tecla de voz.
   Seu telefone solicita que você diga um comando
- 2 Diga um comando.

O telefone abrirá o aplicativo ou executará o comando.

#### som do telefone

Você pode definir seu telefone para que ele diga as informações sobre o ID de chamada recebida, leia os nomes dos recursos do menu ou das entradas em sua lista de contatos, leia as mensagens recebidas e ofereça feedback de áudio para outras funções do telefone.

1 Pressione 💥 Configuração na tela do menu principal e selecione Comando de Voz.

- 2 Pressione a caixa de seleção □ ao lado de Telefone Falante para selecioná-lo. A marca de seleção ☑ indica que a função de recitar a mensagem está ativada.
- **3** Pressione **Salvar** para armazenar sua configuração.

# conexões sem fio Bluetooth™

O telefone suporta *emparelhamento* de conexões sem fio Bluetooth. Você pode emparelhar o telefone com um fone de ouvido Bluetooth ou um kit veicular para fazer chamadas com viva-voz ou emparelhá-lo com um telefone ou computador com suporte a conexões Bluetooth para trocar arquivos.

**Dica:** a antena do telefone deve estar ativada para usar as funções de Bluetooth. **Nota:** o uso de telefones celulares enquanto dirige pode causar distração. Não use o celular enquanto estiver dirigindo. Além disso, o uso de dispositivos sem fio e seus acessórios pode ser proibido ou restrito em determinadas áreas. Sempre obedeça às leis e aos regulamentos sobre o uso desses produtos.

#### Para segurança máxima do Bluetooth,

você deverá emparelhar sempre dispositivos Bluetooth em um ambiente seguro e privado.

## ligar e desligar o Bluetooth

- 2 Pressione Ativar ou Desativar para ativar ou desativar a energia Bluetooth.

#### usar um fone de ouvido ou um kit veicular viva-voz

Antes de tentar emparelhar o telefone com um dispositivo viva-voz, verifique se o dispositivo está **ativado** e **pronto** no modo emparelhamento. Você pode conectar seu telefone apenas a um dispositivo por vez.

- 1 Pressione **Bluetooth** na tela do menu principal para ver a lista de dispositivos.
- 2 Se necessário, ligue o Bluetooth.
- **3** Pressione **Procurar** para procurar dispositivos Bluetooth.

O telefone exibe uma lista dos dispositivos localizados dentro do alcance do telefone. Se o telefone já estiver conectado a um dispositivo, ele identificará o dispositivo conectado. Para conectar-se a um dispositivo, selecione-o na lista e pressione **Parear**. O dispositivo pode exigir permissão para vincular-se a seu telefone. Digite o código correto para criar uma conexão segura com o dispositivo.

**Função Vínculo automático:** não é necessário digitar um código PIN para vincular o seu telefone com acessórios Motorola. Para acessórios não-Motorola, digite o código correto para vincular com o dispositivo.

**Nota:** se o Bluetooth estiver ligado, o telefone pode emparelhar automaticamente com um dispositivo viva-voz usado antes. Basta ligar o dispositivo e trazê-lo para perto do telefone.

### copiar arquivos em outro dispositivo

Você pode copiar uma foto, uma imagem, um videoclipe, um arquivo de som, um contato, um evento do calendário ou uma marca para outro telefone ou computador que suporte conexões Bluetooth.

Antes de tentar copiar um arquivo para outro dispositivo, verifique se o dispositivo que recebe está ativado e pronto em modo descobrível.

**Nota:** não é possível copiar um arquivo protegido pelas leis de copyright.

- 1 Mantenha pressionado o objeto para abrir um menu pop-up e selecione **Compartilhar** para ver uma lista de opções de compartilhamento.
- 2 Pressione **Bluetooth** para ver a lista de dispositivos.

- ou selecione **Procurar** para localizar o dispositivo. **4** Pressione **Enviar** para enviar o objeto. Se ato,
  - Pressione Enviar para enviar o objeto. Se necessário, digite o código correto para criar uma conexão segura com o dispositivo.

**3** Pressione o nome do dispositivo na lista

**Nota:** uma vez conectado seu telefone a um dispositivo Bluetooth, esse dispositivo poderá iniciar uma conexão Bluetooth similar com seu telefone. O display mostra quando uma conexão Bluetooth está ativa.

#### receber arquivos de outro dispositivo

Antes de tentar receber arquivos de outro dispositivo, verifique se o Bluetooth está ativado (consulte a página 130).

Faça com que o outro dispositivo envie o arquivo para seu telefone.

Se o telefone e o dispositivo de envio não reconhecerem um ao outro, coloque o telefone no modo descobrível para que o dispositivo de envio possa localizá-lo:

- 1 Pressione (a) Bluetooth na tela do menu principal para ver a lista de dispositivos.
- 2 Se necessário, ligue o Bluetooth.

O dispositivo pode exigir permissão para vincular-se a seu telefone.

#### enviar uma foto para uma impressora

Você pode enviar uma foto para uma impressora que suporte conexões Bluetooth.

**Nota:** é possível imprimir em páginas tamanho A4 ou Carta. Para imprimir em outro tamanho, copie o objeto para um computador conectado ao telefone e imprima a partir dele.

- 2 Se disponível, escolha outros objetos ou opções de impressão.
- Selecione um nome de impressora reconhecida ou Procurar para procurar uma impressora não reconhecida para a qual deseja enviar o objeto.

#### funções avançadas do Bluetooth

#### Funções

# Emparelhar com dispositivo reconhecido

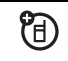

Pressione **③** Bluetooth na tela do menu principal para ver a lista de dispositivos, mantenha pressionado o nome do dispositivo para abrir um menu pop-up e optar por Criar pareamento, Conectar, Excluir ou Bloquear/Desbloquear o dispositivo.

#### Desconectar-se de um dispositivo

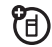

Pressione **Bluetooth** na tela do menu principal para ver a lista de dispositivos, mantenha pressionado o nome do dispositivo para abrir um menu pop-up e selecione **Desconectar** para terminar a conexão.

# sincronizar as informações do telefone

Você pode usar diferentes métodos para sincronizar as informações entre o telefone e um servidor ou o PC:

- **Trocar ActiveSync** (conexão OTA (over-the-air) com um servidor Microsoft™ Exchange 2003 ).
- **SyncML** (conexão OTA com um servidor SyncML).
- Sincronização Limitada (conexão sem fio Bluetooth™ ou conexão por meio de cabo USB a um PC usando o produto de software acessório Motorola mobile PhoneTools).

**Nota:** você deve usar apenas um dos métodos de sincronização acima para evitar a geração de informações duplicadas ou conflitantes.

### MOTOSYNC com Trocar ActiveSync

MOTOSYNC é um recurso de sincronização segura, sempre atualizada, *OTA* que permite sincronizar o e-mail, os contatos da agenda e o calendário do telefone diretamente com um servidor Microsoft Exchange 2003, para que você possa continuar conectado enquanto está fora do escritório. A sincronização OTA é realizada usando a rede do seu provedor de serviços.

Se o servidor Exchange 2003 tiver Service Pack 2 (SP2), uma atualização cumulativa que aprimora as capacidades de mensagem do servidor, ele envia uma notificação para o seu telefone quando receber novos e-mails e "encaminha" os novos e-mails para o seu telefone.

Com o MOTOSYNC, você pode:

- Sincronizar o e-mail, os contatos da agenda e os eventos do calendário com um servidor para que você tenha as informações mais atuais, mesmo quando seu PC está desligado e você está fora do escritório.
- Selecionar se deseja sincronizar usando notificação (mensagem push), em intervalos de tempo, ou manualmente.
- Selecionar os tipos de informações que serão sincronizadas e controlar o volume de informações a ser sincronizado.

#### introdução

A configuração do telefone para conexão com o servidor requer informações do departamento de TI. Se necessário, entre em contato com o administrador do sistema para obter as seguintes informações:

- Confirme se o seu e-mail está localizado em um servidor Microsoft Exchange 2003 e verifique se a opção Mobilidade está ativada para a conta do servidor (por padrão, essa opção é definida como Ativada). Além disso, verifique se seu servidor possui SP2.
- O seu nome de usuário.
- Sua senha de usuário.
- O nome do seu Exchange Server.
- O seu nome do domínio de usuário.

Além disso, verifique com o provedor de serviços celulares se você tem serviço de dados ativados em sua conta (podem ser cobradas taxas adicionais por esse serviço).

# configuração do MOTOSYNC para Trocar ActiveSync

Com as informações descritas acima, você estará pronto para configurar o telefone e iniciar a sincronização.

Para configurar o telefone, pressione 🗢 Sinc. na tela do ativador de aplicativos, selecione = e Config. troca ActiveSync para ajustar as seguintes configurações:

| Opções          |                               |
|-----------------|-------------------------------|
| Habilitar sinc. | Selecione para sincronizar os |
| de contatos     | contatos primários.           |
| Habilitar sinc. | Selecione para sincronizar o  |
| de calendário   | calendário primário.          |

| Opções                                |                                                                                                    |
|---------------------------------------|----------------------------------------------------------------------------------------------------|
| Habilitar sinc.<br>de e-mail          | Selecione para sincronizar o<br>e-mail primário.                                                                                                    |
| Tipo de<br>sincronização<br>de e-mail | Selecione <b>Sincronização bidirecional</b><br>para que os e-mails que você<br>lê ou exclui no seu telefone<br>sejam marcados como lido<br>ou excluído no servidor.             |
|                                       | Selecione Servidor para telefone<br>apenas para que os e-mails<br>que você lê ou exclui no seu<br>telefone não sejam exibidos<br>marcados como lido ou<br>excluído no servidor. |
| Sincronizar<br>e-mail<br>passado      | Defina como <b>1 Dia, 3 Dias</b> ,<br><b>1 Semana, 2 Semanas</b> ou <b>1 Mês</b> .                                                                                              |

| Opções              |                                                                                                    |
|---------------------|----------------------------------------------------------------------------------------------------|
| Limitar<br>mensagem | Defina como <b>Cabeçalhos somente</b> ,<br><b>0.5k, 1k, 5k, 10k, 20k</b> ou <b>50k</b> .                                                                                                    |
| em                  | <b>Nota:</b> use uma configuração<br>inferior para reduzir a quantidade<br>de dados transferidos. Para uma<br>mensagem de e-mail maior do<br>que o tamanho especificado, é<br>possível fazer o download da<br>mensagem inteira ao lê-la. |
| Endereço            | Digite o seu endereço de                                                                                                    |
| de e-mail           | e-mail.                                                                                                    |
| Apelido             | Apelido de usuário opcional.                                                                                                    |
| Assinatura          | Assinatura de e-mail opcional do usuário.                                                                                                    |

| Opções              |                                                                                                    |
|---------------------|----------------------------------------------------------------------------------------------------|
| Nome do<br>servidor | Nome do domínio totalmente<br>qualificado do servidor<br>Exchange 2003. Se necessário,<br>entre em contato com o<br>administrador de TI. |
| Nome do<br>usuário  | O seu nome de usuário do<br>Windows fornecido pelo<br>administrador de TI.                                                               |
| Nome do<br>domínio  | O nome do domínio do<br>Windows para o servidor<br>Exchange 2003.                                                                        |
| Senha               | Sua senha do Windows.                                                                                                    |
| Redigite<br>Senha   | Digite novamente a senha do<br>Windows na tela para evitar<br>erros de entrada.                                                          |
| Usar HTTPS          | Selecione se o administrador<br>de TI precisar de uma conexão<br>segura com o servidor.                                                  |

| Opções                            |                                                                                                    |
|-----------------------------------|----------------------------------------------------------------------------------------------------|
| Selecionar<br>conexão<br>de dados | Se houver vários perfis de<br>conexão de serviços de dados,<br>selecione o preferido para a<br>sincronização.                                                   |
| Usar proxy                        | Selecione se o provedor de<br>serviços exigir um servidor<br>proxy para conexões com a<br>Internet. Se necessário, solicite<br>auxílio do provedor de serviços. |
| IP                                | O endereço IP do seu servidor<br>proxy. Se necessário, solicite<br>auxílio do provedor de serviços.                                                             |
| Porta                             | Número da porta para<br>conexão com o servidor proxy<br>do provedor da rede. Se<br>necessário, solicite auxílio<br>do provedor de serviços.                     |

| Opções                        |                                                                                                    |
|-------------------------------|----------------------------------------------------------------------------------------------------|
| Mostrar<br>notificações       | Selecione para que o telefone o<br>notifique quando receber novos<br>e-mails. Uma mensagem ou<br>ícone <b>Novo e-mail</b> notificará você<br>sobre novas mensagens<br>de e-mail.                                                                                                    |
| Habilitar sinc.<br>automática | Selecione para que o telefone<br>seja automaticamente<br>sincronizado com o servidor. Se<br>quiser ativar a sincronização de<br>notificação (mensagem push)<br>ou a sincronização programada<br>(com base em tempo), é<br>necessário selecionar esta<br>opção. Não selecione esta<br>opção, se quiser sincronizar<br>manualmente a partir do e-mail,<br>dos contatos, do calendário ou<br>de aplicativos de sincronização. |

#### Opções

| Em horário<br>de pico | Horário ocupado é o período<br>do dia em que você espera<br>receber a maioria dos e-mails.<br>Selecione o intervalo de<br>sincronização automática<br>durante os horários ocupados<br>do dia de: Manualmente,<br>Quando notificado, A cada 5 min., |
|-----------------------|----------------------------------------------------------------------------------------------------|
|                       | A cada 10 min., A cada 15 min.,<br>A cada 30 min., A cada hora,<br>A cada 2 horas, A cada 4 horas,<br>A cada 24 horas.                                                                                                    |
|                       | <b>Nota:</b> para ativar a mensagem push, selecione <b>Quando notificado</b> .                                                                                                    |

| ~  | ~     |
|----|-------|
| () | nrnae |
| v  | pyoes |

| ora do horário<br>le pico  | Em horários não ocupados,<br>você pode não querer ou<br>precisar sincronizar com tanta<br>freqüência quanto em horários                                                                                                    |
|----------------------------|----------------------------------------------------------------------------------------------------|
|                            | ocupados. Selecione o intervalo<br>de sincronização automática<br>durante os horários não<br>ocupados do dia de: Manualmente,<br>Quando notificado, A cada 5 min.,<br>A cada 10 min., A cada 15 min.,<br>A cada 30 min., A cada hora,<br>A cada 2 horas, A cada 4 horas,<br>A cada 24 horas |
|                            | <b>Nota:</b> para ativar a mensagem push, selecione <b>Quando notificado</b> .                                                                                                    |
| Definir hora de<br>Icupado | Selecione os dias ocupados<br>da semana usando as caixas<br>de seleção.                                                                                                    |

#### Opções

| Hora de início             | Escolha a hora de início do<br>horário ocupado do dia.                                                                                                    |
|----------------------------|----------------------------------------------------------------------------------------------------|
| Hora de<br>término         | Escolha a hora de término do<br>horário ocupado do dia.                                                                                                    |
| Em roaming,<br>sincronizar | Escolha <b>Usar calendário</b> para usar<br>as programações em horários<br>ocupados e não ocupados<br>quando roaming. Escolha<br><b>Manualmente</b> para desativar a<br>sincronização automática<br>quando roaming (para reduzir<br>as taxas cobradas de dados<br>em roaming). |

Quando você terminar, selecione **Salvar** para armazenar suas configurações.

#### uso do MOTOSYNC com Trocar ActiveSync

#### Sincronização automática

A interação do usuário não é necessária, uma vez que seu telefone sincroniza automaticamente com base nas configurações.

A primeira sincronização pode levar vários minutos, dependendo da quantidade de dados em seu e-mail, lista de contatos e calendário no servidor Exchange 2003.

Notas sobre como usar a Sincronização Automática com a configuração **Quando notificado** (mensagem push):

• Para ativar a mensagem push, você deve ativar a

Sincronização Automática, e selecionar a configuração **Quando notificado** para seus horários ocupados e não ocupados.

- As alterações nos seus contatos ou calendário não estão ativadas, portanto essas alterações não são sincronizadas automaticamente. No entanto, seus contatos e o calendário são sincronizados toda vez que for enviado ou recebido um e-mail.
- Seu telefone e o servidor mantêm uma conexão que é periodicamente verificada mesmo que não haja e-mails novos. No entanto, se você sair da área de cobertura da rede, poderá observar um atraso de até 20 minutos antes que a conexão seja restabelecida, dependendo da configuração do servidor.

#### sincronização manual

Para sincronizar manualmente o e-mail, os contatos e o calendário, pressione 🗢 Sinc. na tela do menu principal e selecione Trocar ActiveSync.

A primeira sincronização pode levar vários minutos, dependendo da quantidade de dados em seu e-mail, lista de contatos e calendário no servidor Exchange 2003.

#### erros

O telefone mostra uma mensagem de erro quando o MOTOSYNC não sincroniza com sucesso as suas informações. Para ver mais informações sobre a mensagem de erro, pressione Sinc. na tela do menu principal e selecione T e Exibir registro, em seguida, pressione a caixa de informações.

**Dica:** alguns erros podem interferir na sincronização automática. Se você suspeitar que uma sincronização automática programada não ocorreu, você deve tentar sincronizar suas informações manualmente. A conclusão bem-sucedida da sincronização manual redefine o contador da sincronização automática. **Nota:** se o telefone estiver configurado para Sincronização Automática **Quando notificado** e detectar que o servidor não suporta SP2, ele o notificará com uma mensagem de que o servidor de sincronização não suporta notificação, a sincronização automática foi desativada e para reiniciar a sincronização automática, altere as configurações no aplicativo de sincronização.

Quando você receber essa mensagem, alguns itens na tela **Configuração troca de ActiveSync** serão automaticamente alterados:

- A opção Habilitar sinc. automática é desmarcada.
- A opção **Em horário de pico** é alterada para **Manualmente**.
- A opção Fora do horário de pico é alterada para Manualmente.
• A opção **Em roaming, sincronizar** é alterada para **Manualmente**.

### MOTOSYNC com SyncML

A estrutura do MOTOSYNC também inclui o SyncML baseado em padrões, assim, você pode sincronizar os contatos, o calendário e as tarefas via OTA (over-the-air) com um servidor compatível com SyncML.

O telefone deve ser configurado com as definições apropriadas do seu provedor de serviços de sincronização. Além disso, verifique com o provedor de serviços celulares se você tem serviço de dados ativados em sua conta (podem ser cobradas taxas adicionais por esse serviço).

# configuração do MOTOSYNC para SyncML

Crie um parceiro de sincronização na Internet para sincronizar os dados por uma conexão OTA SyncML.

Para configurar a conexão OTA SyncML, pressione 🗢 Sinc. na tela do menu principal, selecione 👅 e Configuração de sincronização OTA para ajustar as seguintes configurações:

| Opções    |                                       |
|-----------|---------------------------------------|
| Caminhos  | Selecione para fornecer               |
| de dados: | informações adicionais do             |
| Contatos  | endereço URL específicas              |
|           | da sua pasta <b>Contatos</b> (além do |
|           | endereço URL comum listado            |
|           | no campo <b>Nome do servidor</b> ,    |
|           | descrito a seguir).                   |

| Opções                              |                                                                                                    |
|-------------------------------------|----------------------------------------------------------------------------------------------------|
| Caminhos<br>de dados:<br>Calendário | Selecione para fornecer<br>informações adicionais do<br>endereço URL específicas da<br>sua pasta <b>Calendário</b> (além do<br>endereço URL comum listado<br>no campo <b>Nome do servidor</b> ,<br>descrito a seguir). |
| Caminhos<br>de dados:<br>Tarefas    | Selecione para fornecer<br>informações adicionais do<br>endereço URL específicas da<br>sua pasta <b>Tarefas</b> (além do<br>endereço URL comum listado<br>no campo <b>Nome do servidor</b> ,<br>descrito a seguir).    |

| Opções                    |                                                                                                    |
|---------------------------|----------------------------------------------------------------------------------------------------|
| Nome do<br>servidor       | O URL do servidor SyncML<br>(você pode omitir http://). Use<br>esse campo para fornecer o<br>endereço URL comum para as<br>pastas Contatos, Calendário e Tarefas<br>(descritas anteriormente). |
| Usuário                   | Nome do usuário para<br>conectar-se ao servidor.                                                                                                    |
| Senha                     | Senha para conectar-se<br>ao servidor.                                                                                                    |
| Redigitar<br>Senha        | Digite novamente a senha para conectar-se ao servidor.                                                                                                    |
| Selec.<br>Conex.<br>Dados | Se houver vários perfis de<br>conexão de serviços de dados,<br>selecione o preferido para a<br>sincronização.                                                                                  |

#### uso do MOTOSYNC com SyncML

Para sincronizar os dados do telefone com o parceiro de sincronização na Internet, pressione **\$ Sinc.** na tela do menu principal e selecione **OTA**.

O telefone tenta fazer uma conexão de sincronização com o parceiro. Isso pode levar vários minutos, se houver muitas entradas para sincronizar.

O telefone notificará você quando a sincronização de dados for concluída. Se a sincronização não for bem-sucedida, o telefone exibirá a mensagem de falha. Quanto a problemas de conexão, entre em contato com seu provedor de serviços de sincronização.

#### MOTOSYNC com sincronização limitada e mobile PhoneTools

Você pode usar uma conexão sem fio Bluetooth ou uma conexão por meio de cabo USB para transferir e sincronizar dados entre o telefone e o computador.

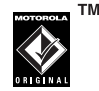

ĨA)

**Nota:** é possível usar o software Motorola mobile PhoneTools para sincronizar contatos, calendário e informações de tarefa entre o telefone e o computador. Para obter mais informações, entre em contato com o serviço de atendimento motorola.

O software Motorola Mobile PhoneTools foi desenvolvido para fazer sincronizações com as funções básicas de vários produtos populares de hardware e software de Gerenciamento de informações pessoais (PIM, Personal Information Management).

Para **conectar** o telefone e o PC, você pode configurar uma conexão sem fio Bluetooth entre os dois dispositivos. Para obter mais informações sobre como configurar a conexão Bluetooth, consulte a página 130.

Como alternativa, use um cabo USB da Motorola Original para conectar o telefone a um PC. Abra a tampa protetora da porta

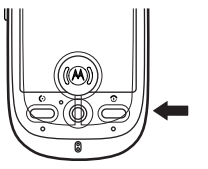

mini-USB do telefone e conecte o cabo USB ao telefone, conforme mostrado. Conecte a outra ponta do cabo à porta USB do computador.

Nota: nem todos os dispositivos são compatíveis com uma conexão de cabo.

Verifique o PC para determinar o tipo de cabo necessário.

Para **sincronizar** dados entre o telefone e o PC, conecte o telefone ao PC, como descrito acima, e selecione a opção Sinc. no software Motorola Mobile PhoneTools que está sendo executado no PC.

O software Motorola Mobile PhoneTools notificará você quando a sincronização de dados for concluída. Se a sincronização não for bem-sucedida, ele notificará que houve falha na tentativa de sincronização.

Nota: em virtude do problema de driver USB conhecido do Microsoft™ Windows™, um PC que executa o Windows 2000 com Service Pack 1 ou Service Pack 2 não reconhecerá um cartão de memória inserido neste telefone quando você tentar transferir ou sincronizar dados entre o telefone e o PC por meio de uma conexão a cabo USB.

## modem

Você pode usar o telefone como modem para conectar o seu PC à Internet ou para transferir dados de/para o PC. Para usar o telefone como modem, é necessário conectá-lo ao PC usando a conexão sem fio Bluetooth ou uma conexão a cabo USB.

**Dica:** para conectar o telefone ao PC por meio de uma conexão Bluetooth, verifique se o PC suporta Bluetooth e se tem os drivers corretos instalados.

O software Motorola mobile PhoneTools inclui um aplicativo de modem para PC que facilita o uso do telefone como modem e a configuração de uma conexão a cabo USB, sem precisar ativar primeiro o aplicativo de modem do telefone.

Pressione 🕁 Modem na tela do menu principal para ver a tela de status do modem. Quando

o telefone mostrar **Status: Pronto**, ele está pronto para ser usado como modem de PC padrão.

#### enviar chamada de dados

1 Abra o aplicativo (como rede dial-up) no PC e faça a chamada pelo aplicativo.

Você não pode discar números de dados no teclado do telefone. Deve discá-los a partir do computador.

2 Quando a transferência de dados estiver concluída, encerre a chamada do PC conectado para encerrar a conexão.

#### receber chamada de dados

 O seu telefone o notifica quando chega uma chamada e a transfere para o PC conectado. Use o aplicativo que está em execução no PC para atender a chamada. 2 Quando a transferência de dados estiver concluída, encerre a chamada do PC conectado para encerrar a conexão.

# hora mundial

O telefone pode mostrar a data e a hora atuais de várias cidades do mundo:

Pressione **Hora Mundial** na tela do ativador de aplicativos para ver a tela de hora (mostrada à direita).

| 88        |            |
|-----------|------------|
| Local:    | Beijing 💌  |
| 0         | 12:40 PM   |
|           | 10-16-2006 |
|           | Qui        |
| Cidade 1: | Atenas     |
| Qui       | 06:40      |
| Cidade 2: | Londres    |
| Qui       | .04:40     |
| Ξ         | ОК 🛩       |

Você pode redefinir a data e a hora de uma cidade listada. Pressione o campo de hora e/ou data para alterá-lo. Pressione **OK** para salvar as alterações. Pressione **T**, e selecione **Configurar** para ajustar os formatos de exibição de data e hora, e para ajustar manualmente as configurações de período de Horário de Verão (se necessário).

Para substituir uma listagem de cidades na tela de hora mundial, pressione o nome da cidade e selecione **Procurar...** para ver o mapa de fuso horário (mostrado à direita). Pressione o nome da cidade novamente para

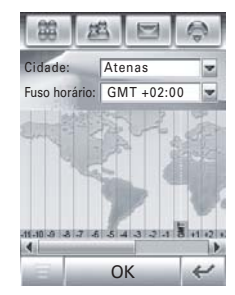

uma lista de cidades. Selecione uma nova cidade e pressione **0K** para armazená-la.

Como alternativa, pressione um fuso horário no mapa para ver uma lista de cidades com esse fuso horário. Selecione uma nova cidade e pressione **OK** para armazená-la.

# outras funções

# ligação avançada

#### Funções

#### Conferência

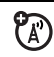

Durante uma ligação:

Pressione o botão do teclado III, pressione as teclas do teclado para discar o próximo número, selecione **Chamar** e, quando a ligação for conectada, escolha **Link** para conectar as duas chamadas. Repita para adicionar outras partes à ligação.

#### Funções

#### Transferir uma ligação

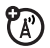

Durante uma ligação:

Pressione **T**, **Transferir**, pressione as teclas do teclado para discar o número para o qual deseja transferir a ligação e selecione **Chamar** para transferir.

#### Transferência de ligações

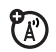

Configurar ou cancelar o desvio de ligações:

Pressione 💽, \Xi, Configuração, Desvio de Chamada.

Pressione (**Chamadas de Voz**, **Chamadas de Fax** ou **Chamada de Dados** para selecionar o tipo de ligação que deseja transferir.

Pressione **Cancelar Todos os Desvios** para cancelar todas as ligações de transferência.

#### Bloqueio de ligação

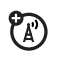

Restringir ligações recebidas ou feitas:

Pressione 👿, 🛠 Configuração, Segurança, Bloqueio de Ligação.

#### Funções

#### Discagem fixa

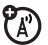

Quando a discagem fixa é ativada, você pode ligar apenas para os números armazenados na lista de discagem fixa.

Pressione 🛞, 💥 Configuração, Segurança, Discagem Fixa e selecione Ligada ou Desligada.

Edite as entradas de discagem fixa exatamente como um contato da agenda. Você pode digitar um caractere curinga ^ em uma ou mais posições de um número de telefone de discagem fixa. O caractere curinga pode ser substituído por qualquer dígito quando o usuário disca o número.

# configurar

#### Funções

#### ldioma

Para definir o idioma do menu:

Pressione 藗, 🛠 Configuração, Idioma.

**Dica:** selecione **Automático** para permitir que o telefone defina o idioma de acordo com a sua localização.

#### tamanho do texto

Defina o tamanho do texto do display.

Pressione 🕱, 🛠 Configuração, Tam. do Texto.

#### Funções

#### Modo USB

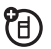

Defina o modo no qual deseja usar a porta USB do telefone:

Pressione 🛞, 🛠 Configuração, Modo USB e selecione Modem ou Unidade USB.

O software Motorola mobile PhoneTools pode alterar automaticamente a configuração do modo USB do seu telefone conforme necessário.

#### calibrar display

Calibre o display se o telefone começar a responder de forma incorreta à entrada da caneta:

Pressione 🕱, 🤸 Configuração, Calibração de tela.

#### Gerenciamento de energia

Este telefone conta com várias funções projetadas para ajudar a prolongar a vida útil da bateria.

**Dica:** para preservar a energia, deixe a função Bluetooth desligada quando não estiver em uso.

Pressione 🛞, 🧏 Configuração e Gerenciar Energia.

Selecione **Economizar bateria** para ajustar automaticamente as configurações do telefone para maximizar a duração da bateria.

Selecione **Desligamento autom.** para que o telefone seja desligado automaticamente após um período de inatividade especificado.

#### Funções

#### Master reset

Redefina todas as configurações padrão do telefone **exceto** o contador de tempo de vida:

Pressione 🕱, 🛠 Configuração, Master Reset.

**Dica:** pressione **Cancelar** para sair sem executar o procedimento de master reset.

#### Master clear

**Cuidado:** o master clear **apaga todas as informações inseridas** (incluindo entradas do catálogo de endereços e do calendário) **e todo o conteúdo obtido por download** (incluindo fotos e sons) armazenado na memória do telefone. Depois de apagadas, essas informações não podem ser recuperadas.

Apaga todas as suas configurações e entradas, **exceto** as informações do cartão SIM, apaga as imagens e os arquivos de som obtidos por download e restaura todas as opções, **exceto** o contador de tempo total:

#### Pressione 🕱, 🛠 Configuração, Master Clear.

**Dica:** pressione **Cancelar** para sair sem executar o procedimento de master clear.

## tempo e custo das ligações

#### Tempo de conexão com a rede é o

tempo decorrido desde o momento em que você se conecta à rede do provedor de serviços até o momento em que você encerra a ligação, pressionando ③ ou **Encerrar**. Esse tempo inclui sinais de ocupado e toques.

O tempo total de conexão à rede que você rastreia pelo contador pode não ser igual ao tempo que é cobrado pelo provedor de serviços. Para obter mais informações, entre em contato com o seu provedor de serviços.

**Nota:** Esta função depende da operadora. O serviço pode não estar habilitado em seu aparelho.

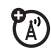

#### Tempos de ligação

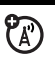

Veja os contadores de ligação e rastreadores de custo:

Pressione 💽, \Xi, Configuração, Medidores de Chamadas.

Para reinicializar o contador de tempo de ligações, pressione **Apagar Tempo de Cham.** 

Para reinicializar o rastreador de custo, pressione **Apagar Custo de Cham.** 

#### Funções

#### Contador de ligação recebida

Exibe informações sobre tempo ou custo durante uma ligação:

Pressione 💽, \Xi, Configuração, Medidores de Chamadas, selecione o menu pop-up Exibir e escolha Desligado, contador, custo, custo total ou crédito.

Contador de ligações recebidas audível

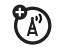

(A)

Defina um contador audível para bipar em intervalos especificados durante uma ligação:

#### Config. Custo de Chamada

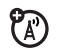

Definir um limite de crédito:

Pressione (, , , , Configuração, Medidores de Chamadas, Config. Custo Chamada e digite o código PIN2 do SIM quando solicitado.

Você pode inserir um limite de crédito e configurar o telefone para que mostre o crédito restante em unidades de tempo ou como valor em moeda.

#### Crédito disponível

(opção de aviso de tarifa)

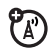

Veja o saldo total disponível:

Pressione 💽, \Xi, Configuração, Medidores de Chamadas, Crédito Disponível.

## viva-voz

**Nota:** o uso de telefones celulares enquanto dirige pode causar distração. Não use o celular enquanto estiver dirigindo. Além disso, o uso de dispositivos sem fio e seus acessórios pode ser proibido ou restrito em determinadas áreas. Sempre obedeça às leis e aos regulamentos sobre o uso desses produtos.

#### Funções

#### Ajustar o volume do acessório Bluetooth

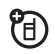

Se o acessório de fone de ouvido Bluetooth ou de kit veicular for compatível com controle remoto de volume, você pode usar as teclas de volume do telefone para ajustar o volume do alto-falante do dispositivo durante uma ligação com viva-voz.

#### Atendimento Automático

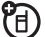

O telefone atende as ligações automaticamente quando estiver usando um alto-falante viva-voz ou quando o telefone estiver conectado a um kit veicular, alto-falante externo ou fone de ouvido.

Pressione 🕤 para abrir o teclado do telefone, selecione 🚍 , Configuração e escolha Atender Automático

## segurança

#### Funções

#### Bloquear/desbloquear o cartão SIM

O seu código PIN, Personal Identification Number, protege as informações armazenadas no cartão SIM. Quando o cartão SIM está bloqueado, você precisa digitar o código PIN do cartão para desbloqueá-lo toda vez que ligar o telefone ou inserir o cartão SIM no telefone. O código PIN do cartão SIM é dado pelo seu provedor de serviços.

**Cuidado:** se você digitar um código PIN incorreto três vezes seguidas, o cartão SIM será desabilitado e o display exibirá uma mensagem de que o cartão SIM está bloqueado.

Pressione 🛞 para abrir o menu principal, selecione 💥 Configuração, Segurança e escolha Solicitação PIN Ligado ou Solicitação PIN Desligado.

#### Desbloquear códigos PIN de cartão SIM

Se você digitar um código PIN ou PIN2 incorreto do cartão SIM três vezes seguidas, o cartão SIM será desabilitado e o telefone exibirá a mensagem de que o cartão SIM está bloqueado. Você deve digitar um código (PUK) de tecla desbloqueio do PIN, que pode ser obtido junto ao provedor de serviços.

**Cuidado:** após 10 tentativas de desbloqueio sem êxito, o cartão SIM será desabilitado permanentemente e o telefone exibirá a mensagem de que o cartão SIM está desabilitado.

## gerenciamento de memória

Quando a memória do telefone estiver cheia ou quase cheia, o telefone exibe uma mensagem-lembrete. Utilize os seguintes procedimentos para verificar ou liberar espaço de memória em seu telefone.

### memória do usuário

Os arquivos recebidos em mensagens MMS, dados de e-mail, arquivos do gerenciador de arquivos e arquivos do browser são armazenados na *memória do usuário* do telefone.

Quando a memória do usuário estiver quase cheia, o telefone exibe uma mensagemlembrete de que a memória do usuário está quase cheia e solicita para excluir ou mover os arquivos para o cartão de memória para liberar mais espaço.

Quando você visualiza essa mensagem-lembrete:

- 1 Clique em **OK** para fechar a mensagem-lembrete.
- 2 Clique em (∞), em ≡ e, em seguida, em Status da Memória para verificar quais arquivos do aplicativo estão usando espaço da memória.
- 3 Exclua arquivos indesejados ou mova-os para o cartão de memória a partir de MMS, Dados de E-mail, Gerenciador de Arquivo e/ou Navegador.

# PIM/memória do banco de dados do usuário

Itens de mensagens SMS, de contatos e de calendário são armazenados no *PIM/memória do banco de dados do usuário*.

Quando a memória do banco de dados do usuário/PIM estiver quase cheia, o telefone exibe uma mensagem-lembrete de que o PIM/banco de dados de usuário está cheio e solicita que exclua as mensagens SMS, contatos ou itens de calendário indesejados para liberar espaço.

Quando você visualiza essa mensagem-lembrete:

1 Clique em **OK** para fechar a mensagem-lembrete.

- Clique em (∞), em (Ξ), em Status da Memória e, em seguida, em Banco de dados para verificar quais aplicativos estão usando espaço da memória.
- 3 Exclua itens indesejados de Contatos, Centro de Mensagens, E-mail, Tarefas e/ou Calendário.

#### Notas:

- Use o produto de software acessório Motorola mobile PhoneTools para fazer back up do PIM/Banco de dados do usuário.
- Cuidado: Antes de usar a função Master Clear, leia as notas e os avisos de cuidado sobre essa função na página 153!

Para excluir todos os dados PIM armazenados no seu telefone, clique em (2007), em **% Configuração** e, em seguida, em **Master Clear**.

# serviço e reparos

Se você tiver alguma dúvida ou precisar de assistência, estamos aqui para ajudá-lo.

Visite www.motorola.com, onde você pode selecionar diversas opções de atendimento ao cliente. Você pode também entrar em contato com a Central de Atendimento Motorola Para Capitais e Regiões Metropolitanas ligue 4002-1244 Demais Localidades ligue 0800 773 1244.

Serviços Autorizados Motorola: www.motorola.com/br/serviços/sam/pcs/

# Este modelo atende às diretrizes internacionais para exposição a ondas de rádio.

Seu aparelho celular é um receptor e transmissor de rádio. Foi projetado para não exceder os limites de exposição à ondas de rádio recomendados pelas diretrizes internacionais. Essas diretrizes foram desenvolvidas pela organização científica independente ICNIRP e incluem margens de segurança projetadas para garantir a proteção de todas as pessoas, independentemente da idade ou do estado de saúde.

As diretrizes utilizam uma unidade de medida conhecida como SAR (Specific Absorption Rate - Taxa de Absorção Específica). O limite SAR da ICNIRP de aparelhos celulares utilizados pelo público é de 2 W/kg e o valor SAR mais alto deste modelo quando testado para uso no ouvido é 0.75 W/kg.<sup>1</sup> Uma vez que os celulares oferecem um conjunto de funções, eles podem ser usados em outras posições, como no corpo, conforme descrito neste guia do usuário.<sup>2</sup> Nesse caso, o valor SAR mais alto testado é 0.44 W/kg.<sup>2</sup>

Como o SAR é medido utilizando a potência de transmissão mais alta do dispositivo, o SAR real desse dispositivo durante a operação é geralmente menor do que o indicado acima. Isso ocorre devido a alterações automáticas no nível de potência do dispositivo para garantir que seja usado somente o nível mínimo necessário para atingir a rede. Enquanto pode haver diferenças entre os níveis SAR de diversos telefones e em várias posições, todos eles atendem às exigências governamentais de exposição segura. Observe que as melhorias feitas neste modelo poderão causar diferenças no valor SAR com relação aos produtos anteriores. Mas todos os produtos são projetados de acordo com as normas regulamentares.

A World Health Organization declarou que as informações científicas atuais não indicam a necessidade de precauções especiais no uso de aparelhos celulares. Eles informam que se quiser reduzir sua exposição você deve limitar a duração das chamadas ou usar um dispositivo "viva-voz" para manter o celular longe da cabeça e do corpo.

Informações adicionais podem ser encontradas nos sites da Web da World Health Organization (http://www.who.int/emf) ou da Motorola, Inc. (http://www.motorola.com/rfhealth).

- Os testes são realizados de acordo com as diretrizes internacionais para teste. O padrão incorpora uma margem substancial de segurança para dar proteção adicional ao público e para ser responsável por quaisquer variações nas medidas. As informações SAR incluem o protocolo de teste da Motorola, o procedimento de avaliação e a faixa de variação na medição deste produto.
- Consulte a seção Informações Gerais e de Segurança sobre a operação junto ao corpo.

# declaração de conformidade das diretrizes da União Européia

# (€①

[Somente na França]

Por meio deste instrumento, a Motorola declara que este produto está de acordo com:

- Os requisitos essenciais e outras medidas relevantes da Diretriz 1999/5/EC
- Todas as outras Diretrizes da UE relevantes

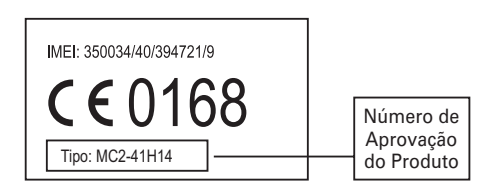

Esse é um exemplo de um típico Número de Aprovação do Produto.

É possível ver a Declaração de Conformidade (DoC) do seu produto para a Diretriz 1999/5/EC (a diretriz R&TTE) em www.motorola.com/rtte. Para encontrar a sua DoC, insira o Número de Aprovação do Produto, que está na etiqueta do produto, na barra "Pesquisar" no site da Web.

## garantia

Termos e Condições de Garantia MOTOROLA para Rádios TalkAbout e Spirit, Beepers e Telefones Celulares adquiridos nas REVENDAS AUTORIZADAS MOTOROLA no Brasil

#### Abrangência e Prazo de Garantia

A Motorola Industrial Ltda. (MOTOROLA) garante seus Beepers, Rádios TalkAbout e Spirit, Telefones Celulares e respectivos acessórios contra defeitos de material e mão-de-obra, desde que tais APARELHOS sejam operados de acordo com as condições de uso e operação especificadas no respectivo Manual do Usuário. O prazo total desta Garantia é de seis meses para a bateria (sendo três meses de garantia legal e três meses de garantia contratual), e um ano para aparelho e demais acessórios (sendo três meses degarantia legal e nove meses de garantia contratual), contado da data em que o APARELHO foi adquirido.

No caso de acessórios para telefones celulares que necessitem de instalação profissional em veículos, o prazo de garantia será contado a partir da data de instalação dos mesmos, a qual deve ser comprovada mediante apresentação da Nota Fiscal de serviço emitida por uma Instaladora Autorizada Motorola.

#### Garantia

Para reparar seu APARELHO em garantia, leve-o a uma Assistência Técnica Autorizada Motorola, acompanhado da respectiva nota fiscal de compra. Os Beepers também poderão ser levados à Operadora onde foram adquiridos acompanhados dos documento citado.

As peças, acessórios, baterias, ou placas substituídas serão garantidas pelo tempo restante da garantia original ou pelo prazo de 90 (noventa) dias contados da data de entrega do aparelho reparado ao consumidor, prevalecendo o que ocorrer por último. Todos os acessórios, baterias, peças ou equipamentos substituídos em garantia tornar-se-ão propriedade da MOTOROLA.

#### Condições de Garantia

A MOTOROLA não será, em nenhuma hipótese, responsável por qualquer acessório que não seja de seu fornecimento, bem como não será responsável pelo bom funcionamento do APARELHO quando usados com acessórios que não sejam originais MOTOROLA.

#### Itens Excluídos desta Garantia

Esta garantia não cobre:

- defeitos ou danos resultantes de uso do APARELHO de outro modo que não o especificado no respectivo Manual do Usuário;
- defeitos ou danos decorrentes de reparo, desmonte, testes, instalação, alteração ou qualquer tipo de modificação realizados por pessoas ou assistências técnicas não autorizadas pela MOTOROLA;
- quebra ou danos a antenas, exceto se causados diretamente por defeitos de material ou de mão-de-obra quando de sua fabricação;
- produtos que tenham tido o número de série removido ou tornado ilegível;
- defeitos ou danos causados pelo derramamento de alimentos ou líquidos, inclusive gotas de chuva, causando oxidação da placa identificados pelos "identificadores de entrada de líquidos", localizado nas partes interna e traseira do aparelho;
- arranhões, fissuras, trincas ou qualquer outro dano causado às superfícies plásticas e peças externas dos aparelhos, em razão do uso diverso do especificado no Manual do Usuário;

- defeitos ou danos causados por queda do aparelho, negligência, acidentes, descarga elétrica ou descarga na reda elétrica;
- estojos de couro.

ATENÇÃO: não deixe seu APARELHO exposto à chuva, nem utilize-o em saunas ou quaisquer outros lugares onde há umidade excessiva no ar. A utilização do APARELHO em tais condições causará oxidação da placa e perda de garantia, conforme descrito acima.

Baterias (somente para Telefones Celulares e Rádios TalkAbout 280 SLK e Spirit)

Baterias serão trocadas ou reparadas apenas se sua capacidade cair para menos de 70% da especificada, ou se apresentarem vazamento. A MOTOROLA, sob nenhuma hipótese se responsabilizará pelas baterias se as mesmas:

- forem recarregadas por recarregadores que não sejam originais MOTOROLA;
- tiverem qualquer dos selos violados, rasgados ou com evidências de adulteração;
- forem instaladas ou utilizadas em equipamentos que não sejam os equipamentos originais MOTOROLA para os quais tenham sido especificadas no Manual do Usuário.

#### Condições Gerais

Salvo quanto à garantia legal, quando aplicável, esta garantia estabelece a responsabilidade integral da MOTOROLA com relação a este produto.

As companhias telefônicas e as operadoras de radiochamada não são controladas pela MOTOROLA e nenhuma garantia é oferecida quanto à cobertura, disponibilidade ou nível dos serviços oferecidos por tais companhias.

#### Informação

Central de Atendimento Motorola Para: Capitais e Regiões Metropolitanas ligue 4002-1244. Demais Localidades ligue 0800 773 1244 ou acesse nosso site em:

www.motorola.com

# informações da Organização Mundial de Saúde

As mais recentes informações científicas indicam que não há necessidade de precauções no uso de telefones celulares. Na eventualidade do assunto ser motivo de preocupação, você poderá controlar sua própria exposição a campos RF, quanto a de seus filhos, limitando a duração das ligações ou através de dispositivos que permitam a utilização do aparelho celular longe da cabeça ou do corpo.

Fonte: Relatório 193 da OMS

Mais informações: http://www.who.int./peh-emf

# Licença Pública Geral GNU

Para receber instruções sobre como obter uma cópia de qualquer código-fonte disponibilizado publicamente pela Motorola e que tenha relação ao software usado neste dispositivo móvel da Motorola, podendo estar sujeito à Licença Pública Geral GNU, envie um e-mail para ezxgpl@motorola.com.

# índice

#### Α

acessório opcional 14 acessórios 14, 128, 153 agenda 52 alerta desativar 32 alerta, definir 34, 41 alternância de bloqueio do telefone 3 alto-falante 36, 153 alto-falante viva-voz 36 antena, ligando e desligando 21 armazenar números de telefone 53

armazenar seu número de telefone 23 atenda uma ligação 22, 44

#### В

barra de botões 27 barra de navegação global 25 barra de status 27 bateria 18, 19 bloco de notas 94 bloquear cartão SIM 154 telefone 38 bloqueio de ligação 36, 148 bonding. Consulte conexões sem fio Bluetooth botões de funções 30 brilho, definir 43

#### С

caixa de saída 68 calculadora 95 calendário 88 calibrar display 149 câmera 3, 113 caneta 1, 24 cartão de memória 16 cartão rápido 67, 70 cartão SIM 14, 20, 36, 154, 155 código de acesso internacional 49 código de desbloqueio 36, 38 código de seguranca 36 código PIN 20, 36, 154, 155 código PIN SIM 154, 155 código PIN2 36 códigos 36, 37, 38 colocar uma ligação em espera 47 comandos de voz 125 compromissos. Consulte calendário conector de fone de ouvido 1.2

conexões sem fio Bluetooth 128 conferência 147 configurações de entrada 31 configurar 149 contadores 152 contadores de ligações 152 correio de voz 22, 51 custos, rastrear 153

#### D

dados, compartilhando 39 desbloquear cartão SIM 154 telefone 20, 36, 37, 38 desbloquear o cartão SIM 155 despertador 96 discagem direta 51 discagem fixa 148 discagem por dígito (voz) 125 discagem por nome 125 discagem turbo 50 discar um número de telefone 21, 148 display 24, 43

#### Ε

editor de fotos 120 e-mail 80 emparelhamento. Consulte conexões sem fio Bluetooth emudecer uma ligação 47 endereço de e-mail 53 entrada de texto 29 equalizador 113 escrita 31 estilo de cores 43

#### F

fazer uma ligação 21 finalizar uma ligação 21, 22 flip abrir para atender 44 funções com flip fechado 33 fone de ouvido 1, 153 foto 113 função opcional 14

#### G

garantia 161 gerenciador de arquivos 97 gerenciamento de energia 150 gerenciamento de memória 155 gravações de voz 119, 120 gravador 119, 120

#### Н

hora mundial 146

#### I

ID de campainha 48 ID de chamada 48 ID de imagem 48 idioma 149 impressão de voz 37 imprimindo 131 indicador Bluetooth 28 indicador da bateria 28 indicador de cartão de memória 28 indicador de intensidade do sinal 28 indicador de media player 28

indicador de Player RealOne 28 indicador GPRS 28 informações gerais e de segurança 8 informações sobre saldo 153 informações, compartilhando 39

#### J

joystick 1, 32 joystick de navegação de cinco direções 1, 32

#### Κ

kit veicular 153

170 índice

L

leitor de cartão de visita 102 ligação atender 22, 44 cancelar 48 fazer 21 fim 21, 22 ligação em espera 47 ligação recebida. cancelar 48 ligações feitas 45 ligações recebidas 45 ligando/desligando 20

#### Μ

master clear 151 master reset 150 media player 110 media player RealOne 110 memória cheia! mensagem 70 memória do usuário 155 mensagem assinatura 63 caixa de saída 68 enviando 64, 65 lendo 69 status 68 mensagem de bateria fraca 28 mensagem de ligação recebida 48 mensagem de multimídia 65 mensagem inserir cód. desblog. 36 mensagem SIM bloqueado 20, 154 mensagem SIM desabilitado 155 mensagens de browser 78 mensagens de texto 64 menu 35 menu POP-UP 31 menu principal 25 menu rápido 35 microbrowser 78 microfone 1 miniporta USB 1, 2, 19, 144 modem 145 modo aeronave 21 modo USB, configurar 149 MOTOSYNC 132

#### Ν

navegador 105 número de emergência 49 número de ramal, discando 51 número de telefone armazenando 53 seu número 23

#### 0

objetos,

compartilhando 39 organizando arquivos 97

#### Ρ

páginas da Web 105 papel de parede 42 perfil de vibração 34, 41 perfil silencioso 34, 41 perfis 34, 41 perfis de alerta da campainha 41 PIM/memória do banco de dados do usuário 156

#### R

rádio 123 rádio FM 123 reconhecimento de voz 125 rediscar 46 relógio 28 retornar uma ligação 34

#### S

senha 36, 37 serviços de informações 78 seu número de telefone 23 sincronizar as informações 132

#### Т

tamanho do texto 149 tarefas 93 tecla câmera 1, 2, 3 tecla de reconhecimento de voz 1, 2 tecla enviar 1.21 tecla fim 1 tecla inteligente 1, 2, 33.34 tecla liga/desliga 1, 20, 21 teclado inglês 30 teclado numérico 30 teclas de volume 1, 2, 32 tela inicial 24 touch screen configurações de entrada 31 transferência de ligações 148

transferir ligações 148 transferir uma ligação 147

#### U

últimas ligações 45

#### ۷

vida útil da bateria, prolongar 17, 150 videoclipe 113 vinculação. Consulte conexões sem fio Bluetooth visualizador (Picsel) 94 volume 32 volume da campainha 42 volume de fone de ouvido 32 Todos os serviços mencionados neste manual, inclusive o próprio acesso a Internet dependem da disponibilidade da operadora e/ou tipo de assinatura.

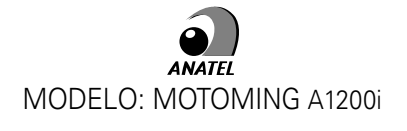

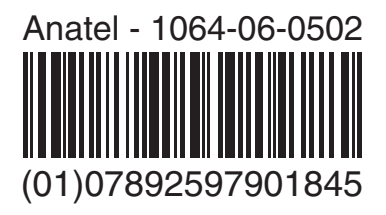

Produto atende à taxa de Absorção Específica (SAR) - ANATEL

"Este produto está homologado pela ANATEL, de acordo com os procedimentos regulamentados pela Resolução 242/2000, e atende os requisitos técnicos aplicados, incluindo os limites de exposição da taxa de absorção específica referente a campos elétricos, magnéticos e eletromagnéticos de radiofreqüência, de acordo com a Resolução n. 303/2002".

#### motorola.com

Impresso no Brasil